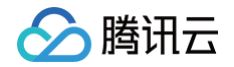

# **CODING DevOps**

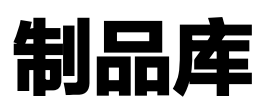

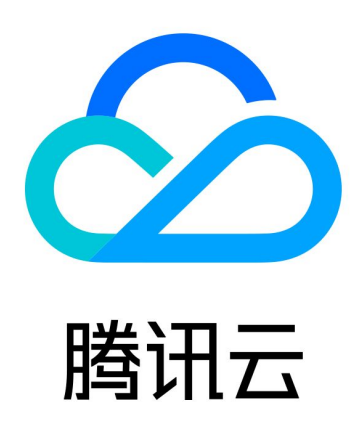

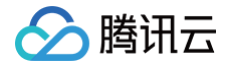

【版权声明】

©2013-2025 腾讯云版权所有

本文档(含所有文字、数据、图片等内容)完整的著作权归腾讯云计算(北京)有限责任公司单独所有,未经腾讯云 事先明确书面许可,任何主体不得以任何形式复制、修改、使用、抄袭、传播本文档全部或部分内容。前述行为构成 对腾讯云著作权的侵犯,腾讯云将依法采取措施追究法律责任。

【商标声明】

### 🕗 腾讯云

及其它腾讯云服务相关的商标均为腾讯云计算(北京)有限责任公司及其关联公司所有。本文档涉及的第三方主体的 商标,依法由权利人所有。未经腾讯云及有关权利人书面许可,任何主体不得以任何方式对前述商标进行使用、复 制、修改、传播、抄录等行为,否则将构成对腾讯云及有关权利人商标权的侵犯,腾讯云将依法采取措施追究法律责 任。

【服务声明】

本文档意在向您介绍腾讯云全部或部分产品、服务的当时的相关概况,部分产品、服务的内容可能不时有所调整。 您所购买的腾讯云产品、服务的种类、服务标准等应由您与腾讯云之间的商业合同约定,除非双方另有约定,否则, 腾讯云对本文档内容不做任何明示或默示的承诺或保证。

【联系我们】

我们致力于为您提供个性化的售前购买咨询服务,及相应的技术售后服务,任何问题请联系 4009100100或 95716。

## 🔗 腾讯云

## 文档目录

制品库

快速开始

基础操作

Generic

Docker

Maven

Npm

Helm

PyPl

Composer

Nuget

Rpm

Conan

Cocoapods

Go

权限配置

制品库代理

制品库认证

制品晋级

制品版本覆盖策略

制品清理策略

制品扫描

功能简介

快速开始

## 制品库 快速开始 基础操作

最近更新时间: 2023-09-11 16:05:25

在正式进行制品库的操作前,您可以参考以下内容进行功能初始化。下述的步骤与准备并非必须选项,可以按照实际 需求有选择性地阅读。

### 创建项目

使用制品仓库前需新建项目,选择 DevOps 项目。具体操作请参见 创建项目 。

项目创建完成后,可进入项目,在左侧菜单中进入制品仓库功能。若功能被隐藏,则需点击左下角的**项目设置 > 项** 目与成员 > 菜单管理开启制品库功能。

### 新建制品仓库

进入制品仓库后,单击右上角创建制品仓库并选择仓库类型。

- 提供一个仓库名称。
- 选择制品仓库类型。
- 权限范围:决定当前创建的制品仓库对不同类型角色的操作权限,默认将对当前项目成员开放**推送**和拉取操作。

#### () 说明:

团队实名制后才能选择公开制品权限范围,由团队负责人或管理员前往团队设置中心进行实名认证。

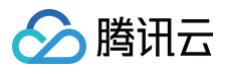

| 非品仓库                                                      |                                 |                                                                                                    |                        |                     |                                                 |             |
|-----------------------------------------------------------|---------------------------------|----------------------------------------------------------------------------------------------------|------------------------|---------------------|-------------------------------------------------|-------------|
| Generic                                                   | Docker                          | M<br>Maven                                                                                                    | npm                    | <b>е</b> р<br>РуРІ  |                                                 |             |
| Helm                                                      | Composer                        | NuGet                                                                                                    | <b>S</b><br>Conan      | C)<br>Cocoapods     |                                                 |             |
| <b>Fpm</b><br>Rpm                                         | ~ <b>GO</b><br>Go               |                                                                                                    |                        |                     |                                                 |             |
| \$库名称                                                     |                                 |                                                                                                    |                        |                     |                                                 |             |
| ttp://codir                                               | ngcorp-docker.pl                | kg.dnt–artifact2                                                                                                    | 2.extranet.codi        | ngcorp.net/ruixing/ | 仅允许英文、数字、下步                                     | 刘线、中划线、点(.) |
| 库描述                                                       |                                 |                                                                                                    |                        |                     |                                                 |             |
| 青输入仓库扩                                                    | 描述,最多可输入 <sup>。</sup>           | 100个字符                                                                                                    |                        | 4                   |                                                 |             |
|                                                           |                                 |                                                                                                    |                        |                     |                                                 |             |
| 《限范围                                                      |                                 |                                                                                                    |                        |                     |                                                 |             |
| 【限范围<br>〕 项目内                                             |                                 | <b>~</b>                                                                                                    | 团队内                    |                     | 🔒 公开                                            |             |
| ( <b>限范围</b> )<br>项目内<br>本仓库内的制                           | 则品,仅项目内有试                       | 问权限的用户可!                                                                                                    | <b>团队内</b><br>见,您可以在下方 | 7配置制品的拉取 / 推        | <ul> <li>公开</li> <li>送 / 删除权限,设置权限组请</li> </ul> | 前往 团队设置中心   |
| (限范围) 项目内<br>项目内<br>本仓库内的常<br>使用项目标                       | 则品,仅项目内有访<br><b>双限方案 查看</b> 详情  | 10枚限的用户可见                                                                                                    | <b>团队内</b><br>见,您可以在下方 | 7配置制品的拉取 / 推        | 公开 送 / 删除权限,设置权限组请                              | 前往 团队设置中心   |
| <b>限范围</b><br>项目内<br>本仓库内的 <sup>#</sup><br>使用项目机<br>自定义项目 | 则品,仅项目内有试<br>Q限方案 查看详情<br>目权限方案 | ■ 10枚限的用户可り                                                                                                    | <b>团队内</b><br>见,您可以在下方 | 可配置制品的拉取 / 推        | <ul> <li>公开</li> <li>送 / 删除权限,设置权限组请</li> </ul> | 前往 团队设置中心   |
| 跟范围<br>项目内<br>№ 仓库内的常<br>使用项目机<br>自定义项目<br>代理             | 则品,仅项目内有边<br>Q限方案 查看详情<br>目权限方案 | ✓ ○ ○ < | <b>团队内</b><br>见,您可以在下方 | 5配置制品的拉取 / 推        | <ul> <li>公开</li> <li>送 / 删除权限,设置权限组请</li> </ul> | 前往 团队设置中心   |

创建制品仓库后,您可以在左侧文档目录列表参考各制品类型的快速开始。

### 删除制品仓库

单击任意仓库中的**设置仓库**,在基本信息中进行删除操作。

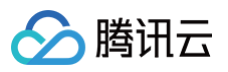

| 仓库设置                                              | 制品仓库                                                                                                    |
|---------------------------------------------------|----------------------------------------------------------------------------------------------------|
| 基本信息           代理设置           版本策略           清理策略 | winn Bi⊈<br>Docker<br>仓库名称<br>https://chasylee-docker.pkg.coding.net/typical/222222111<br>仓库描述<br>请输入仓库描述,最多可输入100个字符                                                                            |
|                                                   | <ul> <li>★ 权限范围</li> <li>▲ 项目内</li> <li>▲ 团队内</li> <li>▲ 公开</li> <li>● 本仓库内的制品,仅项目内有访问权限的用户可见,您可以在下方配置制品的拉取 / 推送 / 删除权限,设置权限组请前往 团队设置中心</li> <li>● 使用项目权限方案 查看详情</li> <li>● 自定义项目权限方案</li> </ul> |
|                                                   | <b>删除仓库</b><br>删除后当前仓库地址和其下所有制品都会被删除且不可恢复!<br><mark>删除</mark>                                                                                                    |

### 制品筛选

在制品搜索框中输入关键词或调整搜索条件可以快捷查找所需要的制品,搜索完成后还可以将搜索条件另存为筛选器 方便下次查询。

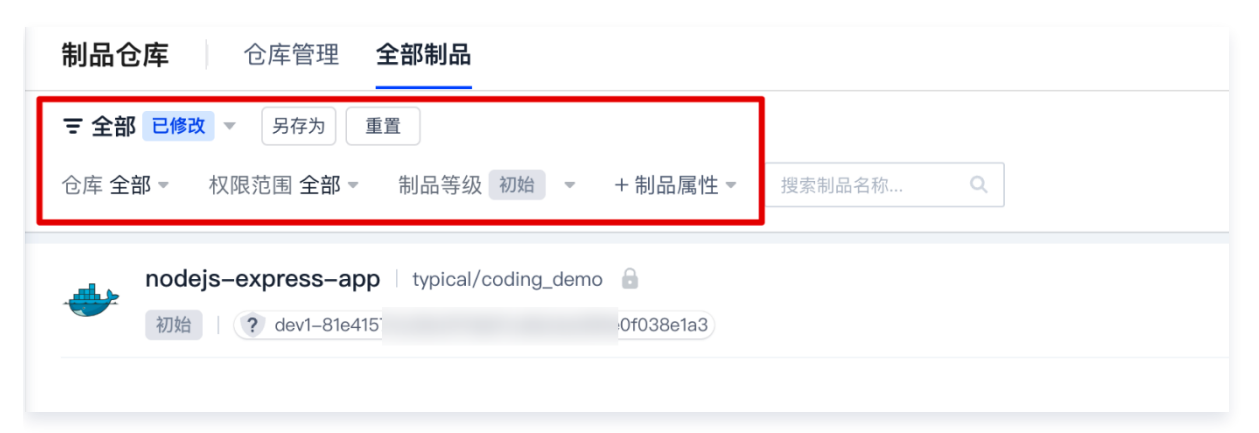

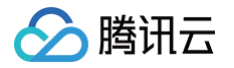

## Generic

最近更新时间: 2025-04-14 17:03:52

该文档介绍如何将通用文件类型的制品存储在 CODING 制品库中。其内容包括创建制品库、推送、拉取和删除制 品。

### 创建制品仓库

参见 基础操作,在项目中创建 Generic 类型制品仓库。

### 推送制品

说明:
 高级版团队的 Generic 类型制品的下载限制容量为每日 50G。

支持以两种方式推送制品:

- 命令行方式
- 通过页面直接上传

### 通过命令行上传

输入本地路径、制品名称、制品版本后将自动生成推送命令,复制后直接在终端中运行即可。制品上传过程支持断点 续传,按照图示的提示命令安装插件后再进行推送。

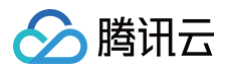

| 操作指引   | 推送                                                                                                    | < |
|--------|----------------------------------------------------------------------------------------------------|---|
|        | 输入以下推送相关信息,生成推送命令:                                                                                                    |   |
| 配置凭据   | 制品本地路径:                                                                                                    |   |
| 推送     | 制品名称:                                                                                                    |   |
| 拉取     | 制品版本:<br>请输入制品版本,非必填,默认版本为 latest                                                                                                    |   |
| 删除     | 请在命令行执行以下命令进行制品推送:                                                                                                    |   |
|        | curt -1 <lucal_file_name> -u gataxydotr@gmail.com "https://StrayBirds-generi         超大制品断点续传请使用 CODING Generic 插件         1. 安装 CODING Generic 插件(请先安装 Node.js)         npm install coding-generic -g         2. 推送制品</lucal_file_name> |   |
|        | coding-generic -u=galaxydolf@gmail.compath= <local_file_name>regist</local_file_name>                                                                                                    |   |
| ⑦ 帮助中心 |                                                                                                    |   |

#### 输入服务密码,认证后完成推送。

| <pre>curl -T /Volumes/CODING-Help/cd-demo/pip.conf</pre> | -u                    | "http   |
|----------------------------------------------------------|-----------------------|---------|
| s://StrayBirds-generic.pkg.coding.net/demo/generic-      | -go/pip?version=v1.0" |         |
| Enter host password for user '                           |                       |         |
| success                                                  |                       |         |
|                                                          | 10409 12              | 1:39:59 |

### 通过页面直接上传

直接将制品文件拖拽至页面按钮也可以完成上传操作。

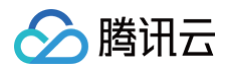

| 制品仓库 全部制品 仓属                   | 库管理                                   | 创建制品仓库        |
|--------------------------------|---------------------------------------|---------------|
| <b>90</b><br>Generic 仓库 I 项目内  | <b>go 司</b><br>类型 Generic 权限 项目内      | ✿ 设置仓库 版本覆盖策略 |
| generic-go<br>Generic 仓库   項目内 | 文件列表                                  |               |
| ₩ test<br>Maven 仓库 □项目内        |                                       |               |
| ● flashapp<br>Docker 仓库   项目内  |                                       |               |
| docker<br>Docker 仓库   项目内      | ● ● ● ● ● ● ● ● ● ● ● ● ● ● ● ● ● ● ● |               |
|                                | 本仓库暂无制品,该页面进行上传 品<br>操作指引 上传制品        |               |
|                                |                                       |               |

### 查看制品

上传成功后,在包列表处即可查看版本号信息。

| ← pip ₪                                                         |            |       |     |     |                     | ✿设置  |
|-----------------------------------------------------------------|------------|-------|-----|-----|---------------------|------|
| 更新时间 2021-09-22 11:39:43                                        |            |       |     |     |                     |      |
| 版本号 v1.0                                                        |            |       |     |     |                     |      |
| 仓库 generic-go                                                   |            |       |     |     |                     |      |
| 概览 文件列表 属性 版本列表 1                                               |            |       |     |     |                     | 操作指引 |
| 仓库 generic-go * 权限范围 全部 * 发布状态 全部 * +制品属性 * 提案版本名稿 Q            |            |       |     |     |                     |      |
| 版本 ⇔                                                            | 仓库地址       | 压缩后大小 | 下载量 | 推送人 | 推送时间 🗧              | 操作   |
| 版本号: v1.0 (当前版本)<br>hash值: md5 28311b654c83eab79f744130b4174f5a | generic-go | 108 B | 0   | 主账号 | 2021-09-22 11:39:43 |      |
|                                                                 |            |       |     |     |                     |      |

### 拉取制品

单击已上传制品的**操作指引**,输入版本号、名称与文件名后自动生成命令,在终端中运行命令进行拉取:

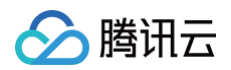

| bit is generic-go     mini is generic-go     mini is is is is is is is is is is is is is | <ul> <li>← pip 司</li> <li>更新时间 2021-09-22 11:39:43</li> </ul> |                                                    |                                                                                           |                                                                                         |   |                                               | 🕴 🗘 🖞                                                                               |
|------------------------------------------------------------------------------------------|---------------------------------------------------------------|----------------------------------------------------|-------------------------------------------------------------------------------------------|-----------------------------------------------------------------------------------------|---|-----------------------------------------------|-------------------------------------------------------------------------------------|
| ③ 帮助中心                                                                                   | 版本号 VI.0<br>仓库 generic-go<br><u>概览</u> 文件列表 属性                | <ul> <li>操作指引</li> <li>配置凭据</li> <li>拉取</li> </ul> | <b>拉取</b><br>输入以下拉取相关信息,生<br>制品版本:<br>拉取到本地后的文件名:<br>请在命令行执行以下命令进<br>curl -fL -u galaxydd | 成拉取命令:<br>PP<br>vl.0<br>行制品拉取:<br>alf@gmail.com "https://StrayBirds-generic.pkg.coding. | × | <b>推送信</b><br>推送时间<br><b>其他</b><br>大小<br>hash | ※代生活日<br>()<br>()<br>()<br>()<br>()<br>()<br>()<br>()<br>()<br>()<br>()<br>()<br>() |

### 删除制品

单击页面上的删除版本按钮进行制品版本删除。

| 制品 | 制品仓库 全部制品 仓库管理 创建制品仓库               |                                            |        |                     |        |                 |  |  |
|----|-------------------------------------|--------------------------------------------|--------|---------------------|--------|-----------------|--|--|
|    | <b>go</b><br>Generic 仓库 项目内         | <b>generic-go 司</b><br>类型 Generic   权限 项目内 |        |                     | ✿设置仓库  | 版本覆盖策略          |  |  |
|    | <b>generic-go</b><br>Generic 仓库 项目内 |                                            |        |                     | 15 (1) |                 |  |  |
| М  | <b>test</b><br>Maven 仓库   项目内       |                                            | 最新推送版本 | 最近更新时间 ≑            | 操作     | 指引 上传制品 操作      |  |  |
| •  | flashapp<br>Docker 仓库   项目内         | ₽ pip<br>                                  | v1.0   | 2021-09-22 11:39:43 | 1<br>查 | ····<br>這看可下载文件 |  |  |
| •  | <b>docker</b><br>Docker 仓库   项目内    | 1-1 个,共 1 个                                |        |                     | 每] 标   | i记为已发布 1        |  |  |
|    |                                     |                                            |        |                     | m<br>m | 除当前版本           |  |  |
|    |                                     |                                            |        |                     | L      |                 |  |  |

若需删除制品仓库,单击基础操作进行了解。

## Docker

腾田元

最近更新时间: 2023-09-13 10:16:13

本文档介绍如何将 Docker 镜像存储在 CODING 制品库中,方便团队在项目进行统一的制品管理与版本控制。下 文包含如何进行镜像制作、认证配置与制品推拉。

#### () 说明:

阅读该篇文档需要准备好以下内容:

- 安装 Docker
- 已创建项目和制品仓库,具体操作可参见 基础操作 指引中的创建项目、新建制品库。
- 制品仓库选择 Docker 类型。

### 制作镜像(可选阅读)

本章节提供两种方法快速创建一个 Demo Docker 镜像,若已熟悉 Docker 镜像制作可以跳过本节。

### 方法一:本地制作镜像

1. 在本地任意目录创建文件,名称为 Dockerfile,并写入以下内容:

FROM coding-public-docker.pkg.coding.net/public/docker/nodejs:12

2. 在所在目录中调出终端,运行命令构建镜像。

docker build -t hello-world .

镜像制作成功,tag 默认为 hello-world:latest 。您可以按照《Docker——官方手册》自定义 tag 内 容,格式为 <镜像名>:<版本> ,本章节不再展开。

/Volumes/CODING/Docker-learning docker build -t hello-world . Sending build context to Docker daemon 2.048kB Step 1/1 : FROM fanvinga/docker-ssrmu ---> 90ec15c0d38d Successfully built 90ec15c0d38d Successfully tagged hello-world:latest

### 方法二:从 Docker Hub 拉取镜像

1. 在终端中直接执行命令拉取镜像。

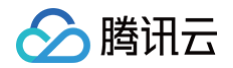

docker pull hello-world

2. 执行命令,查看已拉取的镜像。

docker images

### 配置认证信息

当您已在本地完成制品编译后,就可以将制品推送至远端制品仓库。推送之前需在本地配置远端仓库的认证信息。

### 访问令牌

推荐使用访问令牌生成认证的配置信息。

1. 在仓库页面单击操作指引。

| 制品仓库 仓库管理 全部                     | 制品                                   | 创建制品仓库             |
|----------------------------------|--------------------------------------|--------------------|
| <b>docker</b><br>Docker 仓库 □ 项目内 | <b>docker』</b><br>类型 Docker │ 权限 项目内 | ✿ 设置仓库 代理设置 版本覆盖策略 |
| Maven<br>Maven 仓库   项目内          | 镜像列表                                 |                    |
| Coding_demo<br>Docker 仓库   项目内   |                                      |                    |
|                                  |                                      |                    |
|                                  | 本仓库暂无制品,请根据指引推送制品                    |                    |

2. 输入账号的登录密码或两步验证码后确认,复制生成的命令。

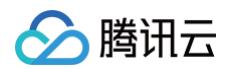

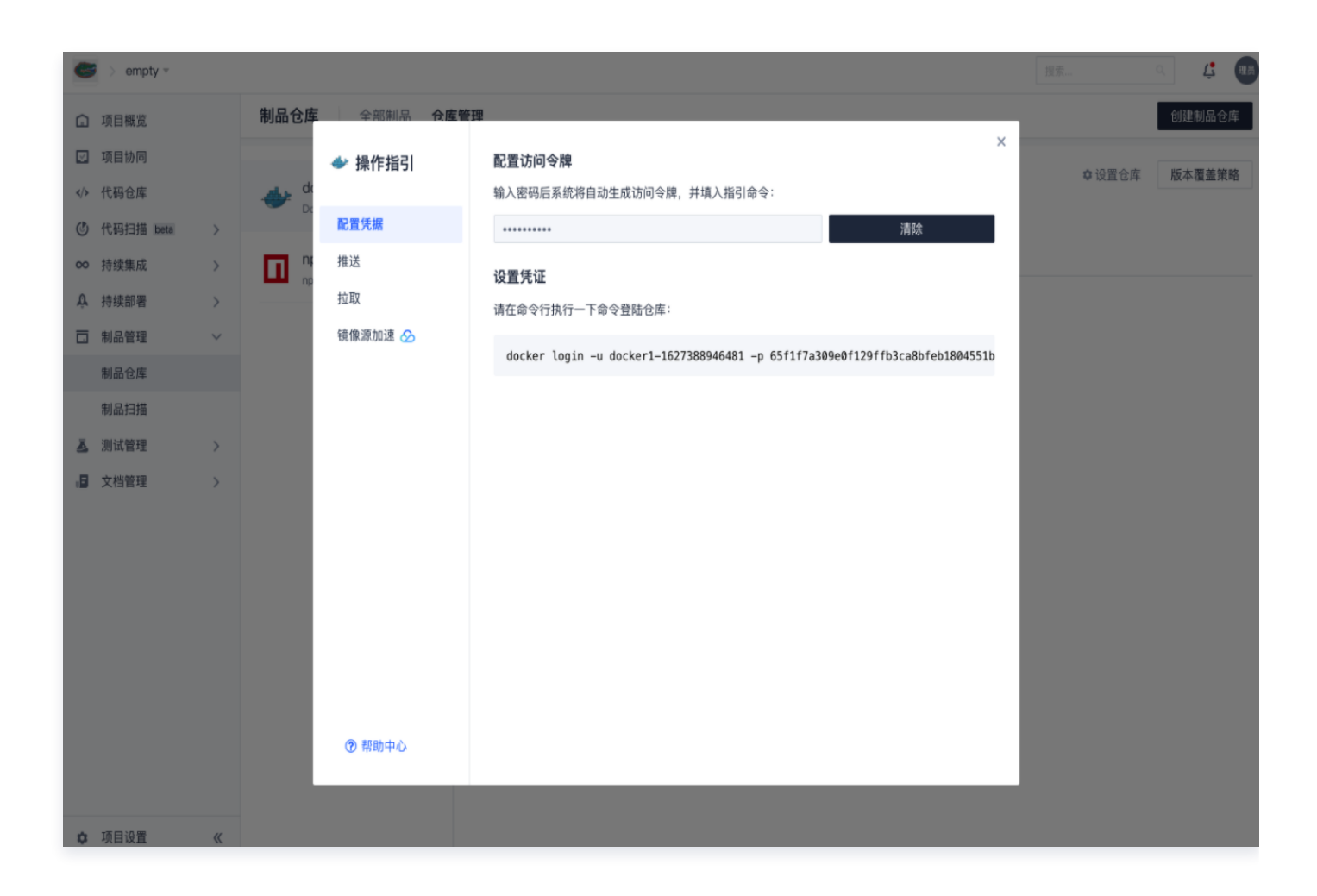

3. 在本地 Docker 环境中的命令行中粘贴生成后的命令并执行,即可完成认证。

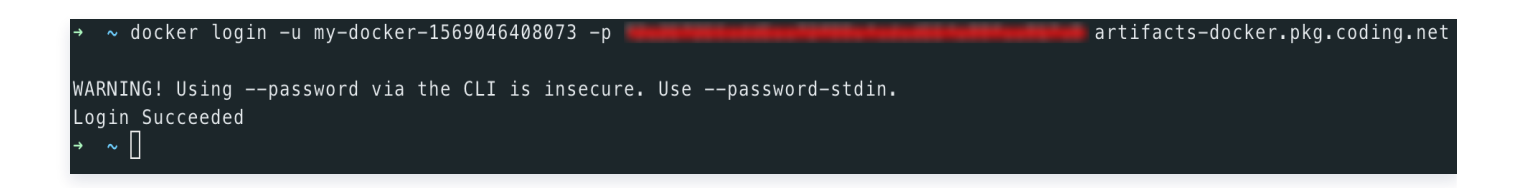

### 推送镜像

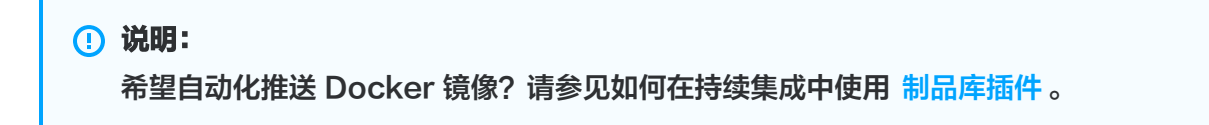

以下命令行仅作示例,命令行会因项目差异而发生改变,请复制项目内制品仓库中直接生成的命令。 1. 给上文拉取至本地的 hello-world 镜像打标签。

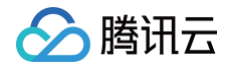

docker tag hello-world straybirds-docker.pkg.coding.net/codingdemo/coding-demo/hello-world

2. 推送您的 docker 镜像至制品仓库。

docker push straybirds-docker.pkg.coding.net/coding-demo/codingdemo/hello-world

#### 成功推送后将看到如下内容。

/Volumes/CODING/Docker-learning docker push straybirds-docker.pkg.coding.net/coding-demo/coding-demo/hello-world The push refers to repository [straybirds-docker.pkg.coding.net/coding-demo/coding-demo/hello-world] cc471758abdf: Pushed a25d159becc3: Pushed 06cfd7503045: Pushed beee9f30bc1f: Pushed latest: digest: sha256:44d5f1eb23a6227332267f15811f8833ecf65f3a52dd57844d30bd4353401f98 size: 1157

上述操作命令,均会直接显示在操作指引中,可输入替换值后复制命令。

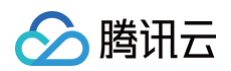

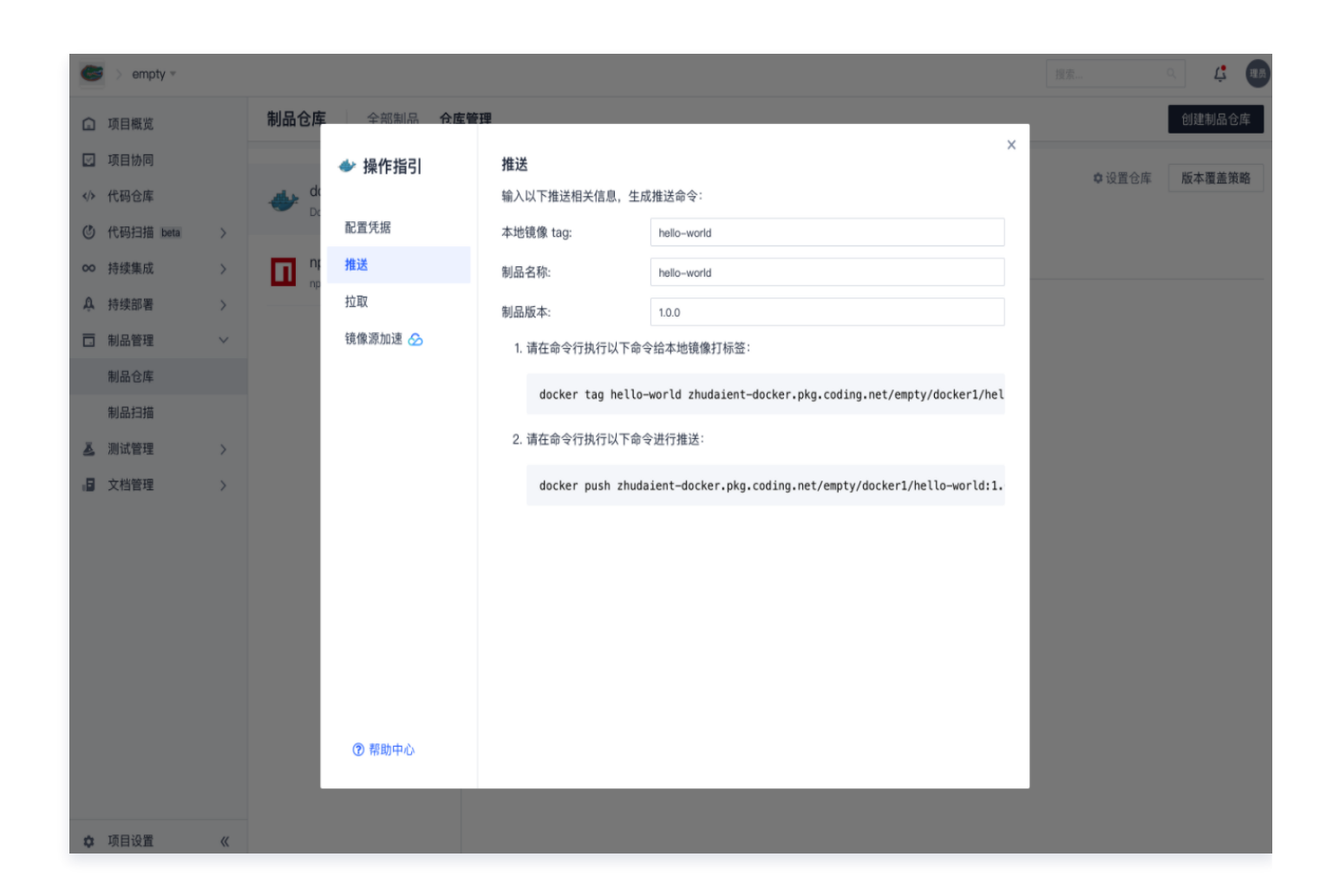

### 查看镜像

推送完毕后,左侧菜单处的项目概览会在项目内广播推送动态。

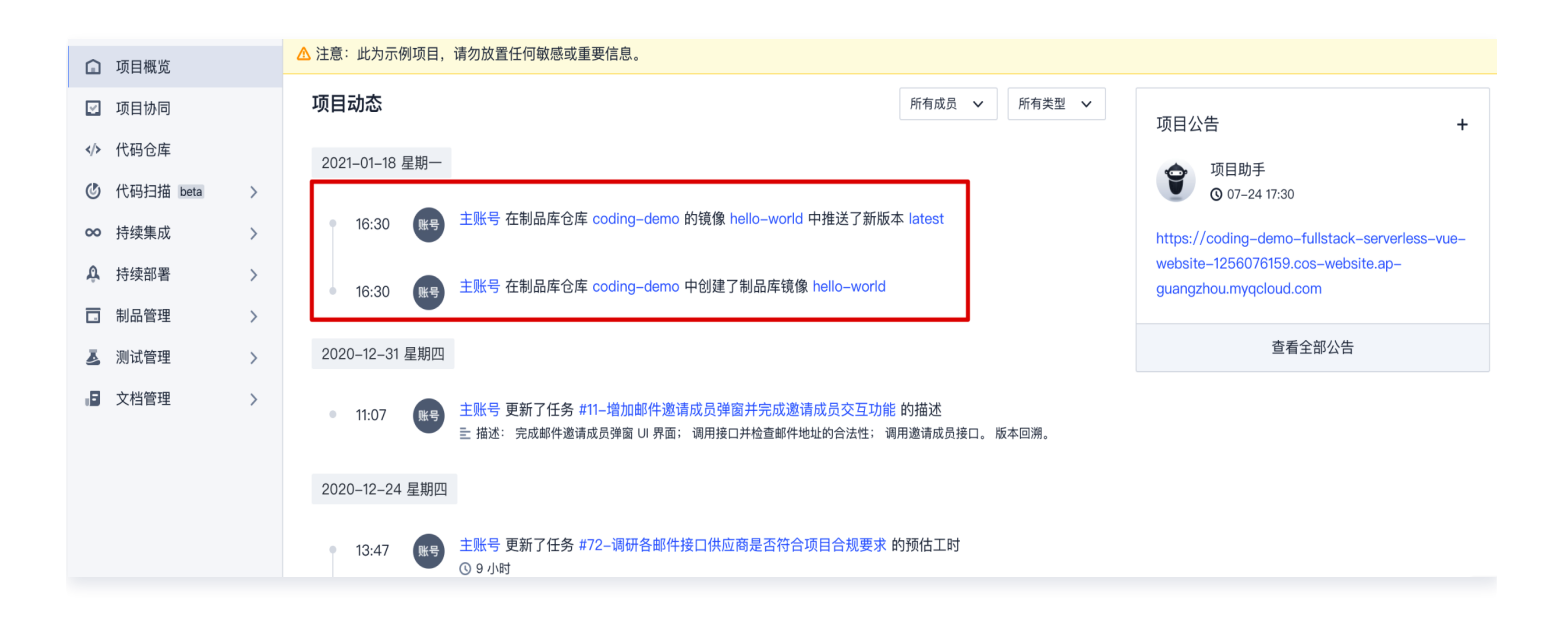

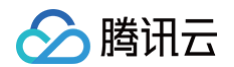

项目的制品列表中,可以看到推送的 hello-world 镜像。

| empty =       |                                                   | 搜索  |                                             | ( <b>1</b> |
|---------------|---------------------------------------------------|-----|---------------------------------------------|------------|
| □ 项目概览        | 制品仓库 全部制品 仓库管理                                    |     | 创建制                                         | 旧仓库        |
| ☑ 项目协同        | 〒全部 已修改 ▼ 另存为 重置                                  |     | 默                                           | 认排序 -      |
| <⇒ 代码仓库       | 仓库 docker1 ◎ 权限范围 全部 ◎ 发布状态 全部 ◎ +制品属性 ◎ 搜索制品名称 Q |     |                                             |            |
| ⑦ 代码扫描 beta > | 2 halls used a BANK to have                       |     |                                             |            |
| ∞ 持续集成 >      | ◆ 「Tello-World 取前放本 latest<br>合项目内   Q docker1    |     | 3<br>总下载量                                   | 1<br>总版本数  |
| ♪ 持续部署 >      |                                                   |     |                                             |            |
| □ 制品管理 ∨      |                                                   |     |                                             |            |
| 制品仓库          |                                                   |     |                                             |            |
| 制品扫描          |                                                   |     |                                             |            |
| ▲ 测试管理 >      |                                                   |     |                                             |            |
| 日 又档管理 >      |                                                   |     |                                             |            |
|               |                                                   |     |                                             |            |
|               |                                                   |     |                                             |            |
|               |                                                   |     |                                             |            |
|               |                                                   |     |                                             |            |
|               |                                                   |     |                                             |            |
|               |                                                   |     |                                             |            |
|               |                                                   |     |                                             |            |
|               | 110 #10 0                                         | 670 | 二年期 15                                      |            |
| ✿ 项目设置 《      |                                                   | 每贝里 | JULI 10 10 10 10 10 10 10 10 10 10 10 10 10 |            |

单击镜像名,可以在右侧栏查看到该包的完整信息,内含概览、指引、属性、版本列表等信息。

|  | 腾讯云 |
|--|-----|
|--|-----|

| C                 | empty -                                                   |             |                                                                                                    |         | 搜索   |   | ( <b>1</b>   |
|-------------------|-----------------------------------------------------------|-------------|----------------------------------------------------------------------------------------------------|---------|------|---|--------------|
| 0<br>⊘ ⊗ ⇔<br>⊡ A | 项目概览<br>项目协同<br>代码仓库<br>代码扫描 beta<br>持续集成<br>持续部署<br>制品管理 | ><br>><br>> | <ul> <li>              ◆ Phello-world ③      </li> <li>             更新时间 5 分钟前         </li> <li>             版本号 latest         </li> <li>             仓库 docker1         </li> <li>             版本列表 1         </li> <li>             仓库 docker1         </li> <li>             股東范本名称 Q         </li> </ul> |         |      |   | ✿ 设置<br>操作指引 |
|                   | 制品仓库                                                      |             | 版本 ≑ 仓库地址 压缩后大小 下载量                                                                                                    | 推送人     | 推送时间 | ÷ | 操作           |
| <u>ک</u><br>۵     | 制品扫描<br>测试管理<br>文档管理                                      | >           | 版本号: latest (当前版本)<br>hash值: sha256:74bf81d417cc728b0547fd0f492520602809da3e80b56c80e3c5bd5 docker1 379.08 MB 3<br>b95f12d20                                                                                                    | DianeYu | 5 分钟 | ΰ |              |
| ۵                 | 项目设置                                                      | «           |                                                                                                    |         |      |   |              |

### 拉取镜像

使用 docker pull 命令可以拉取在 CODING 制品库中托管的 Docker 镜像。指引页面会自动生成相对应的拉取命令。

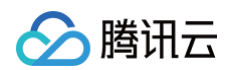

| empty •     |   |         |                 |               |                                                 |                  | 搜索 🤇 🥰 理员     |
|-------------|---|---------|-----------------|---------------|-------------------------------------------------|------------------|---------------|
| ① 项目概览      |   | 制品仓库    | <b>全部制品</b> 仓库管 | 寶理            |                                                 | _                | 创建制品仓库        |
| 🛛 项目协同      |   | 〒 全部 €  | ◆ 操作指引          | 拉取            |                                                 | ×                | 默认排序          |
| 代码仓库        |   | 仓库 dock |                 | 输入以下拉取相关(     | 言息,生成拉取命令:                                      |                  |               |
| 🕑 代码扫描 beta | > |         | 配置凭据            | 制品名称:         | hello-world                                     |                  |               |
| ∞ 持续集成      | > | -       | 拉取              | 制品版本:         | latest                                          |                  | <b>C</b> ℤ 拉取 |
| A 持续部署      | > | Ľ       | 镜像源加速 🔗         | 请在命令行执行以一     | 下命令进行拉取:                                        | _                |               |
| □ 制品管理      | ~ |         |                 | docker pull z | hudaient-docker.pkg.coding.net/empty/docker1/he | llo-world:latest |               |
| 制品仓库        |   |         |                 |               |                                                 | _                |               |
| 制品扫描        |   |         |                 |               |                                                 |                  |               |
| 遵 测试管理      | > |         |                 |               |                                                 |                  |               |
| 文档管理        | > |         |                 |               |                                                 |                  |               |
|             |   |         |                 |               |                                                 |                  |               |
|             |   |         |                 |               |                                                 |                  |               |
|             |   |         |                 |               |                                                 |                  |               |
|             |   |         |                 |               |                                                 |                  |               |
|             |   |         |                 |               |                                                 |                  |               |
|             |   |         |                 |               |                                                 |                  |               |
|             |   |         | ③ 帮助中心          |               |                                                 |                  |               |
|             |   |         |                 |               |                                                 | _                |               |
| ✿ 项目设置      | « | 1–1 个,共 | 1个 다            |               |                                                 |                  | 每页显示行数 15 👻 🚺 |

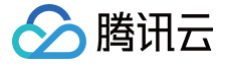

## Maven

最近更新时间: 2023-09-11 16:05:25

该文档介绍如何将 Maven 类型的制品存储在 CODING 制品库中。其内容包括创建制品库、推送和拉取制品。

| ① 说明:              |  |
|--------------------|--|
| 阅读该篇文档需要准备好以下内容:   |  |
| ● 《基础操作》──创建项目。    |  |
| ● 制品仓库选择 Maven 类型。 |  |
|                    |  |

Maven 类型仓库支持 Apache Maven、Gradle Groovy、Gradle Kotlin DSL 三种格式文件。

| M 操作指引              | 配置访问令牌                                                                                                    |
|---------------------|----------------------------------------------------------------------------------------------------|
|                     | 输入密码后系统将自动生成访问令牌,并填入指引命令:                                                                                                    |
| M Apache Ma 🗸       | 请输入密码 生成个人令牌作为凭据                                                                                                    |
| M Apache Maven      |                                                                                                    |
| Radle Groovy        | 设置凭证                                                                                                    |
| K Gradle Kotlin DSL | 请将下列配置添加到您的 settings.xml 文件中:如何找到 settings.xml 文件位置                                                                                                    |
| 拉取<br>镜像源加速 🔗       | 一般情况 maven 的通用 settings.xml 在 .m2 文件夹下,项目内 settings.xml 也可:<br <settings><br/><!-- omitted xml--><br/><!-- 请妥善保管好您的配置,不要随意分享给他人--><br/><servers><br/><servers><br/><id>StrayBirds-demo-test</id><br/><username>galaxydolf@gmail.com</username><br/><password>[PASSWORD]</password></servers></servers></settings> |
|                     | <br><br>替换文本:<br>• PASSWORD: 您的登陆密码                                                                                                    |
| ⑦ 帮助中心              |                                                                                                    |

### 配置认证信息

在对 Maven 制品仓库进行推送或拉取操作之前,需要配置认证信息。单击操作指引中的**生成个人令牌作为凭据**, 将其添加至 settings.xml 文件中。

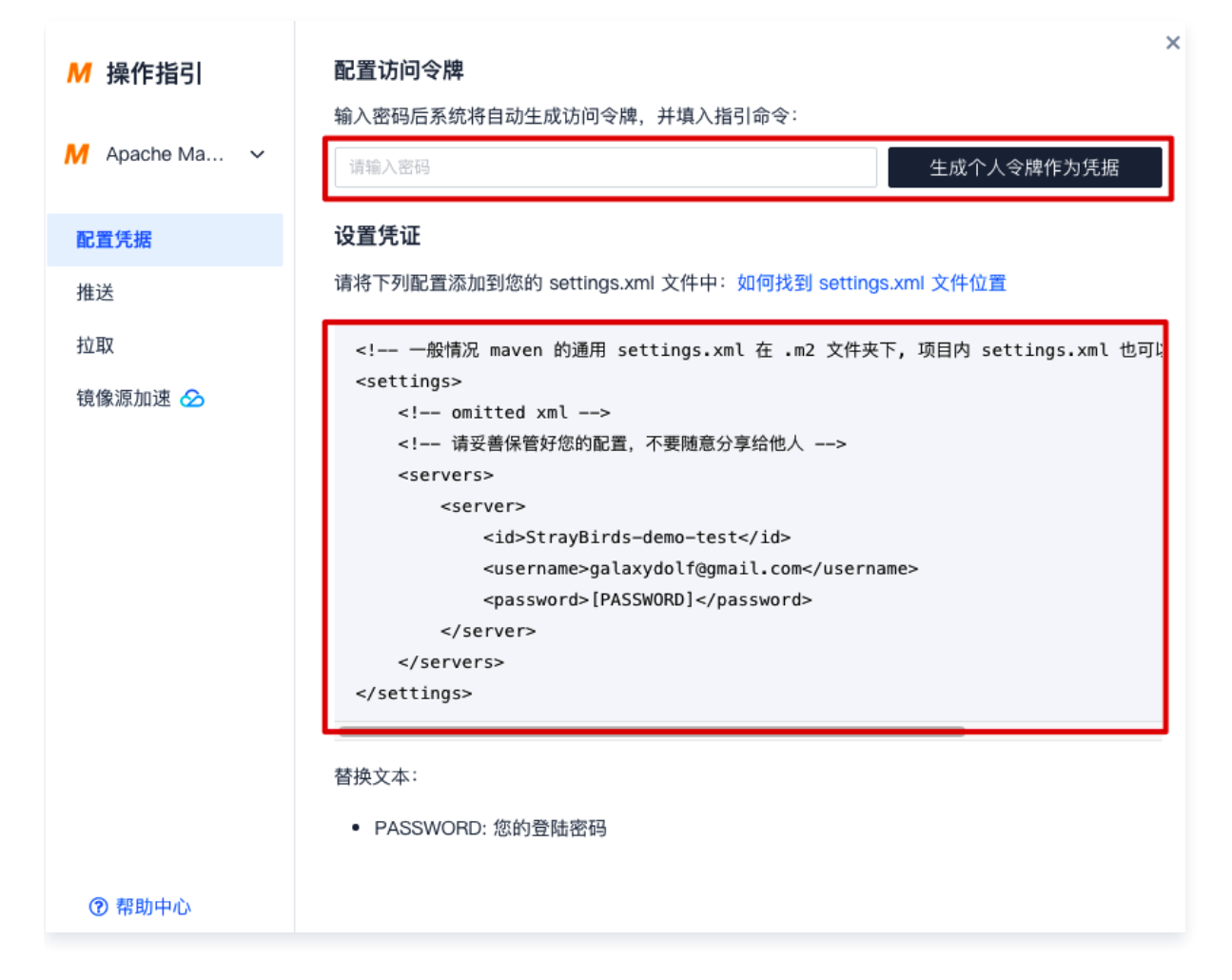

### 编译 Maven 制品并上传

腾讯云

以一个简单的 demo 为例,我们希望把这个 demo 的 Maven 包推送到上述步骤中创建好的 Maven 仓库中。

|                | :0.0.1-SNAP | SHOT    | -       |       | ls -1   |                                       |
|----------------|-------------|---------|---------|-------|---------|---------------------------------------|
| total 32       |             |         |         |       |         |                                       |
| -rw-rr         | 1 11        | staff   | 220 2   | 10 28 | 13:42   | _remote.repositories                  |
| -rw-rr         | 1 11        | staff   | 2254 3  | 10 28 | 13:42   | demo-for-artifacts-0.0.1-SNAPSHOT.jar |
| -rw-rr         | 1 11        | staff   | 766 3   | 10 28 | 11:03   | demo-for-artifacts-0.0.1-SNAPSHOT.pom |
| -rw-rr         | 1 11        | staff   | 710 :   | 10 28 | 13:42   | maven-metadata-local.xml              |
|                | ∂.1-SNAP    | SHOT    |         |       | pwd     |                                       |
| Concerner 1988 | /.m2/rep    | ository | /coding | g/dem | o-for-a | artifacts/0.0.1-SNAPSHOT              |

1. 在仓库的指引页面,复制下列配置到项目的 pom.xml 文件当中。

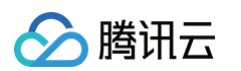

| <b>M</b> 操作指引 | 推送                                                                                                    | × |
|---------------|----------------------------------------------------------------------------------------------------|---|
|               | 输入以下推送相关信息,生成推送命令:                                                                                                    |   |
| M Apache Ma 🗸 | 制品 GROUP_ID: 请输入制品 GROUP_ID                                                                                                    |   |
| 配置凭据          | 制品 ARTIFACT_ID: 请输入制品 ARTIFACT_ID                                                                                                    |   |
| 推送            | 制品 VERSION: 请输入制品 VERSION                                                                                                    |   |
| 拉取            | 1. 请将以下配置添加到您的 pom.xml 文件中:                                                                                                    |   |
| 镜像源加速 🔗       | <project> <project> <pre> <project> <pre> <pre></pre></pre></project></pre></project></project> |   |
| ⑦ 帮助中心        |                                                                                                    |   |

通常一个 Maven 项目当中已有 groupId、artifactId、version 的配置,只将 distributionManagement 拷贝进去即可。

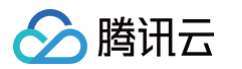

| M dem | no-for-artifacts/pom.xml 🕱 🗖 🗖                                                                   |
|-------|--------------------------------------------------------------------------------------------------|
| 1⊝∢   | <project <="" pre="" xmlns="http://maven.apache.org/POM/4.0.0"></project>                        |
| 2     | <pre>xmlns:xsi="http://www.w3.org/2001/XMLSchema-instance"</pre>                                 |
| 3     | xsi:schemaLocation="http://maven.apache.org/POM/4.0.0 http://maven.apache.org/xsd/maven-4.0.0.x: |
| 4     | <modelversion>4.0.0</modelversion>                                                               |
| 5     |                                                                                                  |
| 6     | <groupid>coding</groupid>                                                                        |
| 7     | <pre><artifactid>demo-for-artifacts</artifactid></pre>                                           |
| 8     | <version>0.0.1-SNAPSHOT</version>                                                                |
| 9     | <packaging>jar</packaging>                                                                       |
| 10    |                                                                                                  |
| 11    | <name>demo-for-artifacts</name>                                                                  |
| 12    | <url>http://maven.apache.org</url>                                                               |
| 13    |                                                                                                  |
| 149   | <properties></properties>                                                                        |
| 15    | <project.build.sourceencoding>UTF-8</project.build.sourceencoding>                               |
| 16    |                                                                                                  |
| 17    |                                                                                                  |
| 189   | <dependencies></dependencies>                                                                    |
| 19⊝   | <dependency></dependency>                                                                        |
| 20    | <pre><groupid>junit</groupid></pre>                                                              |
| 21    | <pre><artifactid>junit</artifactid></pre>                                                        |
| 22    | <pre><version>3.8.1</version></pre>                                                              |
| 23    | <scope>test</scope>                                                                              |
| 24    |                                                                                                  |
| 25    |                                                                                                  |
| 26    |                                                                                                  |
| 27⊝   | <pre>_distributionManagement&gt;</pre>                                                           |
| 28⊝   | <repository></repository>                                                                        |
| 29    | 必须与 settings.xml 的 id 一致                                                                         |
| 30    | <id>anywhere-coding-demo-my-maven</id>                                                           |
| 31    | <name>my-maven</name>                                                                            |
| 32    | <pre><url>https://anywhere-maven.pkg.coding.net/repository/coding-demo/my-maven/</url></pre>     |
| 33    |                                                                                                  |
| 34    |                                                                                                  |
| 35    |                                                                                                  |
| 36    |                                                                                                  |

2. 执行 mvn deploy 命令。

mvn deploy

若提示未找到 settings.xml 文件,在命令末尾加上 −s 参数来设置您放置 settings 文件的路径,代入参数 后:

```
mvn deploy -s "/Users/somebody/software/apache-maven-
3.6.2/conf/settings.xml"
```

3. mvn 命令提示 build success 后,刷新制品仓库页面,即可看到最新推送上来的制品。

### 上传无源码的 Maven 包

如果第三方 Maven 包未正规发布到网络仓库,而且仅提供 jar 包,未提供源码或者源码编译报错,那我们可以把 jar 包直接上传到仓库,命令如下:

```
mvn deploy:deploy-file -Durl=file://C:\m2-repo \
```

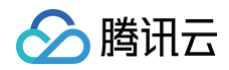

|                 | -DrepositoryId=some.id \               |
|-----------------|----------------------------------------|
|                 | -Dfile=your-artifact-1.0.jar \         |
|                 | [-DpomFile=your-pom.xml] \             |
|                 | [-DgroupId=org.some.group] \           |
|                 | [-DartifactId=your-artifact] \         |
|                 | [-Dversion=1.0] \                      |
|                 | [-Dpackaging=jar] \                    |
|                 | [-Dclassifier=test] \                  |
|                 | [-DgeneratePom=true] \                 |
|                 | [-DgeneratePom.description="My Project |
| Description"] \ |                                        |
|                 | [-DrepositoryLayout=legacy]            |

如果第三方提供了 pom.xml ,可以从中读取 group、artifact、version 等字段,例如 微信云支付 Java SDK 使用下列命令:

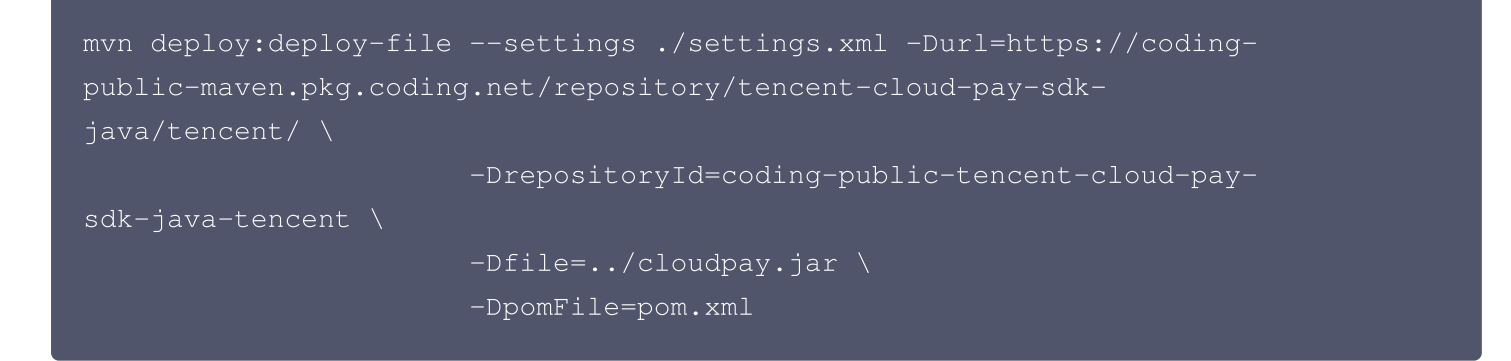

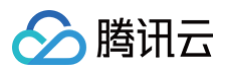

| 制品库 ⑦ 🛛 🕂 🕂                                                                                                  | <b>tencent</b><br>微信云支付 官方 jar, 无需源码编译 |                                   | 傘 设1                                   |
|----------------------------------------------------------------------------------------------------|----------------------------------------|-----------------------------------|----------------------------------------|
| Maven 仓库 公开                                                                                                  | 类型 Maven   权限 公开                       |                                   |                                        |
|                                                                                                    | 指引   包列表                               |                                   |                                        |
| Maven 企库   公开                                                                                                | M Apache Maven                         |                                   |                                        |
|                                                                                                    | 设置凭证                                   |                                   |                                        |
|                                                                                                    | 源码 — sir                               | ۱kcup@sinkcupdeMBP — -zsh — 95×18 |                                        |
|                                                                                                    | SDK_1.6/源码                             |                                   | hexo                                   |
| cloudpay.jar 15<br>→ 微信云支付_JAVA_<br>→ 源码 ls                                                                  | 源码<br>_ <mark>SDK_1.6 cd 源码</mark>     | 示例                                | 使用文                                    |
| pom.xml readme                                                                                               | .md settings.xml sro                   | e                                 |                                        |
| ▷ 湯伯 cat setting                                                                                             | rs.xm⊥                                 |                                   |                                        |
| omitted xr</th <th>11&gt;</th> <th></th> <th></th>                                                           | 11>                                    |                                   |                                        |
| <servers></servers>                                                                                          |                                        |                                   |                                        |
| <server></server>                                                                                            |                                        |                                   |                                        |
| 仓[</th <th>军 ID&gt;</th> <th></th> <th></th>                                                                 | 军 ID>                                  |                                   |                                        |
| <id>cod</id>                                                                                                 | ling-public-tencent-clou               | ud-pay-sdk-java-tencent           |                                        |
| <userna< th=""><th>me&gt;tencent-15</th><th>33</th><th>(~~~~~~~~~~~~~~~~~~~~~~~~~~~~~~~~~~~~~</th></userna<> | me>tencent-15                          | 33                                | (~~~~~~~~~~~~~~~~~~~~~~~~~~~~~~~~~~~~~ |
| <pre><pre>&gt;&gt;</pre></pre>                                                                               | <u></u>                                | 20 </th <th>password&gt;</th>     | password>                              |
|                                                                                                    |                                        |                                   |                                        |
|                                                                                                    |                                        |                                   |                                        |

### 微信云支付 Java SDK 上传 jar 包列表页面。

| 制品库 ⑦ 🛛 🕂                                                                                                    | <b>tencent</b><br>微信云支付 官方 jar, 无需源码编译                                                                           |                                                                                        | ② 设置仓库 代3                                         | 理设置版本覆盖策略                                        |
|----------------------------------------------------------------------------------------------------|----------------------------------------------------------------------------------------------------|----------------------------------------------------------------------------------------|---------------------------------------------------|--------------------------------------------------|
| Maven 仓库 公开                                                                                                    | 类型 Maven 权限 公开                                                                                                   |                                                                                        |                                                   |                                                  |
| Maven 仓库 公开                                                                                                    | 指引 <b>包列表</b><br><sub>搜索</sub> Q                                                                                 |                                                                                        |                                                   |                                                  |
|                                                                                                    | 包名 🗢                                                                                                    | 最新推送版本                                                                                 | 最近更新时间⇔                                           | 版本数                                              |
|                                                                                                    | com.tencent:cloudpay                                                                                             | 1.6                                                                                    | 32 分钟前                                            | 1                                                |
|                                                                                                    | ■ 源码 — sink                                                                                                    | cup@sinkcupdeMBP — -zsh — 95×27                                                        |                                                   |                                                  |
| → 源码 mvn deploy:<br>coding.net/reposito                                                                                                    | deploy-filesettings<br>ry/tencent-cloud-pay-sd<br>-DrepositoryId=codin<br>-Dfile=/cloudpay.<br>-DpomFile=pom.xml | ./settings.xml -Durl=https<br>k-java/tencent/ \<br>ng-public-tencent-cloud-pa<br>jar \ | ://coding-pub]<br>y-sdk-java-ter                  | lic-maven.pkg. ■<br>ncent \                      |
| [WARNING]                                                                                                    | projects                                                                                                    |                                                                                        |                                                   |                                                  |
| <pre>udpay:jar:1.6<br/>[WARNING] 'build.pl<br/>missing. @ line 115<br/>[WARNING]<br/>[WARNING] It is hig<br/>your build.<br/>[WARNING]<br/>[WARNING] For this<br/>d projects</pre> | ugins.plugin.version' fo<br>, column 21<br>hly recommended to fix<br>reason, future Maven ve                     | or org.apache.maven.plugin<br>these problems because the<br>rsions might no longer sup | s:maven-compil<br>y threaten the<br>port building | ler-plugin is<br>e stability of<br>such malforme |
| [WARNING]                                                                                                    |                                                                                                    |                                                                                        |                                                   |                                                  |

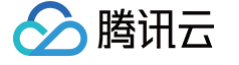

### 拉取 Maven 制品

1. 在仓库的指引页面,复制配置到 settings.xml 当中,例如 微信云支付 Java SDK 的配置如下:

```
<!-- omitted xml -->
            <id>Repository Proxy</id>
            <activation>
                <activeByDefault>true</activeByDefault>
            </activation>
            <repositories>
                <repository>
                    <url>https://coding-public-
maven.pkg.coding.net/repository/tencent-cloud-pay-sdk-
                        <enabled>true</enabled>
                    </releases>
                        <enabled>true</enabled>
                    </snapshots>
                </repository>
            </repositories>
        </profile>
    </profiles>
```

2. 在您的 Java 项目的 pom.xml 中配置依赖包(dependencies 标签),例如依赖微信云支付 Java SDK 的 配置如下:

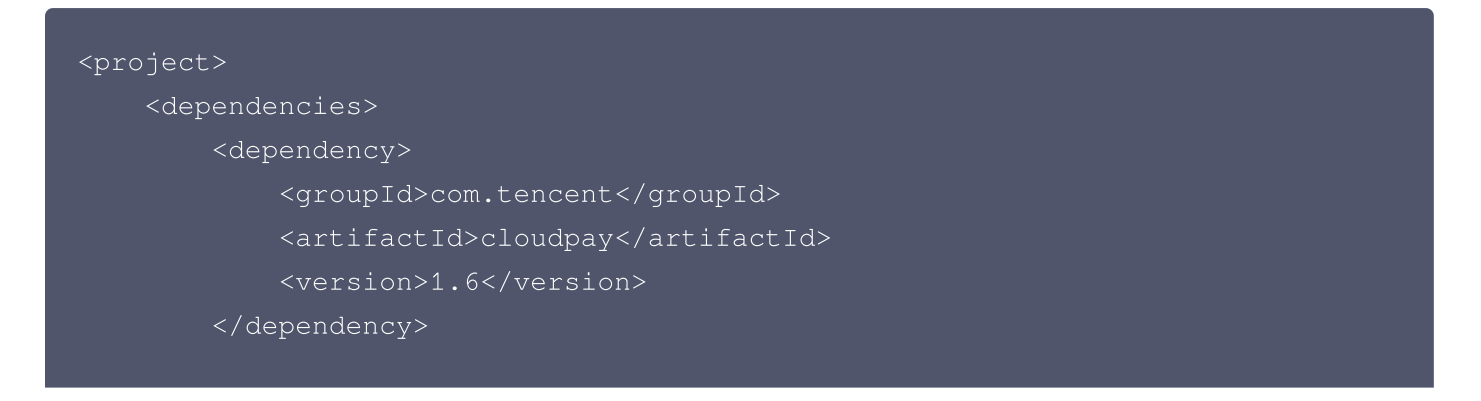

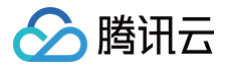

</dependencies>

<project></project>

#### 3. 编译项目。

mvn install -s ./settings.xml

执行过程您可以看到包被正常拉取下来,也可以在执行完成后在本地 maven 缓存看到拉取下来的包:

| pom.xml src      | target                                                                       |
|------------------|------------------------------------------------------------------------------|
|                  | lemo-for-artifacts-consumer \$ mvn install                                   |
| [INFO] Scanning  | for projects                                                                 |
| [INFO]           |                                                                              |
| [INFO]           | < coding:demo-for-artifacts-consumer >                                       |
| [INFO] Building  | demo-for-artifacts-consumer 0.0.1-SNAPSHOT                                   |
| [INFO]           | [ jar ]                                                                      |
| Downloading from | m anywhere-coding-demo-my-maven: https://anywhere-maven.pkg.coding.net/repos |
| itory/coding-der | no/my-maven/coding/demo-for-artifacts/0.0.1-SNAPSHOT/maven-metadata.xml      |
| Downloaded from  | anywhere-coding-demo-my-maven: https://anywhere-maven.pkg.coding.net/reposi  |
| tory/coding-demo | o/my-maven/coding/demo-for-artifacts/0.0.1-SNAPSHOT/maven-metadata.xml (774  |
| B at 332 B/s)    |                                                                              |

腾讯云

## Npm

最近更新时间: 2023-09-11 16:05:25

该文档介绍如何将 npm 类型制品存储在 CODING 制品库中,方便团队在项目进行统一的制品管理与版本控制。下 文包含如何进行制品制作、认证配置与制品推拉。

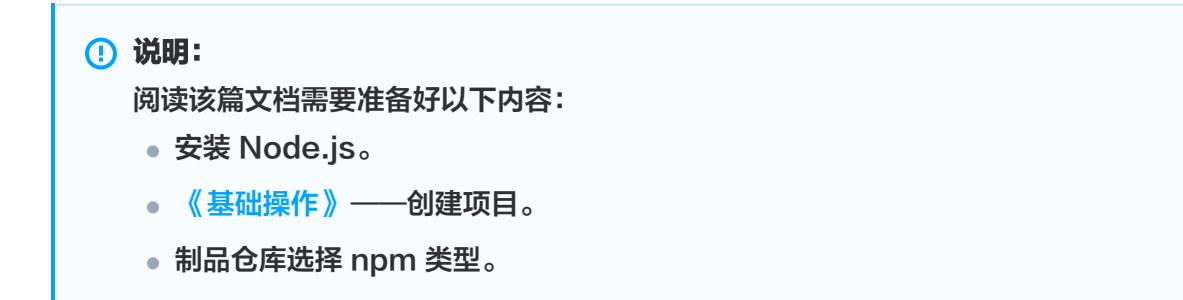

## 初始化本地 npm 项目(可选)

若您已熟悉 npm 制品的操作,则可以跳过此章节。

1. 新建 Demo 目录作为 npm 的项目地址。

mkdir npm-demo

2. 初始化 npm 项目。

```
cd npm-demo && npm init
```

```
根据提示在新增的 package.json 填入该 npm 包的配置文件。
参考内容:
```

```
{
    "name": "example",
    "version": "1.0.0",
    "description": "",
    "main": "index.js",
    "author": "",
    "license": "MIT"
}
```

3. 新建 .npmrc 文件。

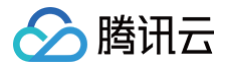

#### touch .npmrc

### 配置认证信息

在对制品进行推送或拉取操作之前,需要配置认证信息。 有两种方式可以配置认证信息:

- 使用配置文件设置凭证
- 使用交互式命令行设置凭证

### 方法一:使用配置文件设置凭证

1. 在制品仓库的指引页面,输入密码后单击生成个人令牌作为凭据。

| □ 操作指引  | 配直访问令牌                                                                                                    |
|---------|----------------------------------------------------------------------------------------------------|
| _       | 输入密码后系统将自动生成访问令牌,并填入指引命令:                                                                                                    |
| npm 🗸   | 请输入密码 生成个人令牌作为凭据                                                                                                    |
| 配置凭据    | 使用配置文件设置凭证                                                                                                    |
| 推送      | 请将下列配置添加到您项目的 package.json 同一级目录下的 .npmrc 文件中,管理请到个人访<br>问令牌。                                                                                                    |
| 镜像源加速 🔗 | <pre>; 请妥善保管您的配置<br/>registry=https://StrayBirds-npm.pkg.coding.net/coding-demo/npm-go/<br/>always-auth=true<br/>//StrayBirds-npm.pkg.coding.net/coding-demo/npm-go/:username=xeoenzievz<br/>//StrayBirds-npm.pkg.coding.net/coding-demo/npm-go/:_password=<password><br/>//StrayBirds-npm.pkg.coding.net/coding-demo/npm-go/:email=galaxydolf@gmail</password></pre> |
|         | 替换文本: <ul> <li>PASSWORD: 您的登陆密码</li> <li>如果您选择手动替换登录密码 / 令牌,请注意对 <password> 进行 Base64 编码:</password></li> <li>1. 执行以下命令:</li> </ul>                                                                                                    |
|         | <pre>node -e "require('readline') .createInterface({input:process.stdin,ou</pre>                                                                                                    |
| ⑦ 帮助中心  | 2. 在命令行粘贴密码 / 令牌,并输入回车;                                                                                                    |

**2. 复制页面中新增的交互式命令行设置凭据,将其添加到您项目的** package.json **同一级目录下的**. npmrc 文件。

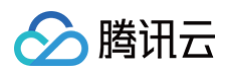

| example                  | Ū                 |   |                                                                                                    |   |
|--------------------------|-------------------|---|----------------------------------------------------------------------------------------------------|---|
| <sup>类型</sup> npm<br>包列表 | ↓ 权限 项目内          |   | <b>町直功町守碑</b><br>输入密码后系统将自动生成访问令牌,并填入指引命令:                                                                                                    | < |
|                          | npm               | ~ | 清除                                                                                                    |   |
|                          | <b>配置凭据</b><br>推送 |   | <b>使用配置文件设置凭证</b><br>请将下列配置添加到您项目的 package.json 同一级目录下的 .npmrc 文件中,管理请到个人访<br>问令牌。                                                                                                    | I |
|                          | 拉取<br>镜像源加速 🔗     |   | <pre>; 请妥善保管您的配置<br/>registry=https://StrayBirds-npm.pkg.coding.net/demo/example/<br/>always-auth=true<br/>//StrayBirds-npm.pkg.coding.net/demo/example/:username=example-16663190341<br/>//StrayBirds-npm.pkg.coding.net/demo/example/:_password=ZGY4MzIxMjhhMjY2Zj<br/>//StrayBirds-npm.pkg.coding.net/demo/example/:email=galaxydolf@gmail.com</pre> | l |
|                          |                   |   | <b>使用交互式命令行设置凭证</b><br>设置 npm registry 为当前制品库仓库。<br>npm config set registry=https://StrayBirds-npm.pkg.coding.net/demo/example                                                                                                    | I |
|                          | ⑦ 帮助中心            |   | 使用交互式命令行登陆。您的 username 为 example-1666319034159, 密码为您的登陆密码。<br>npm login                                                                                                    |   |

### 方法二:使用交互式命令行设置凭证

按照页面提示在本地制品库中设置相关凭证。

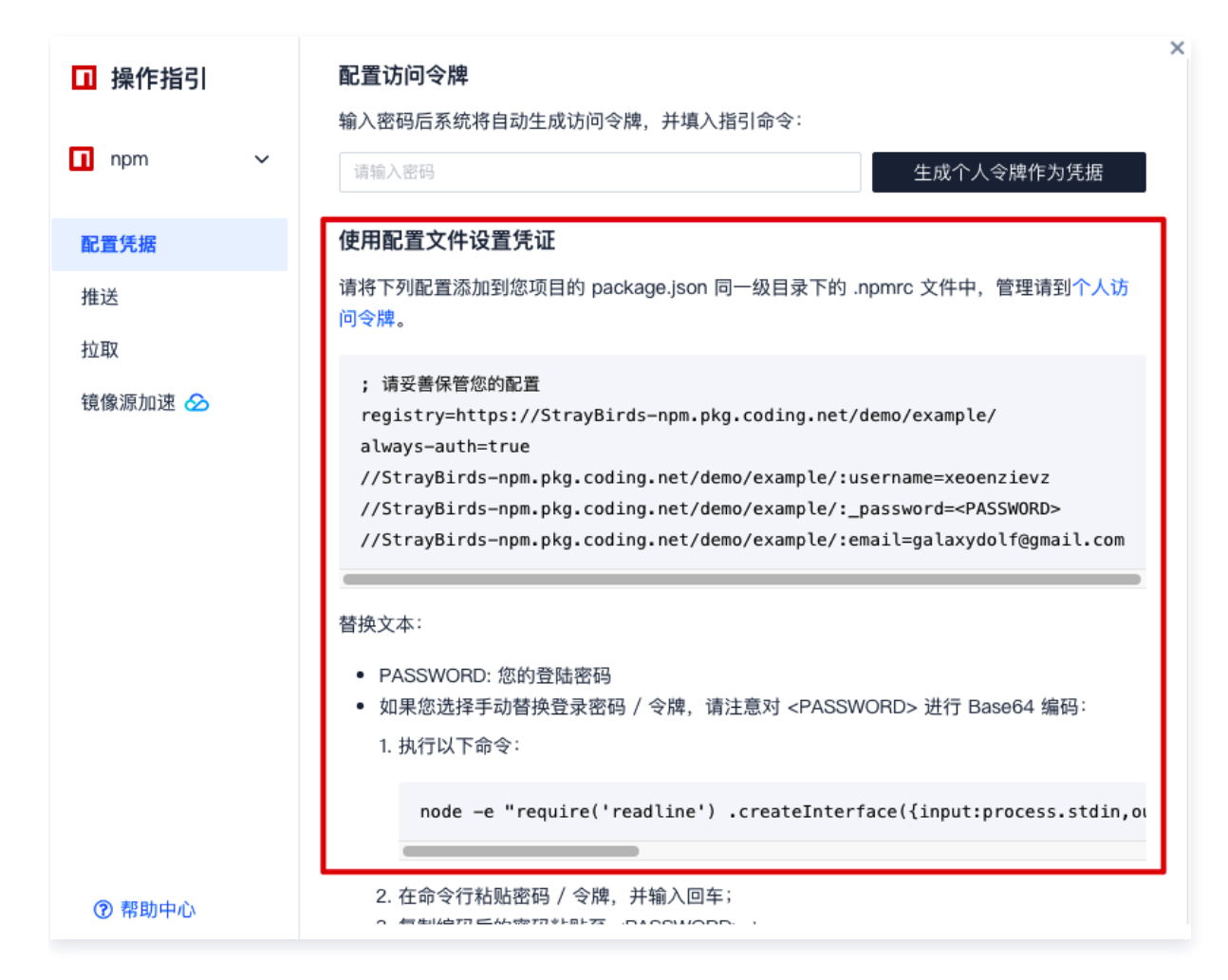

### 推送制品

腾讯云

在网页上的操作指引中输入制品名称与版本号,按照提示先初始化后再推送制品。

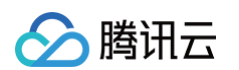

| □ 操作指引    | <b>推送制品</b><br>输入以下推送相关信息,生成推送配置:                                                                     | ×  |
|-----------|----------------------------------------------------------------------------------------------------|----|
| 🖬 npm 🗸 🗸 | 制品名称: npm-go                                                                                          |    |
| 配置凭据      | 制品版本: v1.0                                                                                            |    |
| 推送        | 1. 初始化您的 package.json:                                                                                |    |
| 拉取        | {<br>  name!!:   nnm_co!!                                                                             |    |
| 镜像源加速 🔗   | <pre>"version": "v1.0", "description": "", "main": "index.js", "author": "", "license": "MIT" }</pre> |    |
|           | 2. 推送您的 npm 包:<br>npm publishregistry=https://StrayBirds-npm.pkg.coding.net/coding-der                | no |
| ⑦ 帮助中心    |                                                                                                    |    |

推送成功后,刷新仓库页面,您可以看到最新推送上来的制品。

| 制品仓库 全部制品 仓居                     | <b>车管理</b>                         |          |                     |       |      | 创建制品仓库 |
|----------------------------------|------------------------------------|----------|---------------------|-------|------|--------|
| • nuget-go<br>NuGet 仓库   项目内     | <b>npm-go</b> 司<br>类型 npm   权限 项目内 |          |                     | ◆设置仓库 | 代理设置 | 版本覆盖策略 |
| C) COCO-GO<br>Coccapods 仓库   项目内 | <b>包列表</b><br>发布状态 全部 ▼            |          |                     |       |      | 操作指引   |
| Conan-go<br>Conan 仓库   项目内       | 包名 🗧                               | 最新推送版本   | 最近更新时间 ≑            | 版本数   | 操作   |        |
| <b>rpm-go</b><br>Rpm 仓库   项目内    | react                              | ? 17.0.1 | 2021-01-19 15:41:56 | 1     |      |        |
| composer-go                      | js-tokens<br>                      | ? 4.0.0  | 2021-01-19 15:41:54 | 1     |      |        |
| belm_ao                          | loose-envify                       | ? 1.4.0  | 2021-01-19 15:41:53 | 1     |      |        |
| HELM Helm 仓库   项目内               | object-assign<br>                  | ? 4.1.1  | 2021-01-19 15:41:53 | 1     |      |        |
| npm-go<br>npm 仓库   项目内           | mustache<br>                       | ? 4.1.0  | 2021-01-19 14:20:30 | 1     |      |        |
|                                  | underscore<br>                     | ? 1.12.0 | 2021-01-19 14:20:30 | 1     |      |        |
| ecoding-demo                     | linkify-it<br>                     | ? 2.2.0  | 2021-01-19 14:20:30 | 1     |      |        |
| DOCKI B/#   AKEL3                | markdown-it<br>                    | ? 8.4.1  | 2021-01-19 14:20:29 | 1     |      |        |
|                                  | backbone                           | ? 1.4.0  | 2021-01-19 14:20:29 | 1     |      |        |

### 拉取制品

在操作指引中输入制品名称与版本号,自动生成拉取命令。

| □ 操作指引  | ン<br>立取制品                                                                 |
|---------|---------------------------------------------------------------------------|
| npm ~   | 输入 制品名称@制品版本 生成拉取命令: npm-go@v1.0                                          |
| 配置凭据    | npm install npm-go@v1.0registry=https://StrayBirds-npm.pkg.coding.net/cod |
| 推送      |                                                                           |
| 拉取      |                                                                           |
| 镜像源加速 🔗 |                                                                           |

执行完毕后,您可以看到拉取成功的信息提示:

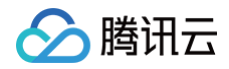

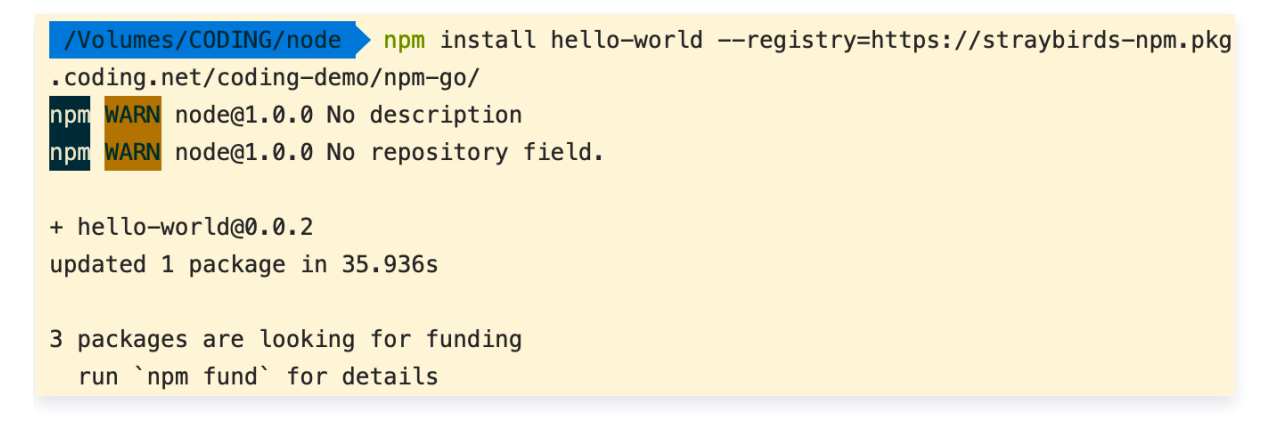

### 设置代理

当 CODING 制品仓库尚未托管想要拉取的制品时,将尝试从配置的代理地址拉取。您可以添加第三方制品源,用 以获取特定仓库中的制品。无需额外设置,制品仓库将会按照顺序从上到下依次检索相应的制品包。

| 制品仓库 全部制品 仓属                     | <b>管理</b>                                                                                                    |          |                                                                 |                                       | Ê      | 则建制品仓库 |
|----------------------------------|----------------------------------------------------------------------------------------------------|----------|-----------------------------------------------------------------|---------------------------------------|--------|--------|
| • nuget-go                       | nuget-go<br>NuGet 仓库 项目内         npm-go 司<br>类型 npm   权限 项目内           C)         coco-go<br>Cocoapods 仓库 项目内         包列表 |          |                                                                 | ✿设置仓库                                 | 代理设置版本 | 4覆盖策略  |
| NuGet 仓库   项目内                   |                                                                                                    |          | 代理设置                                                            |                                       |        |        |
| C) COCO-GO<br>Cocoapods 仓库 项目内   |                                                                                                    |          | 拉取私有仓库不存在的包时,将尝试从配置的代理地址去拉取。优先级:从上到下。 查看帮助<br>文档 <sup>[2]</sup> |                                       |        |        |
| 💿 conan-go                       | 发布状态 全部 👻 🕂 制品属性 👻 搜索制品名称 Q                                                                                               |          | 来源                                                              | 地址                                    | 操作     |        |
| Conan 仓库 项目内                     | 包名 ≑                                                                                                    | 最新推送版本   | TencentCloud npm                                                | http://mirrors.cloud.tencent.com/npm/ | 配置 🕂   |        |
| Fpm-go<br>Rpm 仓库 □项目内            | react                                                                                                    | ? 17.0.1 | cnpm ł                                                          | https://registry.npm.taobao.org/      | 配置 🕂   |        |
| 🚵 composer–go                    | js-tokens<br>                                                                                                    | ? 4.0.0  | npmjs ł                                                         | https://registry.npmjs.org/           | 配置 🕂   |        |
| Section Composer 仓库 □ 项目内        | loose-envify                                                                                                    | ? 1.4.0  | +添加来源                                                           |                                       |        |        |
| helm-go<br>Helm 仓库   项目内         | object-assign<br>                                                                                                    | ? 4.1.1  | 2021-01-19 15:41:53                                             | 1                                     |        |        |
| npm-go<br>npm 仓库 :项目内            | mustache<br>                                                                                                    | ? 4.1.0  | 2021-01-19 14:20:30                                             | 1                                     |        |        |
| ● python-demo<br>Docker 仓库   项目内 | underscore                                                                                                    | ? 1.12.0 | 2021-01-19 14:20:30                                             | 1                                     |        |        |
| eoding-demo                      | linkify-it<br>                                                                                                    | ? 2.2.0  | 2021-01-19 14:20:30                                             | 1                                     |        |        |
|                                  | markdown-it<br>                                                                                                    | 8.4.1    | 2021-01-19 14:20:29                                             | 1                                     |        |        |

使用操作指引中的拉取命令,替换 <package> 的包名,完成拉取。

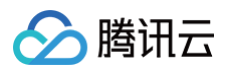

| □ 操作指引            | <b>拉取制品</b><br>输入 制品名称@制品版本 生成拉取命令: |
|-------------------|-------------------------------------|
| ■ npm ~           | 请输入 制品名称@制品版本                       |
| 推送                |                                     |
| 1/1 म×<br>镜像源加速 ⊘ |                                     |

拉取的制品及依赖会成功拉取到本地,并且还会同步至 CODING 制品仓库中,详情页会显示包的来源。

| <ul> <li>(*) react</li> <li>更新时间 2021-01-19 15:41:56</li> <li>版本号 17.0.1</li> </ul>                                                                                                    | ¢设置                                                                                                    |
|----------------------------------------------------------------------------------------------------|----------------------------------------------------------------------------------------------------|
| 6年 npm-go           概览         文件列表         属性         版本列表         图           README                                                                                                    | 操作指引<br><b>推送信息</b><br>推送人 <b>(1)</b> 主账号                                                                                                    |
| React is a JavaScript library for creating user interfaces.         The react package contains only the functionality necessary to define React components. It is typically used together with a React renderer like react-dom for the web, or react-native f or the native environments.         Note: by default, React will be in development mode. The development version includes extra warnings about common mistakes, whereas the production version includes extra performance optimization and the set of the set of | 推送时间 2021-01-19 15:41:56<br>其他<br>协议 MIT<br>相关链接 首页; Bug Tracker; 仓库<br>标签 react                                                                               |
| <pre>mzadons and sings an error messages. Don't orget to use the production build when deploying your application. Example Usage var React = require('react');</pre>                                                                                                    | 大小 74.75 KB<br>hash sha512-IG9c9UuMHdcAex<br>XttgQLX&ext.WKW0Ku29<br>qPRU8uhF2R9BN96dLCt0<br>psvzPLIHc6C0WkgymP3qw<br>TRgbmv5BKx3w==<br>来源 代理 TencentCloud npm |
| 依赖<br>loose-envify                                                                                                    |                                                                                                    |

更多请参见 制品库代理。

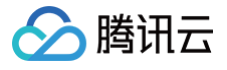

## Helm

最近更新时间: 2023-09-11 16:05:25

该文档介绍如何将 Helm 类型的制品存储在 CODING 制品库中。其内容包括创建制品库、推送、拉取和删除制品。

## 说明: 阅读该篇文档需要准备好以下内容:

- 安装 Helm。
- 《基础操作》——创建项目。
- 制品仓库选择 Helm 类型。

### 制作包(可选阅读)

本章节提供两种方法快速创建一个 Helm Chart,若您已熟悉制作方法可跳过本节。

### 方法一:本地制作镜像

1. 在本地任意目录创建 Helm Chart 并自定义包名。

helm create [name]

#### 2. 打包。

helm package [name]

### 方法二: 直接拉取 artifacthub 中的制品

搜索任意 Helm Chart 并在本地自定义目录下运行下载命令。

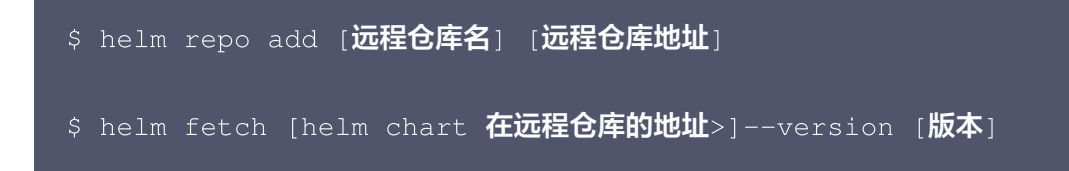

将 install 替换为 fetch,并删除 my-lychee 后复制此链接。

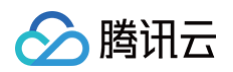

| Artifact HUB                                | BETA Q Search packages                                                                                                    | SIGN UP                    | SIGN IN 🔹 -            |
|---------------------------------------------|----------------------------------------------------------------------------------------------------|----------------------------|------------------------|
| Lychee is a free phot                       | lychee                                                                                                    | ×                          | ☆ Star 0               |
|                                             | Helm v3 Helm v2                                                                                                    |                            |                        |
| Lychee                                      | Add repository                                                                                                    |                            | INSTALL                |
| This is a helm chart f                      | helm repo add k8s-at-home https://k8s-at-home.com/charts/                                                                                                   | 6                          | LUES SCHEMA            |
| This chart is not mai                       | Install chart                                                                                                    |                            | HANGELOG               |
| TL;DR;                                      | helm install my-lychee k8s-at-home/lycheeversion 2.4.0                                                                                                    | ſċ                         | IN VERSION             |
| <pre>\$ helm repo add \$ helm install</pre> | my-lychee corresponds to the release name, feel free to change it to suit your needs. You can also add additional flags to the here command if you need to. | lm install                 | SIONS RSS              |
|                                             | Need Helm? You can also download this package's content direct                                                                                              | y using <u>this link</u> . | eb, 2021)<br>an, 2021) |
| Installing the                              |                                                                                                    |                            | an, 2021)              |
| To install the chart w                      |                                                                                                    | × CLOSE                    |                        |
| helm installn                               | ame my-release k8s-at-home/lychee                                                                                                    | + Hom<br>O Source          | epage<br>ce            |

#### 运行成功后本地会出现相关制品。

| /Volumes/CODING/制品库写作/helm | ls          |                  |                                        |
|----------------------------|-------------|------------------|----------------------------------------|
| hello hello                | 0-0.1.0.tgz | lychee-2.4.0.tgz | <pre>sample-golang-app-1.0.2.tgz</pre> |

### 配置认证信息

在本地完成制品编译后,就可以将制品推送至远端制品仓库。您可以选择 Helm+ cURL 或 Helm + CODING Helm 插件两种方法进行制品推拉。
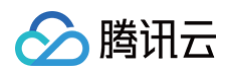

| 👾 操作指引            | ■ 配置访问令牌<br>输入密码后系统将自动生成访问今期,并填入指引命令:                                         |
|-------------------|-------------------------------------------------------------------------------|
| 🔶 Helm + COD 🗸    | 请输入密码 生成个人令牌作为凭据                                                              |
| Helm + CODIN      |                                                                               |
| ourt⊮ Helm + cURL | 设置凭证                                                                          |
| 推送                | 1. 安装 CODING Helm 插件                                                          |
| 拉取                | helm plugin install https://e.coding.net/coding-public/helm-push              |
|                   | 2. 请在命令行执行以下命令配置制品仓库凭据:                                                       |
|                   | helm repo addusername galaxydolf@gmail.compassword <password> helm</password> |
|                   |                                                                               |

按照指引提示,输入密码后进行信息认证。

### 推送制品

在操作指引页输入制品名称,自动生成推送命令,复制后使用终端进入 Helm Chart 所在目录执行。

| 🙀 操作指引         | 推送                                        | × |
|----------------|-------------------------------------------|---|
|                | 输入制品版本,生成推送命令:                            |   |
| ↔ Helm + COD v | 制品名称:                                     |   |
| 配置凭据           | 请在命令行执行以下命令进行推送:                          |   |
| 推送             | helm push <package>.tgz helm-go</package> |   |
| 拉取             |                                           |   |

推送成功后,刷新仓库页面即可看到最新推送的制品。

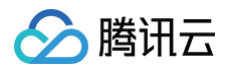

| <b>制品仓库</b> 全部制品                  | 仓库管理                                      |                    |                     |     | 创建制品仓库               |
|-----------------------------------|-------------------------------------------|--------------------|---------------------|-----|----------------------|
| nuget-go<br>NuGet 仓库   项目内        | <b>helm-go</b> 司<br>类型 Helm  权限 项目内       |                    |                     | 1   | > 设置仓库 代理设置 版本覆盖策略   |
| C) Cocoapods 仓库   项目内             | <b>包列表</b><br>发布状态 <b>全部 ∞</b> + 制品属性 ∞ 援 | <sub>宏制品名称</sub> Q |                     |     | 操作指引                 |
| Conan 仓库   项目内                    | 包名 🗧                                      | 最新推送版本             | 最近更新时间⇔             | 版本数 | 操作                   |
| rpm-go<br><sub>Rpm 仓库</sub> □ 项目内 | lychee<br>                                | 2.4.0              | 2021-02-08 14:09:37 | 1   |                      |
| Composer-go<br>Composer 仓库 │项目内   | hello<br>                                 | 0.1.0              | 2021-02-08 14:08:25 | 1   |                      |
| helm-go<br>Helm 仓库 项目内            | 1-2 个, 共 2 个                              |                    |                     |     | 每页显示行数 15 ∞ <b>1</b> |
| npm-go<br>npm 仓库   项目内            |                                           |                    |                     |     |                      |

## 拉取制品

如果您的制品仓库有更新,在操作指引中生成拉取命令进行更新。

| 👾 操作指引       | 拉取                |                   | × |
|--------------|-------------------|-------------------|---|
|              | 输入制品版本,生成拉取命令     | ۶:<br>۲           |   |
| Helm + COD v | 制品名称:             | demo              |   |
| 配置凭据         | 制品版本:             | v1.0              |   |
| 推送           | 请在命令行执行以下命令进行     | 疗拉取:              |   |
| 拉取           | helm repo update  |                   |   |
|              | helm fetchversion | v1.0 helm-go/demo |   |

## **PyPl**

腾讯云

最近更新时间: 2023-09-11 16:05:25

该文档介绍如何将 PyPI 类型制品存储在 CODING 制品库中,方便团队在项目进行统一的制品管理与版本控制。 下文包含如何进行制品制作、认证配置与制品推拉。

() 说明: 阅读该篇文档需要准备好以下内容: 安装 Python3。

- 《基础操作》——创建项目。
- 制品仓库选择 PyPI 类型。

## 初始化

1. 新建 Demo 目录作为本地 PyPI 包的地址,在终端中运行命令创建 Demo 项目文件夹。

mkdir -p demo/example\_pkg/\_\_init\_\_.py

2. 进入 demo 目录, 创建 setup.py 文件。

cd demo && touch setup.py

3. 在 setup.py 文件中粘贴配置内容。

```
import setuptools
setuptools.setup(
    name="example-pkg-YOUR-USERNAME-HERE", # Replace with your own
username
    version="0.0.1",
    author="Example Author",
    author_email="author@example.com",
    description="A small example package",
    url="https://github.com/pypa/sampleproject",
    packages=setuptools.find_packages(),
    classifiers=[
        "Programming Language :: Python :: 3",
        "License :: OSI Approved :: MIT License",
        "Operating System :: OS Independent",
    }
}
```

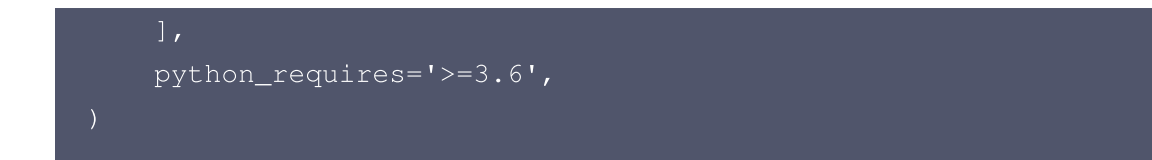

4. 安装 setuptools 和 wheel 工具。

python3 -m pip install --user --upgrade setuptools wheel

5. 打包项目。

python3 setup.py sdist bdist\_wheel

打包项目后,会在 /dist 目录下生成以下两个文件,用于推送到制品仓库。

| L_dist                                                  |
|---------------------------------------------------------|
| ├─example_pkg_YOUR_USERNAME_HERE-0.0.1-py3-none-any.whl |
|                                                         |

#### 配置制品库认证信息

推送至 CODING 制品仓库之前,需在本地文件中添加相应的认证信息。您可以通过自动生成配置或手动配置两种 方式进行认证。在进行操作前,请使用命令 cd / 前往根目录,输入 ls -a 查看是否存在 .pypirc 和 pip.conf 文件。

如果没有的话,输入以下命令以新建两个文件。

touch .pypirc && touch pip.conf

#### 自动生成配置

1. 单击网页上的**生成个人令牌作为凭据**,系统会自动帮您生成访问凭据。若需查看个人令牌,则前往个人账户设置
 > 访问令牌处进行管理。

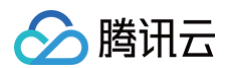

| 🦆 操作指引   | <b>配置访问令牌</b><br>输入密码后系统将自动生成访问令牌,并填入指引命令:                                                                                                    |
|----------|----------------------------------------------------------------------------------------------------|
| 配置凭据     | ++++++++++++++++++++++++++++++++++++++                                                                                                    |
| 推送<br>拉取 | <b>设置推送凭证</b><br>请将下列配置添加到您的 ~/.pypirc 文件中:                                                                                                    |
| 镜像源加速 🔗  | <pre>[distutils]<br/>index-servers =<br/>coding-pypi<br/>[coding-pypi]<br/>repository: https://StrayBirds-pypi.pkg.coding.net/coding-demo/pypi<br/>username: galaxydolf@gmail.com<br/>password: <password></password></pre> |
|          | <b>设置拉取凭证</b><br>请根据您的操作系统添加 pip 配置:<br>MacOS / Linux<br>请将下列配置添加到您的 ~/.pip/pip.conf 文件中:                                                                                                    |
|          | [global]<br>index-url = https://galaxydolf%40gmail.com: <password>@StrayBirds-pypi.pkg.</password>                                                                                                    |
| ⑦ 帮助中心   | 110 states and                                                                                                    |

2. 输入登录密码后确认,得到配置内容。

```
将配置内容复制进入根目录的 .pypirc 和 pip.conf 文件中。
```

#### 推送

进入项目目录,如上文中新建的 Demo 目录,复制网页上的命令后在终端执行,即可把 Demo/dist 目录下的所 有制品推送至制品库。

twine upload -r coding-pypi dist/\*

/Volumes/CODING/pypi/packaging\_tutorial twine upload -r coding-pypi dist/\* Uploading distributions to https://codingcorp-pypi.pkg.coding.net/coding-help-generat or/pypi-go Uploading example\_pkg\_YOUR\_USERNAME\_HERE-0.0.1-py3-none-any.whl 100% 4.41k/4.41k [00:00<00:00, 6.96kB/s] Uploading example-pkg-YOUR-USERNAME-HERE-0.0.1.tar.gz 推送成功后,刷新仓库页面,您可以看到最新推送的制品。

#### 拉取

#### 根据 PyPI 制品仓库中具体制品的拉取指引可以执行 pip install 拉取制品。

| pip install < <b>制品名</b> > |                                 |   |  |  |
|----------------------------|---------------------------------|---|--|--|
| 🔁 操作指引                     | <b>拉取</b><br>输入制品名称,生成拉取命令:     | × |  |  |
| 配置凭据                       | 请输入制品名称                         |   |  |  |
| 推送                         | 请在命令行执行以下命令进行拉取:                |   |  |  |
| 拉取                         | pip install <package></package> |   |  |  |
| 镜像源加速 🔗                    |                                 |   |  |  |

### 设置代理

腾讯云

当 CODING 私有制品仓库不存在想要拉取的制品时,将尝试从配置的代理地址拉取。您可以添加第三方制品源, 用以获取特定仓库中的制品。无需额外设置,CODING 将会按照顺序从上到下依次检索相应的制品包。

| <b>制品仓库</b> 全部制品 仓居                  | <b>车管理</b>                           |                 |                                       |                                                     | 创建制品仓库     |
|--------------------------------------|--------------------------------------|-----------------|---------------------------------------|-----------------------------------------------------|------------|
| pypi                                 | pypi 司<br>※型 Pvpl 如同 项目中             |                 |                                       | ✿ 设置仓库 代理设                                          | 置 版本覆盖策略   |
| ● Pyrit 世际   项目内<br>● NuGet 仓库   项目内 |                                      |                 | 代理设置<br>拉取私有仓库不存在的<br>文档 <sup>区</sup> | 包时,将尝试从配置的代理地址去拉取。优先级:人                             | 人上到下。 查看帮助 |
| C) Cocco-go<br>Coccoapods 仓库   项目内   | 及中4Aは 主部 * + 約00周注 * (255約00合称 4<br> | 最新推送版本          | 来源                                    | 地址<br>http://mirrors.claud.topcont.com/pupi/simple/ | 操作         |
| Conan 仓库 □项目内                        | example-pkg-YOUR-USERNAME-HERE<br>   | ? 0.0.1(Source) | PyPI                                  | https://pypi.org/simple/                            |            |
| fpm-go<br>Rpm 仓库   项目内               | 1–1 个,共 1 个                          |                 | +添加来源                                 |                                                     |            |
| Composer-go<br>Composer 仓库   项目内     |                                      |                 |                                       |                                                     |            |
| helm-go<br>HELM Helm 仓库 项目内          |                                      |                 |                                       |                                                     |            |
| npm-go<br>npm 仓库   项目内               |                                      |                 |                                       |                                                     |            |
| withon-demo<br>Docker 仓库   项目内       |                                      |                 |                                       |                                                     |            |
| ecoding-demo<br>Docker 仓库   项目内      |                                      |                 |                                       |                                                     |            |

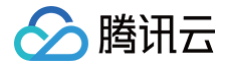

使用网页上生成的命令,替换 <package> 的包名,完成拉取。拉取的制品及依赖会成功拉取到本地,并且还会同 步至 CODING 制品仓库中,详情页会显示包的来源。 代理设置的详细说明,请参见 制品库代理。

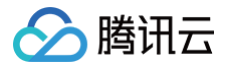

## Composer

最近更新时间: 2024-11-15 12:04:02

本文档介绍如何快速使用 Composer 制品仓库,方便团队在项目进行统一的制品管理与版本控制。内容包含如何 进行制品包制作、认证配置与制品推拉。

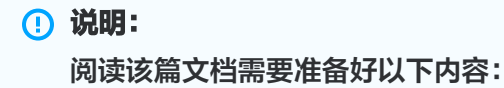

- 安装 Composer。
- 《基础操作》——创建项目。
- 制品仓库选择 Composer 类型。

## 制作 Composer 包(可选阅读)

#### 安装 Composer

在终端中执行下载 Composer 命令。

curl -sS https://getcomposer.org/installer | php

添加至环境变量,方便全局运行命令。

mv composer.phar /usr/local/bin/composer

#### 初始化

新建 Demo 目录。

mkdir composer-demo && cd composer-demo

初始化 Composer 包,按照提示输入初始化信息。

composer inits

初始化完成后会在同一目录下新增 composer.json 文件作为该 Composer 包的配置文件。

#### 配置认证文件

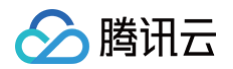

前往 Composer 包的文件目录,新建 auth.json 文件。输入密码,单击操作指引页面中的**生成个人令牌作为凭据** 自动生成推送凭据。

| 👻 操作指引   | N N N N N N N N N N N N N N N N N N N                                                                                                    |
|----------|----------------------------------------------------------------------------------------------------|
| 配置凭据     | 输入密码后系统将自动生成访问令牌,并填入指引命令:<br>请输入密码 生成个人令牌作为凭据                                                                                                    |
| 推送<br>拉取 | <b>配置推送凭证</b><br>请将下列配置添加到您的~/.netrc 文件中:                                                                                                    |
|          | machine StrayBirds-composer.pkg.coding.net<br>login galaxydolf@gmail.com<br>password <password></password>                                                                                   |
|          | 替换文本:<br>• PASSWORD: 您的登陆密码                                                                                                    |
|          | <b>配置拉取凭证</b><br>请进入 Composer 包文件目录,并将以下配置添加到 auth.json 文件中:                                                                                                    |
|          | <pre>{     "http-basic": {         "StrayBirds-composer.pkg.coding.net": {             "username": "galaxydolf@gmail.com",             "password": "<password>"         } }</password></pre> |
| ⑦ 帮助中心   | }                                                                                                    |

#### 复制凭据后粘贴至 auth.json 文件内。

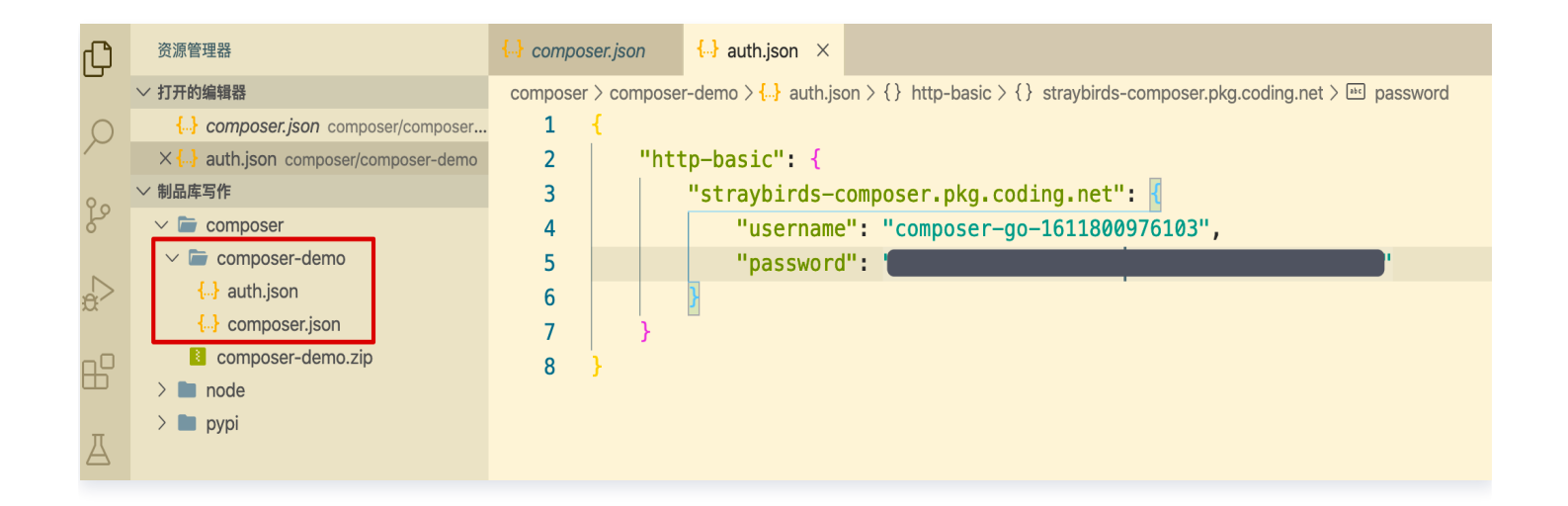

#### 推送

在操作指引页中输入制品名称与版本自动生成推送命令后在终端中运行。

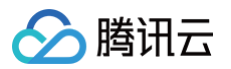

| 🍯 操作指引 | <b>推送</b><br>输入以下推送相关信息,生成推送命令:                                                    |
|--------|------------------------------------------------------------------------------------|
| 配置凭据   | 制品名称:                                                                              |
| 推送     | 制品版本:                                                                              |
| 拉取     | 1. 请进入 Composer 包文件目录,在命令行执行以下命令将其打包成 zip 包(排除 vendor 目录):                         |
|        | <pre>zip -r <package>.zipx "./vendor/*"</package></pre>                            |
|        | 2. 请在 Composer 包文件目录命令行执行以下命令进行推送:                                                 |
|        | curl -T <package>.zip -u galaxydolf@gmail.com "https://StrayBirds-compos</package> |

推送完成后即可在 CODING 制品库看到已推送的包。

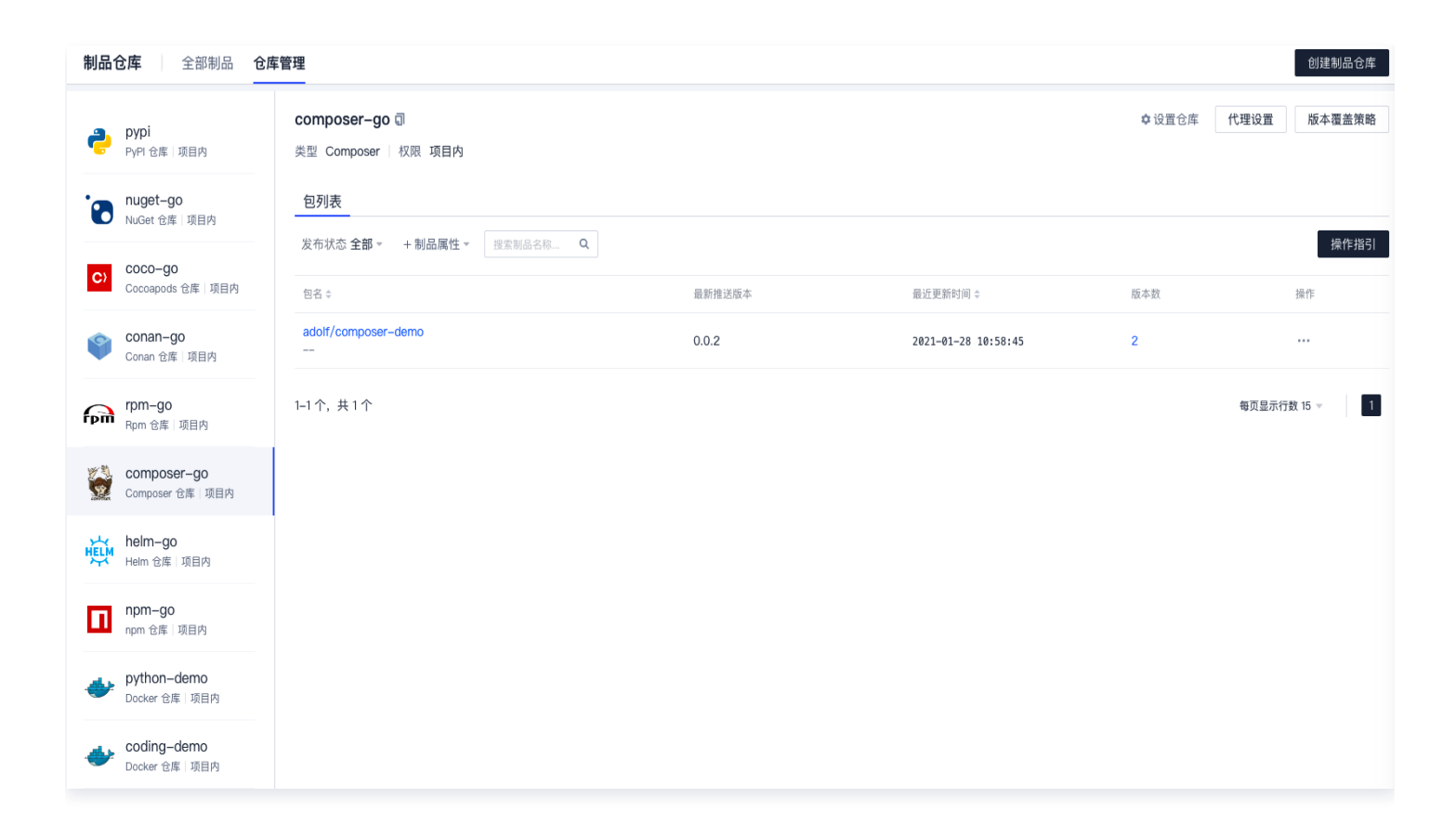

#### 拉取

在操作指引页中输入制品名称与版本自动生成拉取命令。

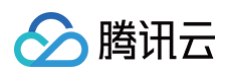

| 薆 操作指引 | <b>拉取</b><br>输入以下拉取相关信息,生成拉取命令:                                                     |
|--------|-------------------------------------------------------------------------------------|
| 配置凭据   | 制品名称: composer                                                                      |
| 推送     | 制品版本: 1.0                                                                           |
| 拉取     | 1. 请在 Composer 包文件目录,执行以下命令设置仓库地址:                                                  |
|        | <pre>composer config repos.composer-go composer https://StrayBirds-composer.p</pre> |
|        | 2. 请在 Composer 包文件目录,执行以下命令进行拉取:                                                    |
|        | composer require composer:1.0                                                       |
|        | 如果希望使用本制品仓库代理 Composer 官方制品源,请在 Composer 包文件目录执行以下命令<br>后再进行拉取:                     |
|        | composer config repo.packagist false                                                |
|        |                                                                                     |
|        |                                                                                     |
|        |                                                                                     |
| ⑦ 帮助中心 |                                                                                     |

## 设置代理

当 CODING 私有制品仓库不存在想要拉取的制品时,将尝试从配置的代理地址拉取。您可以添加第三方制品源, 用以获取特定仓库中的制品。无需额外设置,CODING 将会按照顺序从上到下依次检索相应的制品包。

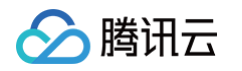

| <b>制品仓库</b> 全部制品 仓/              | <b>车管理</b>                |        |                 |                                      |           | 创建制品仓库   |
|----------------------------------|---------------------------|--------|-----------------|--------------------------------------|-----------|----------|
| 🔑 рурі                           | composer-go 🗊             |        |                 | ✿设置仓库                                | 代理设置      | 版本覆盖策略   |
| ■ PyPI 仓库   项目内                  | 类型 Composer   权限 项目内      |        | 代理设置            |                                      |           |          |
| nuget-go                         | 包列表                       |        | 拉取私有仓库不存在的      | 的包时,将尝试从配置的代理地址去拉取。                  | 优先级:从上到下。 | 查看帮助     |
|                                  | 发布状态全部 * +制品属性 * 搜索制品名称 Q |        |                 |                                      |           |          |
| C) COCO-GO<br>Cocoapods 仓库   项目内 | 包名☆                       | 最新推送版本 | 来源              | 地址                                   | 操作        |          |
|                                  | adolf/composer-demo       |        | Aliyun Composer | https://mirrors.aliyun.com/composer/ | 配置        | ÷        |
| Conan 仓库   项目内                   | 0.0.2                     | 0.0.2  | +添加来源           |                                      |           |          |
| rpm-go<br><sub>Rpm 仓库</sub> 项目内  | 1-1 个, 共 1 个              |        |                 |                                      | 每页显示行数 1  | 15 🔻 📘 1 |
| Composer-go<br>Composer 仓库   项目内 |                           |        |                 |                                      |           |          |
| helm-go<br>Helm 仓库   项目内         |                           |        |                 |                                      |           |          |
| npm-go<br>npm 仓库 □项目内            |                           |        |                 |                                      |           |          |
| python-demo     Docker 仓库   项目内  |                           |        |                 |                                      |           |          |
| ◆ coding-demo<br>Docker 仓库 □ 项目内 |                           |        |                 |                                      |           |          |

代理设置的详细说明,请参见制品库代理。

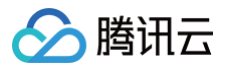

## Nuget

最近更新时间: 2023-09-11 16:05:26

该文档介绍如何将 NuGet 类型制品存储在 CODING 制品库中,方便团队在项目进行统一的制品管理与版本控制。下文包含制品仓库创建、NuGet 包制作、制品推拉与使用代理等。

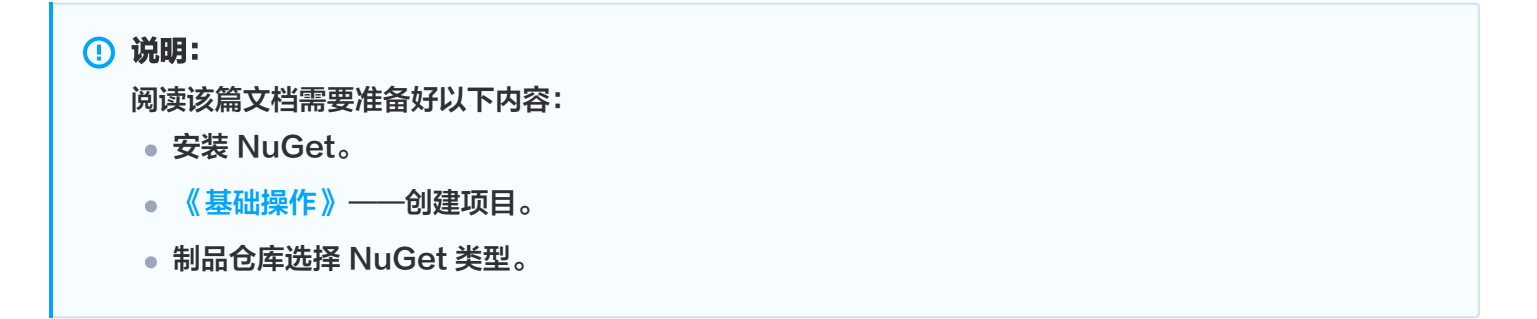

### 初始化 NuGet 制品(可选阅读)

访问 官网 下载并安装 NuGet。

#### 本地生成

若您已熟悉 NuGet 制品的操作,则可以跳过此章节。

1. 新建 Demo 目录。

mkdir nuget-demo && cd nuget-demo

2. 创建 .nuspec 包。

nuget spec [制品名称]

3. 打包制品。

nuget pack <制品名称>.nuspec

4. 打包完成后即可在本地目录中看到生成的包文件。

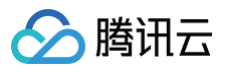

| 资源管理器                     | onuget-go.nuspec                                                                                                    | <                                                      | $\triangleright$ $\square$ $\cdots$                                                                                                    |
|---------------------------|----------------------------------------------------------------------------------------------------|--------------------------------------------------------|----------------------------------------------------------------------------------------------------|
| ~ 打开的编辑器                  | nuget > 👵 nuget-go                                                                                                    | nuspec                                                 |                                                                                                    |
| × 둸 nuget-go.nuspec nuget | 1 xml v</th <th>ersion="1.0" encoding="utf-8"?&gt;</th> <th>2</th>                                                                                                    | ersion="1.0" encoding="utf-8"?>                        | 2                                                                                                    |
| ◇ 制品库写作                   | 2 <packag< th=""><th>e &gt;</th><th>Control of the second second s</th></packag<> | e >                                                    | Control of the second second s |
| > 🖿 Cocoapods             | 3 <meta< th=""><th>data&gt;</th><th>4</th></meta<>                                                                                                    | data>                                                  | 4                                                                                                    |
| > 🖿 composer              | 4 <id< th=""><th>&gt;nuget-go</th><th></th></id<>                                                                                                    | >nuget-go                                              |                                                                                                    |
| > 🖿 conan                 | 5 <ve< th=""><th>rsion&gt;1.0.0</th><th></th></ve<>                                                                                                    | rsion>1.0.0                                            |                                                                                                    |
| > 🖿 helm                  | 6 <au< th=""><th>thors&gt;adolf</th><th></th></au<>                                                                                                    | thors>adolf                                            |                                                                                                    |
| > 🖿 node                  | 7 <ow< th=""><th>ners&gt;adolf</th><th></th></ow<>                                                                                                    | ners>adolf                                             |                                                                                                    |
| ✓                         | 8 <re< th=""><th><pre>nuireLicenseAcceptance&gt;false</pre>/</th><th></th></re<>                                                                                                    | <pre>nuireLicenseAcceptance&gt;false</pre> /           |                                                                                                    |
| 😮 nuget-go.1.0.0.nupkg    | rea                                                                                                    | vireLicenseAccentance>                                 |                                                                                                    |
| nuget-go.nuspec           | 9 <11                                                                                                    | cense type="expression">MIT                            |                                                                                                    |
| > 🖿 pypi                  | 10 < 0.0                                                                                                    | piecturl>http://project.url.here.or.delete.this.lin    | a/                                                                                                    |
| > 🖿 rpm                   |                                                                                                    |                                                        | -/                                                                                                    |
| > 📑 testing               | 调试控制台 问题 帮                                                                                                    | 創出 终端 → 十 🛄                                            |                                                                                                    |
|                           |                                                                                                    |                                                        |                                                                                                    |
|                           | /Volumes/CODING                                                                                                    | G/制品库写作/nuget > nuget pack 4 10328 4 10328 4           | 17:21:27                                                                                                    |
|                           | /Volumes/CODING                                                                                                    | 3/制品库写作/nuget > nuget pack <u>nuget-go.nuspec</u>      |                                                                                                    |
|                           | 正在尝试从"nuger                                                                                                    | go.nuspec"生成程序包。                                       |                                                                                                    |
|                           | Successfully cre                                                                                                    | ated package '/Volumes/CODING/制品库写作/nuget/nuget-go.1.0 | .0.nupkg'.                                                                                                    |

#### 在线拉取

#### 单击访问 官网,搜索任意 NuGet 制品并通过在线链接或命令行下载。

| INEWton                              | ISOft, JSON 13.0.1                                      | <b>⊘</b>                             | Info                                                             |
|--------------------------------------|---------------------------------------------------------|--------------------------------------|------------------------------------------------------------------|
| Json.NET is a pop                    | pular high-performance JSON fr                          | amework for .NET                     | ③ last updated 4 months ago                                      |
| Requires NuGet 2                     | 2.12 or higher.                                         |                                      | Project Site                                                     |
| Package Manager                      | NET CLI PackageReference                                | Paket CLI Script & Interactive Cake  | Source repository                                                |
| PM> Install-Pag                      | ckage Newtonsoft.Json -Version                          | 13.0.1                               | License: MIT                                                     |
|                                      |                                                         |                                      | Contact owners                                                   |
|                                      | donalaa                                                 |                                      | P Report                                                         |
| > Depend                             | Jencies                                                 |                                      |                                                                  |
| N L La a al D                        |                                                         |                                      | Download symbols (733.23 KB)                                     |
| > Used E                             | бУ                                                      |                                      | Open in FuGet Package Explorer                                   |
| ~ Version                            | 1 History                                               |                                      | Statistics                                                       |
| Version                              | Downloads                                               | Last updated                         | ↓ 1,151,898,081 total downloads                                  |
| 13.0.1                               | 10,247,917                                              | 4 months ago                         | 10,247,917 downloads of current version                          |
|                                      | 140 700 004                                             | 0/11/2010                            |                                                                  |
| 12.0.3                               | 143,709,834                                             | 9/11/2019                            | 🔊 299,505 downloads per day (avg)                                |
| 12.0.3<br>12.0.2                     | 127,120,363                                             | 22/4/2019                            | 299,505 downloads per day (avg)<br>View full stats               |
| 12.0.3<br>12.0.2<br>12.0.1           | 127,120,363<br>70,142,630                               | 22/4/2019<br>27/11/2018              | <ul> <li></li></ul>                                              |
| 12.0.3<br>12.0.2<br>12.0.1<br>11.0.2 | 143,709,834<br>127,120,363<br>70,142,630<br>125,789,560 | 22/4/2019<br>27/11/2018<br>24/3/2018 | ail 299,505 downloads per day (avg)<br>View full stats<br>OWNERS |

#### 通过命令行拉取:

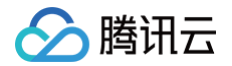

nuget install [制品名称] -OutputDirectory packages

#### 配置制品仓库认证

您需要在本地配置认证信息,用以访问 CODING 中的 NuGet 类型制品仓库。此处我们使用**自动生成配置**完成认 证过程。

输入密码后,单击操作指引上的**生成个人令牌作为凭据**,输入密码后得到配置命令,复制后在需要推送的 NuGet 制 品的所在目录执行配置命令即可。此过程的**权限机制**使用到了**个人访问令牌**功能,若希望对其进行控制,更多详细内 容请参见 访问令牌 。

| ● 操作指引 | NTTTTTTTTTTTTTTTTTTTTTTTTTTTTTTTTTTTT                                                    |
|--------|------------------------------------------------------------------------------------------|
|        | 输入密码后系统将自动生成访问令牌,并填入指引命令:                                                                |
| 配置凭据   | 请输入密码 生成个人令牌作为凭据                                                                         |
| 推送     | 配署任据                                                                                     |
| 拉取     | 请在命令行执行以下命令配置制品仓库凭据:                                                                     |
|        | nuget sources Add -Username "galaxydolf@gmail.com" -Password " <password>" -N</password> |
|        | 替换文本:                                                                                    |
|        | • PASSWORD: 您的登陆密码                                                                       |
|        |                                                                                          |
|        |                                                                                          |
|        |                                                                                          |
|        |                                                                                          |
|        |                                                                                          |
|        |                                                                                          |
| ⑦ 帮助中心 |                                                                                          |

#### 推送制品

输入命令行,将相应的名称替换为本地内容即可完成推送。

nuget push -ApiKey api -Source "nuget-go" [制品名称].nupkg

#### 拉取制品

输入命令行,将相应的名称替换为本地内容即可完成拉取。

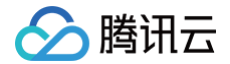

nuget install -Source "nuget-go" -Version [制品版本] [制品名称]

#### 设置为代理

当 CODING 私有制品仓库不存在想要拉取的制品时,将尝试从配置的代理地址拉取。您可以添加第三方制品源, 用以获取特定仓库中的制品。无需额外设置,CODING 将会按照顺序从上到下依次检索相应的制品包。

| 制品1 | 仓库 全部制品 仓库                              | 管理                                 |        |       |                               |                                     |          | 创建制品仓库 |
|-----|-----------------------------------------|------------------------------------|--------|-------|-------------------------------|-------------------------------------|----------|--------|
| 2   | рурі                                    | nuget–go 🗊                         |        |       |                               | ✿ 设置仓库                              | 代理设置     | 版本覆盖策略 |
|     | PyPI 仓库   项目内                           | 类型 NuGet   权限 项目内                  |        |       | 代理设置                          |                                     |          |        |
| 6   | nuget-go<br>NuGet 仓库 项目内                | 包列表<br>发布状态 全部 ▼ + 制品属件 ▼ 提索制品名称 Q |        |       | 拉取私有仓库不存在的<br>文档 <sup>2</sup> | 的包时,将尝试从配置的代理地址去拉取。                 | 优先级:从上到下 | 。查看帮助  |
| C)  | <b>COCO-gO</b><br>Cocoapods 仓库   项目内    | 包名 🗧                               | 最新推送版本 | 最近更   | 来源                            | 地址                                  | 操作       |        |
| ٢   | Conan-go<br>Conan 仓库 项目内                | Serilog                            | 2.10.0 | 2021- | nuget.org<br>+添加来源            | https://api.nuget.org/v3/index.json | 配置       | ÷      |
|     | rpm-go                                  | nuget-go                           | 1.0.0  | 2021- | 07-19 18:21:38                | 1                                   |          |        |
| mqi | Rpm 仓库  项目内                             | 1-2 个, 共 2 个                       |        |       |                               |                                     | 每页显示行数   | 15 🔻 🚺 |
|     | <b>composer-go</b><br>Composer 仓库   项目内 |                                    |        |       |                               |                                     |          |        |
| Ě   | <b>helm-go</b><br>Helm 仓库   项目内         |                                    |        |       |                               |                                     |          |        |
|     | npm-go                                  |                                    |        |       |                               |                                     |          |        |
|     | python-demo                             |                                    |        |       |                               |                                     |          |        |
|     | Docker 仓库   项目内                         |                                    |        |       |                               |                                     |          |        |
|     | <b>coding-demo</b><br>Docker 仓库   项目内   |                                    |        |       |                               |                                     |          |        |

使用命令拉取制品:

nuget install -Source <mark>"nuget-go" -Version [制品版本</mark>] [<mark>制品名称</mark>]

拉取的制品及依赖会成功拉取到本地,并且还会同步至 CODING 制品仓库中,详情页会显示包的来源。

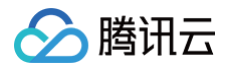

| ← Serilog                                                       |                                      | ✿设置                                               |
|-----------------------------------------------------------------|--------------------------------------|---------------------------------------------------|
| 更新时间 2021-07-19 19:50:47                                        |                                      |                                                   |
| 版本号 2.10.0                                                      |                                      |                                                   |
| 仓库 nuget-go                                                     |                                      |                                                   |
| 極收 수사제로 모바 또는제로                                                 |                                      | <b>海作指引</b>                                       |
| 微见 又针列表 属性 版华列表 1                                               |                                      |                                                   |
| 依赖                                                              |                                      | 描述                                                |
| .NETFramework4.5<br>版本書:                                        | .NETFramework4.6<br>既太贵:             | Simple .NET logging with fully-structur ed events |
| NETStandard1 0 · NETStandard Library                            | NETStandard1.3 · NETStandard Library | 推送信息                                              |
| 版本号: >= 1.6.1                                                   | 版本号: >= 1.6.1                        | 推送人 💼 主账号                                         |
| .NETStandard1.3: System.Collections.NonGeneric<br>版本号: >= 4.3.0 | .NETStandard2.0<br>版本号:              | 推送时间 2021-07-19 19:50:47                          |
| .NETStandard2.1                                                 |                                      |                                                   |
| 版本号:                                                            |                                      | 其他                                                |
|                                                                 |                                      | 作者 Serilog Contributors                           |
|                                                                 |                                      | 协议 Apache-2.0                                     |
|                                                                 |                                      | 相关链接 主页                                           |
|                                                                 |                                      | 标签 serilog logging<br>semantic structured         |
|                                                                 |                                      | 大小 480.44 KB                                      |
|                                                                 |                                      | 来源 代理 https://api.nuget.org                       |
|                                                                 |                                      |                                                   |

若 CODING 制品仓库中没有自动储存由代理拉取的 NuGet 制品,可能由于以下两点问题导致:

- 1. 您没有该仓库的推送权限。
- 2. 您的本地缓存中已有该制品。

代理设置的详细说明,请参见制品库代理。

## Rpm

腾讯云

最近更新时间: 2024-06-04 18:10:11

该文档介绍如何将 rpm 类型制品存储在 CODING 制品库中,方便团队在项目进行统一的制品管理与版本控制。下 文包含如何进行制品制作、认证配置与制品推拉。

## 说明: 阅读该篇文档需要准备好以下内容:

- Linux 环境。
- 基础操作——创建项目。
- 制品仓库选择 rpm 类型。

## 初始化

Linux 系统自带 rpm,您可以直接在运行 Linux 系统的终端直接运行命令,若置于其他操作系统,则可以使用 Docker 安装 Centos:

docker run -it --name centos centos:8 /bin/bash

## 下载 Demo 项目

进入 rpm 制品下载地址,搜索制品包并下载至本地后进行安装。 例如:

wget -N --no-check-certificate
"https://www.rpmfind.net/linux/fedora/linux/development/rawhide/Everythi
ng/aarch64/os/Packages/h/hello-2.12.1-4.fc40.aarch64.rpm"

### 配置仓库认证信息

单击**操作指引**上的**生成个人令牌作为凭据**将会自动生成设置凭证。

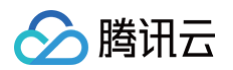

| 扁 操作指引   | <b>配置访问令牌</b><br>输入密码后系统将自动生成访问令牌,并填入指引命令:                                                                                                    | × |
|----------|----------------------------------------------------------------------------------------------------|---|
| 配置凭据     | 请输入密码 生成个人令牌作为凭据                                                                                                    |   |
| 推送<br>拉取 | <b>设置凭证</b><br>请将下列配置添加到您的 /etc/yum.repos.d/rpm.repo 文件中:                                                                                                    |   |
|          | <pre>[rpm] name=rpm-go baseurl=https://StrayBirds-rpm.pkg.coding.net/coding-demo/rpm-go enabled=1 username=galaxydolf@gmail.com password=<password> repo_gpgcheck=0 gpgcheck=0 </password></pre> |   |

将生成的代码复制至本地的 /etc/yum.repos.d/rpm-go.repo 文件中,如果没有该文件请新建。

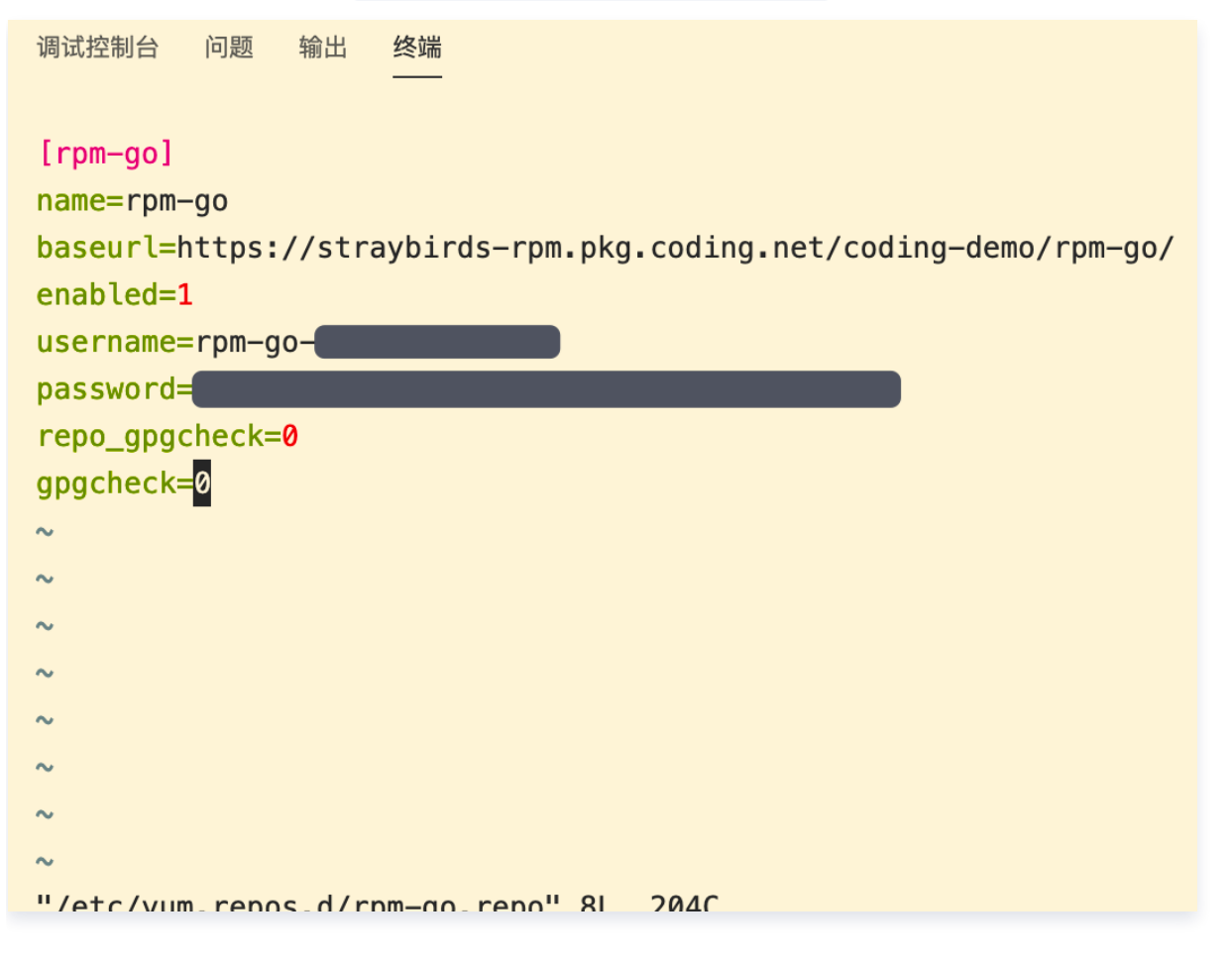

### 推送制品

执行 rpm publish 命令推送 rpm 包。

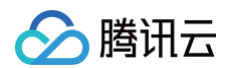

#### curl -u [用户名/邮箱] -X POST [推送指引中提供的仓库地址信息] -T [制品名称].rpm

#### 推送成功后,刷新仓库页面,您可以看到最新推送上来的制品。

| 制品仓库 全部制品 仓属                      | <b>窄管理</b>                                 |                     |                     |        | 创建制品仓库        |
|-----------------------------------|--------------------------------------------|---------------------|---------------------|--------|---------------|
| <b>PyPi</b><br>PyPi 仓库   項目内      | rpm-go J<br>类型 Rpm   权限 项目内                |                     |                     | ✿ 设置仓库 | 代理设置版本覆盖策略    |
| ▶ nuget-go<br>NuGet 仓库   项目内      | <b>包列表</b><br>发布状态 全部 ▼ + 制品属性 ▼ 提索制品名称… Q |                     |                     |        | 操作指引          |
| C) COCO-gO<br>Cocoapods 仓库   项目内  | 包名 💠                                       | 最新推送版本              | 最近更新时间⇔             | 版本数    | 操作            |
| <b>Conan-go</b><br>Conan 仓库   项目内 | hello<br>                                  | 2.10-5.fc34.aarch64 | 2021-02-09 15:28:52 | 1      |               |
| rpm-go<br><sub>Rpm</sub> 仓库   项目内 | 1-1个, 共1个                                  |                     |                     |        | 每页显示行数 15 👻 1 |
| Composer-go<br>Composer 仓库   项目内  |                                            |                     |                     |        |               |
| helm-go<br>Helm 仓库   项目内          |                                            |                     |                     |        |               |
| npm-go<br>npm 仓库   项目内            |                                            |                     |                     |        |               |
|                                   |                                            |                     |                     |        |               |
| eoding-demo<br>Docker 仓库   项目内    |                                            |                     |                     |        |               |

## 拉取制品

运行页面指引上的命令,完成拉取操作。

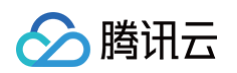

| ₩ 操作指引 |                                                                                          |
|--------|------------------------------------------------------------------------------------------|
| 配置凭据   | 制品名称:                                                                                    |
| 拉取     | 制品版本:<br>使用 yum 命令拉取                                                                     |
|        | yum installrepo rpm-go <package></package>                                               |
|        | 使用 rpm 命令拉取                                                                              |
|        | rpm -i https://galaxydolf%40gmail.com: <password>@StrayBirds-rpm.pkg.coding.n</password> |
|        | 替换文本:                                                                                    |
|        | • PASSWORD: 您的登陆密码                                                                       |
|        |                                                                                          |
|        |                                                                                          |
|        |                                                                                          |
| ⑦ 帮助中心 |                                                                                          |

## 制品代理

rpm 仓库已有默认代理地址,可以自定义配置其他地址。

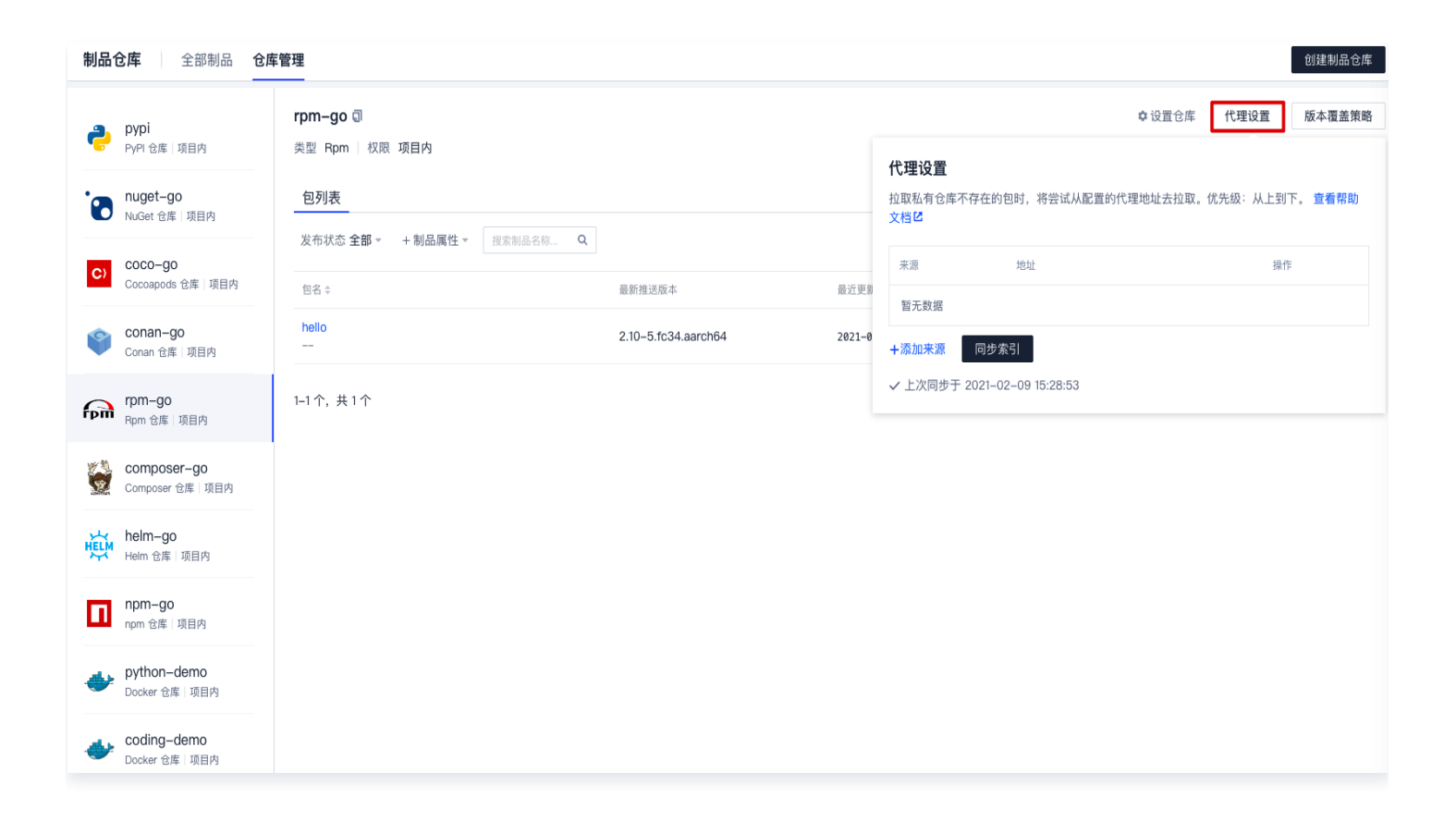

配置需要代理的远程仓库地址,拉取仓库中的制品至本地后,将自动备份至 CODING 制品仓库列表。 如果 rpm 制品仓库中没有储存代理的 rpm 制品,可能是因为以下两点原因:

1. 您没有该仓库的推送权限。

腾讯云

2. 您的本地缓存中已有该制品包。

# Conan

腾讯云

最近更新时间: 2023-09-11 16:05:26

该文档介绍如何将 conan 类型制品存储在 CODING 制品库中,方便团队在项目进行统一的制品管理与版本控制。 下文包含如何进行制品制作、认证配置与制品推拉。

## () 说明:

阅读该篇文档需要准备好以下内容:

- 安装 Python3。
- 基础操作——创建项目。
- 制品仓库选择 conan 类型。

### 安装 Conan

使用 pip 安装,需要 python3.5 及以上的版本。

pip3 install conan

使用 brew 安装。

brew install conan

### 新建 conan 包

在本地新建 Demo 目录。

mkdir mypkg && cd mypkg

创建 Demo 项目。

conan new hello/0.1 -t

将项目打包成二进制包。

conan create . demo/testing

如果执行报错 /bin/sh: cmake: command not found ,需要执行命令安装 cmake。

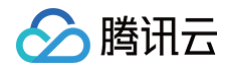

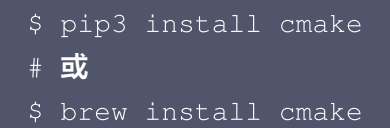

## 配置仓库认证信息

在操作指引中输入密码后,单击生成个人令牌作为凭据将会自动生成执行命令。

| 📦 操作指引 | NTTTTTTTTTTTTTTTTTTTTTTTTTTTTTTTTTTTT                                    |
|--------|--------------------------------------------------------------------------|
|        | 输入密码后系统将自动生成访问令牌,并填入指引命令:                                                |
| 配置凭据   | 请输入密码 生成个人令牌作为凭据                                                         |
| 推送     | 设置凭证                                                                     |
| 拉取     | 1. 请在命令行执行以下命令配置制品仓库地址:                                                  |
|        | conan remote add conan-go https://StrayBirds-conan.pkg.coding.net/coding |
|        | 2. 请在命令行执行以下命令配置制品仓库凭据:                                                  |
|        | conan user −p <password> −r conan-go galaxydolf@gmail.com</password>     |
|        | 替换文本:                                                                    |
|        | • PASSWORD: 您的登陆密码                                                       |
|        |                                                                          |
|        |                                                                          |
|        |                                                                          |
|        |                                                                          |
| ⑦ 帮助中心 |                                                                          |

### 推送制品

运行页面指引上的命令行,将变量替换为拟推送的制品名称与版本号。

conan upload [包名称]/[自定义版本号] --all -r=conan-go

#### 拉取制品

执行页面指引中的拉取命令,从当前仓库拉取制品。

conan install <**包名称**>/<**自定义版本号**>@ -r conan-go

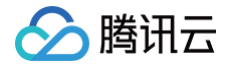

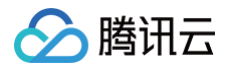

## Cocoapods

最近更新时间: 2023-09-11 16:05:26

该文档介绍如何将 Cocoapods 类型制品存储在 CODING 制品库中,方便团队在项目进行统一的制品管理与版本 控制。下文包含如何进行制品制作、认证配置与制品推拉。

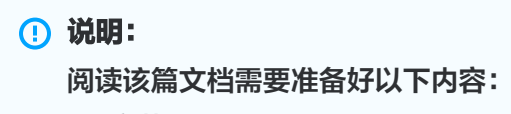

- 安装 Cocoapods。
- 基础操作——创建项目。
- 制品仓库选择 Cocoapods 类型。

#### 安装

执行命令安装 Cocoapods。

```
$ sudo gem install cocoapods
-- 或
$ brew install cocoapods
```

### 新建 Demo 项目

在任意目录执行创建命令,并根据命令行提示选择需要的示例模版:

pod lib create <自定义 pod 名称>

该命令会将 Cocoapods 官方的示例代码从 GitHub 仓库克隆至本地。

#### 配置认证信息

首先安装 CODING Cocoapods 插件。

sudo gem install cocoapods-coding-ar

在操作指引中输入密码,单击**生成个人令牌作为凭据**,系统将自动生成配置凭证。

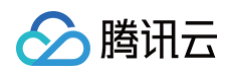

| ◎ 操作指引   | <b>配置访问令牌</b><br>输入密码后系统将自动生成访问令牌,并填入指引命令:                                                                  | ×        |
|----------|----------------------------------------------------------------------------------------------------|----------|
| 配置凭据     | 请输入密码                                                                                                    | 个人令牌作为凭据 |
| 推送<br>拉取 | <b>设置凭证</b><br>请将下列配置添加到您的 ~/.netrc 文件中:                                                                    |          |
|          | machine StrayBirds-cocoapods.pkg.coding.net<br>login galaxydolf@gmail.com<br>password <password></password> |          |
|          | 替换文本:<br>• PASSWORD: 您的登陆密码                                                                                 |          |
| ⑦ 帮助中心   |                                                                                                    |          |

复制命令至您的 ~/.netrc 文件中。若没有该文件,运行 vim ~/.netrc 新建并粘贴内容。

### 推送制品

在操作指引中输入制品名称,按照指引步骤执行命令。

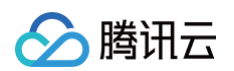

| ◎ 操作指引 | 推送                                                                       |
|--------|--------------------------------------------------------------------------|
|        | 输入以下推送相关信息,生成推送命令:                                                       |
| 配置凭据   | 制品名称:                                                                    |
| 推送     | 1. 安装 CODING Cocoapods 插件                                                |
| 拉取     | sudo gem install cocoapods-coding-ar                                     |
|        | 2. 请在命令行执行以下命令在本地添加当前制品仓库:                                               |
|        | pod repo add-coding-ar coco-go https://StrayBirds-cocoapods.pkg.coding.n |
|        | 3. 请在命令行执行以下命令进行推送:                                                      |
|        | pod repo push-coding-ar coco-go <package>.podspec</package>              |
|        |                                                                          |
|        |                                                                          |
|        |                                                                          |
|        |                                                                          |
|        |                                                                          |
| ③ 帮助中心 |                                                                          |

## 拉取制品

根据 Cocoapods 制品仓库中具体制品的拉取指引可以拉取指定的 Cocoapods 制品与版本。

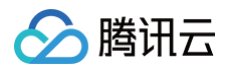

| ◎ 操作指引 | ン<br>拉取                                                                                                    |
|--------|----------------------------------------------------------------------------------------------------|
|        | 输入以下拉取相关信息,生成拉取配置:                                                                                                    |
| 配置凭据   | 制品名称:                                                                                                    |
| 推送     | 制品版本:                                                                                                    |
| 拉取     | 1. 请将以下配置添加到您的 Podfile 文件中:                                                                                                    |
|        | <pre>source 'https://StrayBirds-cocoapods.pkg.coding.net/coding-demo/coco-go' target 'MyApp' do pod '<package>', '~&gt; <version>' end</version></package></pre> |
|        | 2. 请在命令行执行以下命令进行拉取:                                                                                                    |
|        | pod install                                                                                                    |
|        |                                                                                                    |
|        |                                                                                                    |
|        |                                                                                                    |
| ③ 帮助中心 |                                                                                                    |

## Go

腾讯云

最近更新时间: 2023-09-13 10:16:11

该文档介绍如何将 Go 类型制品存储在 CODING 制品库中,方便团队在项目进行统一的制品管理与版本控制。下 文包含 Go 制品仓库创建、本地打包 Go 制品、制品推拉使用等功能介绍。

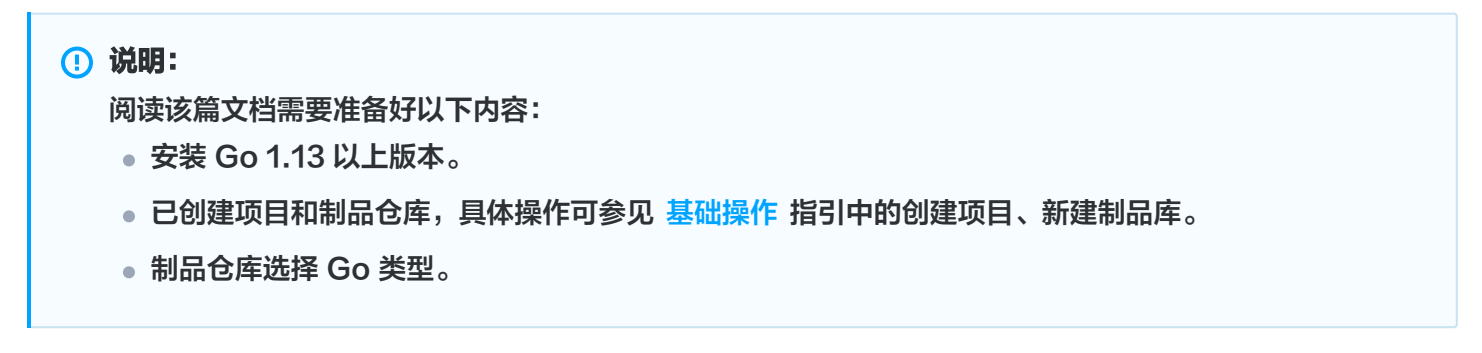

### 配置认证信息

在对制品进行推送或拉取操作之前,需要配置认证信息。

1. 在制品仓库的仓库管理页签,单击操作指引。

| 制品仓库 全部制品 仓库            | 管理 创建制品仓库                                                               |
|-------------------------|-------------------------------------------------------------------------|
| <b>☞ GO</b> Go 仓库 □项目内  | go司     ✿ 设置仓库     代理设置     版本覆盖策略       Go 仓库测试     类型     Go │ 权限 项目内 |
| SS<br>Go 仓库   项目内       | 包列表                                                                     |
| fff<br>Generic 仓库   项目内 |                                                                         |
|                         | 本仓库暂无制品,请根据指引推送制品                                                       |

2. 在操作指引的配置凭据页面输入个人账号的登录密码,单击生成个人令牌作为凭证。

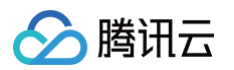

| ∞ 操作指引 | 配置访问令牌                                                                                                    |
|--------|----------------------------------------------------------------------------------------------------|
|        | 输入密码后系统将自动生成访问令牌,并填入指引命令:                                                                                                    |
| 配置凭据   | 生成个人令牌作为凭据                                                                                                    |
| 推送     | 设署任证                                                                                                    |
| 拉取     | 请根据您的操作系统添加 GOPROXY 配置:                                                                                                    |
|        | MacOS / Linux                                                                                                    |
|        | 请执行以下命令:                                                                                                    |
|        | export GO111MODULE=on<br>export GOSUMDB=off<br>export GOPROXY=https://rubymiao%40tencent.com: <password>@sansan-33-go.pkg.coding.net/bangba</password> |
|        | Windows<br>请执行以下命令:                                                                                                    |
|        | set GO111MODULE=on<br>set GOSUMDB=off                                                                                                    |
|        | <pre>set GOPROXY=https://rubymiao%40tencent.com:<password>@sansan-33-go.pkg.coding.net/bangbangda</password></pre>                                     |
|        |                                                                                                    |
|        |                                                                                                    |

3. 根据操作系统添加 GOPROXY 配置,复制弹窗中的命令在终端执行。

|          | 制品仓库                      | 全部制品 仓库管理             | ✓ 已生成个人令牌,并填入操作命令。                                                                                                    |       |      | 创建制品仓库 |
|----------|---------------------------|-----------------------|----------------------------------------------------------------------------------------------------|-------|------|--------|
| ← 制品管理   | - <b>GO</b> go<br>Go 仓库 项 | <b>go</b> 词<br>Go 仓库潮 |                                                                                                    | ⇔设置仓库 | 代理设置 | 版本覆盖策略 |
| 制品仓库制品扫描 |                           | ∞ 操作指引                | ×<br>配置访问令牌<br>输入密码系统排程动生成访问令牌,并填入指引命令:                                                                                                    |       |      |        |
|          |                           | 配置凭据                  | 清除                                                                                                    |       |      |        |
|          | E ff<br>Countre grit      | <b>推送</b><br>拉取       | 安置先征<br>遠眠振怒的操作系机物加 GOPROXY 配置:<br>MacOS / Linux<br>打力检测并执行以下命令:<br>export GOIPMBeoff export GOPROXY=http://go-<br>Windows<br>打开 PowerShell 并执行以下命令:<br>erv:GOIIMDOULE = "on"<br>erv:GOIIMDOULE = "on"<br>erv:GOIIMDOULE = "on"<br>erv:GOIIMDOULE = "on"<br>erv:GOPROXY = "http://go-<br>Decodingcorp-go.pkg |       |      |        |

## 推送 Go 制品

使用 CLI 工具推送 Go 制品。

1. 在操作指引的推送页面,根据不同操作系统复制并在终端执行对应的命令,完成 CLI 工具下载安装。

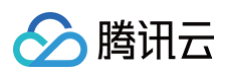

|          | 体田 CU 工具株送                                                                                                    |
|----------|----------------------------------------------------------------------------------------------------|
| · @ 操作指引 | 输入以下推送相关信息,生成推送命令:                                                                                                    |
| 配置凭据     | 制品模块: <module></module>                                                                                                    |
| 推送       | 制品版本: <version semver="" v1.0.0="" 格式,例如="" 遵循=""></version>                                                                                                    |
| 拉取       | 1. CLI 工具下载地址:                                                                                                    |
|          | MacOS                                                                                                    |
|          | curl -fL "https://coding-public-generic.pkg.coding.net/registry/disk/wp/darwin/amd64/wp?\                                                                                                    |
|          | Windows<br>curl -fL "https://coding-public-generic.pkg.coding.net/registry/disk/wp/windows/amd64/wp.<br>Linux<br>curl -fL "https://coding-public-generic.pkg.coding.net/registry/disk/wp/linux/amd64/wp?ve |
|          | 2. 使用 CLI 工具推送:<br>MacOS/Linux<br>请执行以下命令:                                                                                                    |
|          | # 授权并添加环境变量<br>chmod +x ./wp && mv wp /usr/local/bin/<br># 执行推送                                                                                                    |

2. 输入**制品模块、制品版本**,系统自动生成推送命令。根据不同操作系统,复制并在终端执行对应的命令,完成 Go 制品包推送至制品仓库。

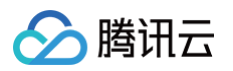

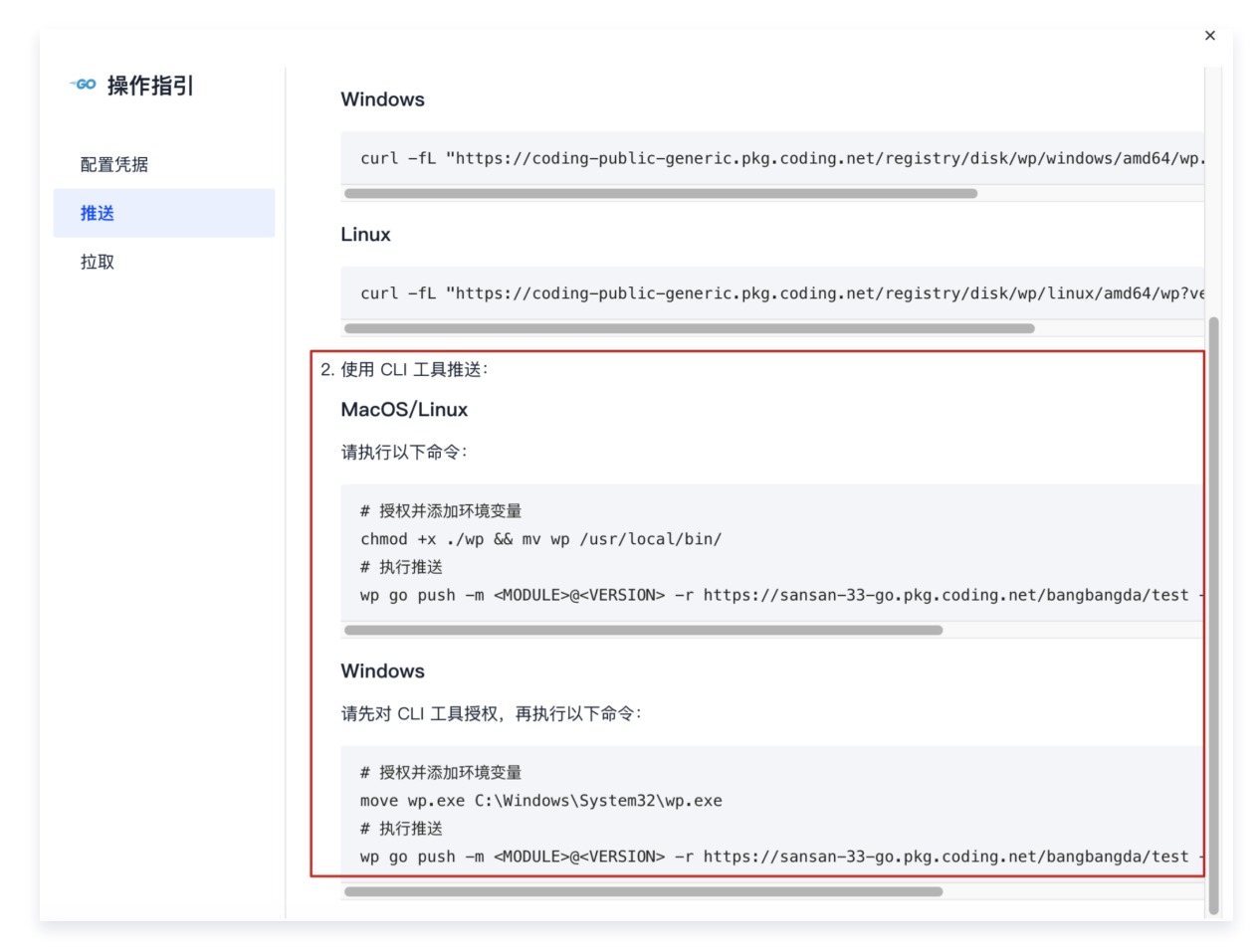

3. 制品包推送成功后终端界面显示如下信息。

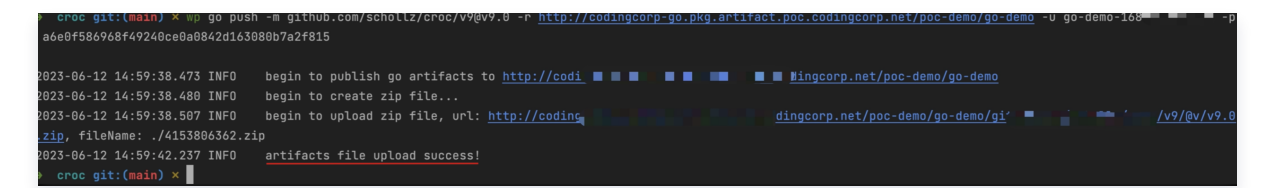

制品仓库页面制品列表中能查看已经推送成功的 Go 制品。

| 46 | POC-DEMO * | € ∞ github.com/scholiz/croc/v9 vs0 IIII |          | 象作指引 ¢设置 | R |
|----|------------|-----------------------------------------|----------|----------|---|
| ٠  | 制品管理       | 概范 <b>文件列表</b> 属性                       |          |          |   |
| 0  | 制品仓库       | 文件名称                                    | 大小       | 操作       |   |
|    | 制品扫描       | v9.0.into                               | 57 B     | Ŧ        |   |
|    |            | v9.0.mod 1309 KB                        |          | Ŧ        |   |
|    |            | v9.0.zp                                 | 9.524 MB | Ŧ        |   |
|    |            |                                         |          |          |   |

#### 拉取 Go 制品

使用以下一种方式拉取 Go 制品。

• 在操作指引的推送页面,输入 Go 制品的 module 信息,复制并在终端执行命令来拉取 Go 制品。

() 说明:

• 填写的制品模块信息必须与 Go 制品 go.mod 文件中 moudle 信息保持一致,否则会导致拉取 Go 制品库失败。

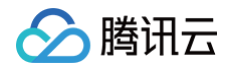

• 在非 https 环境使用 go get 命令时,要求 Go proxy 不附带鉴权信息,且必须是公开仓库。

| -∞ 操作指引 | <b>拉取</b><br>输入以下拉取相关信息,生成 | 就拉取命令:                     | × |  |  |  |
|---------|----------------------------|----------------------------|---|--|--|--|
| 配置凭据    | 制品模块:                      | github.com/schollz/croc/v9 | ר |  |  |  |
| 推送      | 请在命令行执行以下命令进行              | 请在命令行执行以下命令进行制品拉取:         |   |  |  |  |
| 拉取      | go get github.com/sch      | nollz/croc/v9              |   |  |  |  |

• 在终端的 go.mod 文件所在目录下执行以下命令,拉取依赖制品。

| -∞ 操作指引 | <b>拉取</b><br>输入以下拉取相关信息,生成拉取命令:                                    | × |
|---------|--------------------------------------------------------------------|---|
| 配置凭据    | 制品模块: <module></module>                                            |   |
| 推送      | 请在命令行执行以下命令进行制品拉取:                                                 |   |
| 拉取      | go get                                                             |   |
|         | 或者<br>go mod download<br>官方参考文档: go command - cmd/go - Go Packages |   |

制品包拉取成功后终端界面显示如下信息。

| <b>&gt;</b> | croc g | it:(main) | ×   | go  | get   | github.com/schollz/croc/v9 |
|-------------|--------|-----------|-----|-----|-------|----------------------------|
| go:         | added  | github.co | om/ | ces | spare | e/xxhash v1.1.0            |

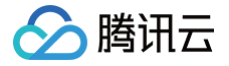

## 权限配置

最近更新时间: 2024-09-04 14:25:11

制品作为团队的重要资产,它的权限管理是至关重要的:例如某些制品需要开放给第三方外部使用(例如开源组件 包)、某些制品需要开放给团队内的其他项目组成员使用(例如基础公共组件包)、某些制品只需开放给本项目成员 使用(例如应用安装包)。CODING 制品库提供了完善的权限管理,满足不同场景下的权限需求。

#### 权限规则

- 1. CODING 制品库提供了三种权限范围。
  - 项目内
  - 团队内
  - 公开

公开制品需团队进行实名操作,由团队负责人/管理员前往团队设置中心进行实名认证。

| 团队设置中心 / 全局设置 / <b>实名认证</b> |     |                           |          |       |  |  |
|-----------------------------|-----|---------------------------|----------|-------|--|--|
| 基本信息<br>自定义域名               | PRO | <b>真实姓名 *</b><br>与身份证姓名一致 |          |       |  |  |
| 实名认证                        |     | <b>身份证号 *</b> 请填写身份证号     |          |       |  |  |
| 注销团队                        |     | 手机号 *                     | 验证码 *    |       |  |  |
|                             |     | 12572225002               | 6 位短信验证码 | 获取验证码 |  |  |
|                             |     | 确认                        |          |       |  |  |

- 2. 不同成员对制品的操作。
  - 拉取:从制品库拉取任意指定的制品。
  - 推送: 推送任意制品到制品库。
  - 代理:从代理中同步不在缓存中的制品。
- 3. 权限方案
  - 项目权限方案:

若选择项目权限方案,用户在制品库内的权限取决于其关联的项目权限组所拥有的制品库权限。

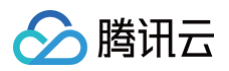

| 🗲 组织和成员 |        | 🕑 访问持续集成 | ✓ 持续集成管理 | ☑ 手动触发/停止构建 | ✔ 重置缓存   |
|---------|--------|----------|----------|-------------|----------|
| 亡日签理    | 持续集成   | ✓ 删除构建记录 | 🕑 创建构建计划 | ✓ 修改构建计划    | 🔽 复制构建计划 |
| 成贝管理    |        | ✓ 删除构建计划 | ── 人工确认  |             |          |
| 团队权限方案  | 持续部署   | ✓ 访问持续部署 | 持续部署管理   | ── 删除部署记录   |          |
| 项目权限方案  | 应用管理   | ✓ 访问应用管理 | ☑ 应用发布   | ☑ 应用编辑      | 数据库变更管理  |
|         | 制品店    | 🗌 访问制品库  | 制品库设置    | 🗌 删除制品仓库    | 🗌 制品扫描   |
|         | 1010/# | □ 拉取制品   | - 删除制品   | □ 推送制品      |          |

○ 自定义权限方案:

若选择自定义权限方案,以指定的自定义权限为准。

#### 🕛 说明:

项目管理员默认具备所有制品操作权限,不受自定义权限方案与项目权限方案限制。

| 权限组   |      |      |      | × |
|-------|------|------|------|---|
| 权限组名称 | 拉取制品 | 删除制品 | 推送制品 |   |
| 制品使用者 | ~    |      |      |   |
| 制品维护者 | ~    | ~    | ~    |   |

#### 设置权限

了解上述权限对应的鉴权规则后,您可以在创建制品仓库时按需设置权限范围,对于已经创建好的制品仓库您也可以 进行权限范围修改。

#### 创建仓库时设置权限

在制品仓库页面,新建制品仓库时即可设置权限范围。
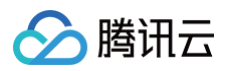

| 💽 🕻 示例项目 💂 | ← 新建制品仓库                                                                        |  |  |  |  |  |
|------------|---------------------------------------------------------------------------------|--|--|--|--|--|
| ← 制品管理     | * 制品仓库                                                                          |  |  |  |  |  |
| 制品仓库       | Image: SenericImage: DockerImage: MayenImage: DockerImage: PyPl                 |  |  |  |  |  |
| 制品扫描       | Helm Composer NuGet Conan Cocoapods                                             |  |  |  |  |  |
|            | Rpm                                                                             |  |  |  |  |  |
|            | * <b>仓库名称</b> https://zzz7 demo/ 仅允许英文、数字、下划线、中划线、点(.)                          |  |  |  |  |  |
|            | <b>仓库描述</b><br>请输入仓库描述,最多可输入100个字符                                              |  |  |  |  |  |
|            | * 权限范围                                                                          |  |  |  |  |  |
|            | <ul> <li>□ 项目内</li> <li>□ 团队内</li> <li>□ 公开</li> </ul>                          |  |  |  |  |  |
|            | <ul> <li>本仓库内的制品,仅项目内有访问权限的用户可见,您可以在下方配置制品的拉取/推送/删除权限,设置权限组请前往团队设置中心</li> </ul> |  |  |  |  |  |
|            | ● 使用项目权限方案 查看详情                                                                 |  |  |  |  |  |
|            | ○ 自定义项目权限方案                                                                     |  |  |  |  |  |

# 对已存在的仓库修改权限

单击仓库右上方的**设置仓库**。

| <b>制品仓库</b> 全部制品 仓库管理            |                                             |                          |  |  |  |
|----------------------------------|---------------------------------------------|--------------------------|--|--|--|
| <b>docker</b><br>Docker 仓库 □ 项目内 | <b>docker 司</b><br>类型 Docker 权限 项目内<br>镜像列表 | ✿ 设置仓库<br>代理设置<br>版本覆盖策略 |  |  |  |
|                                  |                                             |                          |  |  |  |

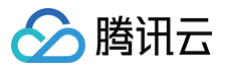

### 在基本信息中即可对权限范围进行更新。

| ← 设置 docker  |                                                                             |
|--------------|-----------------------------------------------------------------------------|
| 仓库设置<br>基本信息 | 制品仓库                                                                        |
| 代理设置版本策略     | Docker                                                                      |
| 清理策略         | 仓库名称<br>http://testabc-docker.pkg.staging-corp.coding.io/11/docker          |
|              | <b>仓库描述</b><br>请输入仓库描述,最多可输入100个字符                                          |
|              |                                                                             |
|              | ■ 如目内<br>■ 本仓库内的制品,仅项目内有访问权限的用户可见,您可以在下方配置制品的拉取 / 推送 / 删除权限,设置权限组请前往 团队设置中心 |
|              | <ul> <li>● 使用项目权限方案 查看详情</li> <li>○ 自定以项目权限方案</li> </ul>                    |
|              | C FACA-WEITXHX73米                                                           |

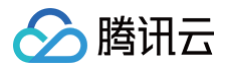

# 制品库代理

最近更新时间: 2024-08-02 15:23:01

# 功能介绍

制品库的代理功能支持用户配置仓库代理多个源,当私有仓库内找不到对应的包时,会尝试去配置的源拉取对应的包 返回给用户。同时也支持用户配置代理源认证的账号信息。制品库代理功能可作为统一入口帮助用户管理依赖的第三 方制品。

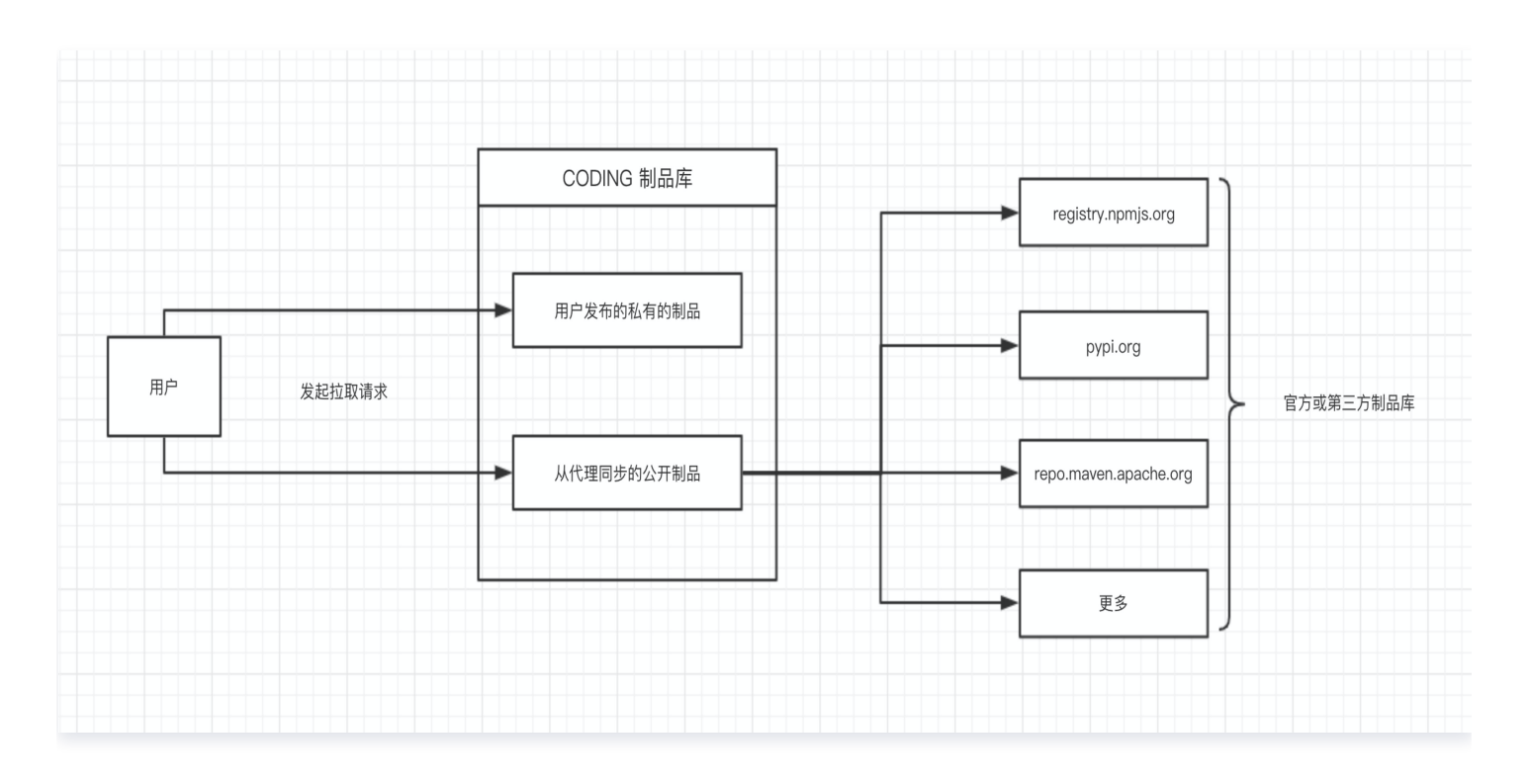

制品拉取的顺序如下:

1. 优先获取私有仓库内的包。

2. 私有仓库内无法找到时,再从配置代理的源按照从上到下顺序查找。

# 开启代理

在制品库下新建制品库时,可选择启用代理,默认此项打开。

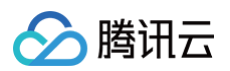

| * 制品仓库                                     |                   |           |                   |                 |                           |
|--------------------------------------------|-------------------|-----------|-------------------|-----------------|---------------------------|
|                                            | ✓                 | М         |                   | Ş               |                           |
| Generic                                    | Docker            | Maven     | npm               | PyPI            |                           |
| HELM<br>Helm                               | Composer          | NuGet     | <b>©</b><br>Conan | C)<br>Cocoapods |                           |
| Rpm                                        | - <b>GO</b><br>Go |           |                   |                 |                           |
| * 仓库名称                                     |                   |           |                   |                 |                           |
| https://zzz                                |                   | et/coding | -demo/ 仅分         | 允许英文、数字、        | 下划线、中划线、点(.)              |
| 仓库描述<br>请输入仓库打                             | 苗述,最多可输入          | 100个字符    |                   | le.             |                           |
| • 项目内                                      |                   |           | 团队内               |                 | 🔒 公开                      |
| 小金本の一本の一本の一本の一本の一本の一本の一本の一本の一本の一本の一本の一本の一本 | 削品,仅项目内有说         | 前权限的用户可.  | 见,您可以在下方          | 「配置制品的拉取 /      | 推送 / 删除权限,设置权限组请前往 团队设置中心 |
| 🔵 使用项目机                                    | 又限方案 查看详情         |           |                   |                 |                           |
| 🔵 自定义项目                                    | 目权限方案             |           |                   |                 |                           |
| 启用代理<br>✔ 允许获取代                            | 代理源的镜像 💿          | 什么是制品代理[  | 2                 |                 |                           |
| 确认 耳                                       | 又消                |           |                   |                 |                           |
|                                            |                   |           |                   |                 |                           |

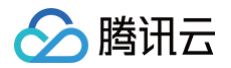

选择指定制品库,单击**代理设置**,可以添加或删除代理来源、调整代理来源优先级、勾选是否缓存至远端制品仓库等 操作。

| <b>制品仓库</b> 全部制品 仓                | 6 库管理                              |                     |                     |                                                                                                | 创建制品仓库 |
|-----------------------------------|------------------------------------|---------------------|---------------------|------------------------------------------------------------------------------------------------|--------|
| ◆ K8s<br>Docker 仓库 : 项目内          | <b>k8s 司</b><br>类型 Docker │ 权限 项目内 |                     |                     | ✿设置仓库 代理设置                                                                                     | 版本覆盖策略 |
| npm 仓库   项目内                      | 镜像列表                               |                     |                     | 代理设置<br>拉取私有仓库不存在的镜像时,将尝试从配置的代理地址去拉取,优先级:从上到<br>助文档                                            | 下。童看帮  |
| www.pocker 仓库   项目内               | 制品等级 <b>全部 - + 制品属性 -</b><br>      | 搜索制品名称 Q.<br>最新推送版本 | 制品等级                | 来源 地址 操作                                                                                       |        |
| ■ apk<br>Generic 仓库   项目内         | k8sdemo<br>                        | master-27¢          | 9 <del>8</del> 7)%2 | 智无数感<br>+添加来源                                                                                  |        |
| ● build<br>Docker 仓库   公开         | 1-1个,共1个                           |                     |                     | <ul> <li>✓ 缓存代理制品至本仓库 </li> <li>●</li> <li>●</li> <li>禁止没有缓存(推送)制品权限的成员代理远程仓库制品至本地 </li> </ul> |        |
| daily-sentence<br>Docker 仓库 : 项目内 |                                    |                     |                     | 保存                                                                                             |        |
| electron<br>Generic 仓库   团队内      |                                    |                     |                     |                                                                                                |        |

### 添加来源

在单击添加来源后,进入创建来源页面,填写地址、名称,如有必要再填写配置鉴权信息。单击添加即可。

| 制品仓库 全部制品 仓                       | 库管理                                                                                                    |                                                  | 创建制品仓库                                                                       |
|-----------------------------------|----------------------------------------------------------------------------------------------------|--------------------------------------------------|------------------------------------------------------------------------------|
| k8s<br>Decker 会売」15日45            | k8s 司<br>米型 Docker 1 规图 项目体                                                                                                    |                                                  | ◎ 设置仓库 代理设置 版本覆盖策略                                                           |
| example<br>npm 仓库 项目内             | 镜像列表                                                                                                    | ×                                                | 代理设置<br>担取私有合库不存在的镜像时,将尝试从配置的代理地址去拉取。优先级:从上到下,童着帮<br>助文档径                    |
| tuby<br>Docker 仓库:项目内             | 制品等级 全部 × +制品属性 * 2000<br>(1000)<br>(1000)<br>(1 | 添加来源                                             | 天原 地址 操作 ·                                                                   |
| apk<br>Generic 仓库 项目内             | k8sdemo master                                                                                                    | 基弧信息<br>• 公开源 自定义源                               | +添加来源                                                                        |
| <b>build</b><br>Docker 仓库 公开      | 1-1个, 共1个                                                                                                    | 地址*: Docker Hub (https://registry-1.docker.lo) v | <ul> <li>● 還存代理制品至本仓库 ●</li> <li>● 禁止没有缓存(推送)制品权限的成员代理远程仓库制品至本地 ●</li> </ul> |
| daily-sentence<br>Docker 合库 · 项目内 |                                                                                                    | 鉴权信息                                             | 保存                                                                           |
| electron<br>Generic 仓库 团队内        |                                                                                                    | 必らめ通过 K里木線的 単 Xi la あ X L W 和 H B la             |                                                                              |
| gwt<br>Generic 仓库 □项目内            |                                                                                                    | <b>密码:</b> 请输入来源为 Docker Hub 的密码                 |                                                                              |
| go<br>Generic 仓库   项目内            |                                                                                                    | 添加 取消                                            |                                                                              |
| generic-go<br>Generic 仓库 项目内      |                                                                                                    |                                                  |                                                                              |

### 修改鉴权

如需修改代理源的鉴权信息,在代理源列表页面,单击**配置**,即可进行修改。制品库内置的代理地址如下:

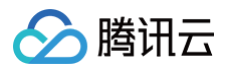

| 类型           | 名称                       | 地址                                                                  |
|--------------|--------------------------|---------------------------------------------------------------------|
| npm          | npmjs                    | https://registry.npmjs.org                                          |
| npm          | TencentCloud npm         | https://mirrors.cloud.tencent.com/npm                               |
| PyPI         | PyPI                     | https://pypi.org/simple                                             |
| РуРІ         | TencentCloud<br>PyPl     | https://mirrors.cloud.tencent.com/pypi/simple                       |
| Maven        | Maven Central            | https://repo.maven.apache.org/maven2                                |
| Maven        | TencentCloud<br>Maven    | https://mirrors.cloud.tencent.com/nexus/repository/m<br>aven-public |
| Compo<br>ser | TencentCloud<br>Composer | https://mirrors.cloud.tencent.com/composer/                         |

# 放行代理 IP

若出现代理拉取异常的情况,有可能是因为目标制品源拦截了来自 CODING IP 的网络请求。放行相关 IP 即可解 决此问题,CODING 平台所使用的服务 IP 出口为:

212.129.144.0/24 212.64.105.0/24 49.234.127.0/24 49.235.224.0/24 49.234.65.0/24 81.69.101.0/24

# 使用代理

在代理配置成功后就可以使用代理源拉取依赖了。

### 如何识别制品库中的制品来源是不是从代理同步而来的?

1. 以 Maven 类型制品为例,您可以在本地执行 maven install 时看到类似如下的制品拉取日志:

```
[INFO] Downloading from : https://xxxxxxx-
maven.pkg.coding.net/repository/coding-demo/my-
maven/org/springframework/spring-jcl/5.0.7.RELEASE/spring-jcl-
5.0.7.RELEASE.pom
[INFO] Downloaded from : https://xxxxxxx-
maven.pkg.coding.net/repository/coding-demo/my-
```

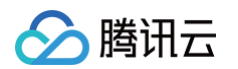

maven/org/springframework/spring-jcl/5.0.7.RELEASE/spring-jcl-5.0.7.RELEASE.pom (1.9 kB at 735 B/s)

### 2. 同时,在 CODING 制品库上,您也可以看到该制品的来源。

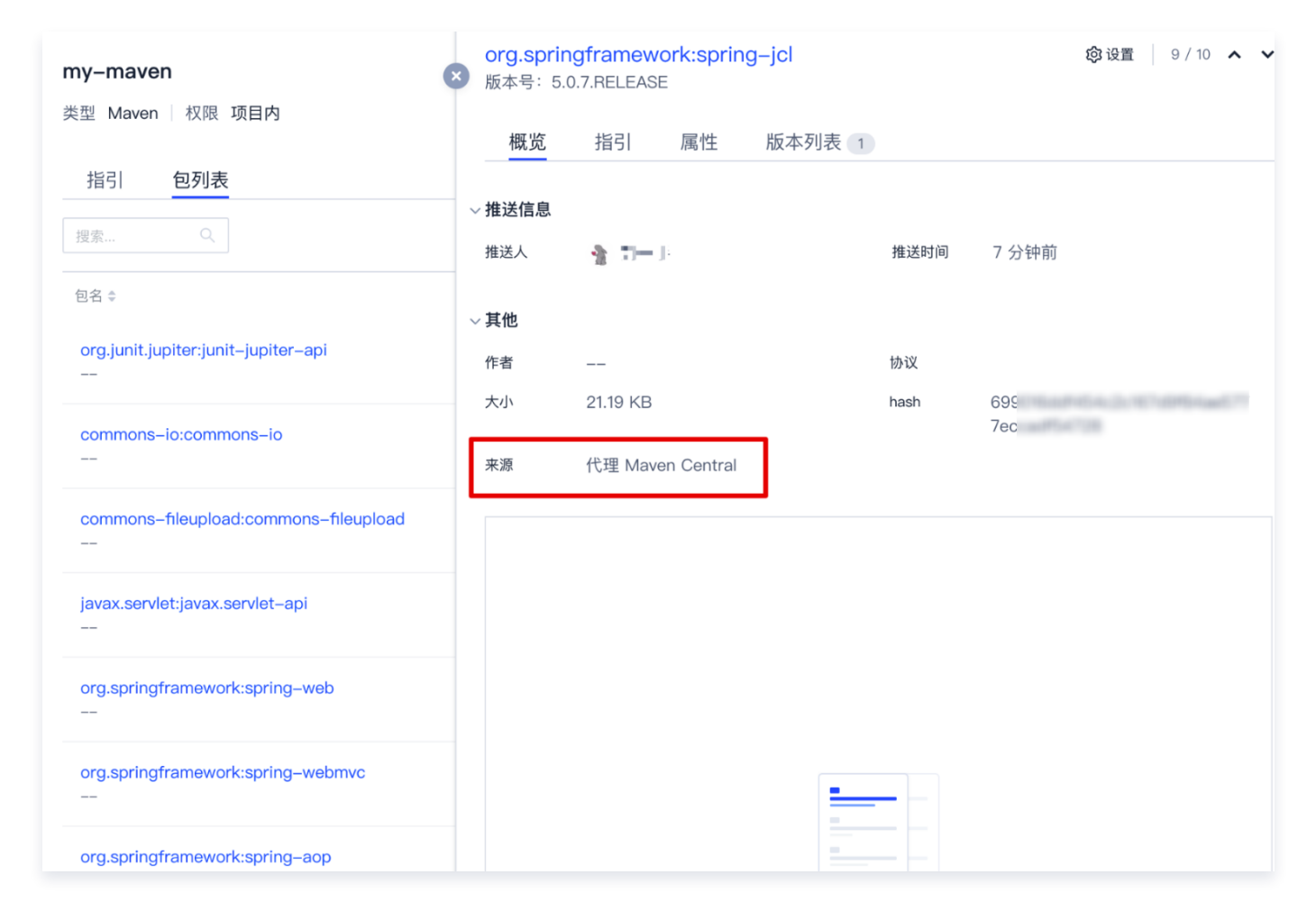

### 直接从第三方制品源拉取制品和通过 CODING 制品库代理拉取有什么区别?

制品库可以帮助您统一管理团队内的制品源配置,您可以在 CODING 制品库内团队内成员的使用情况,也可以通 过 CODING 制品扫描统一检测出有安全缺陷,直接对团队内的制品安全进行审计。

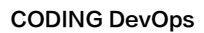

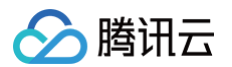

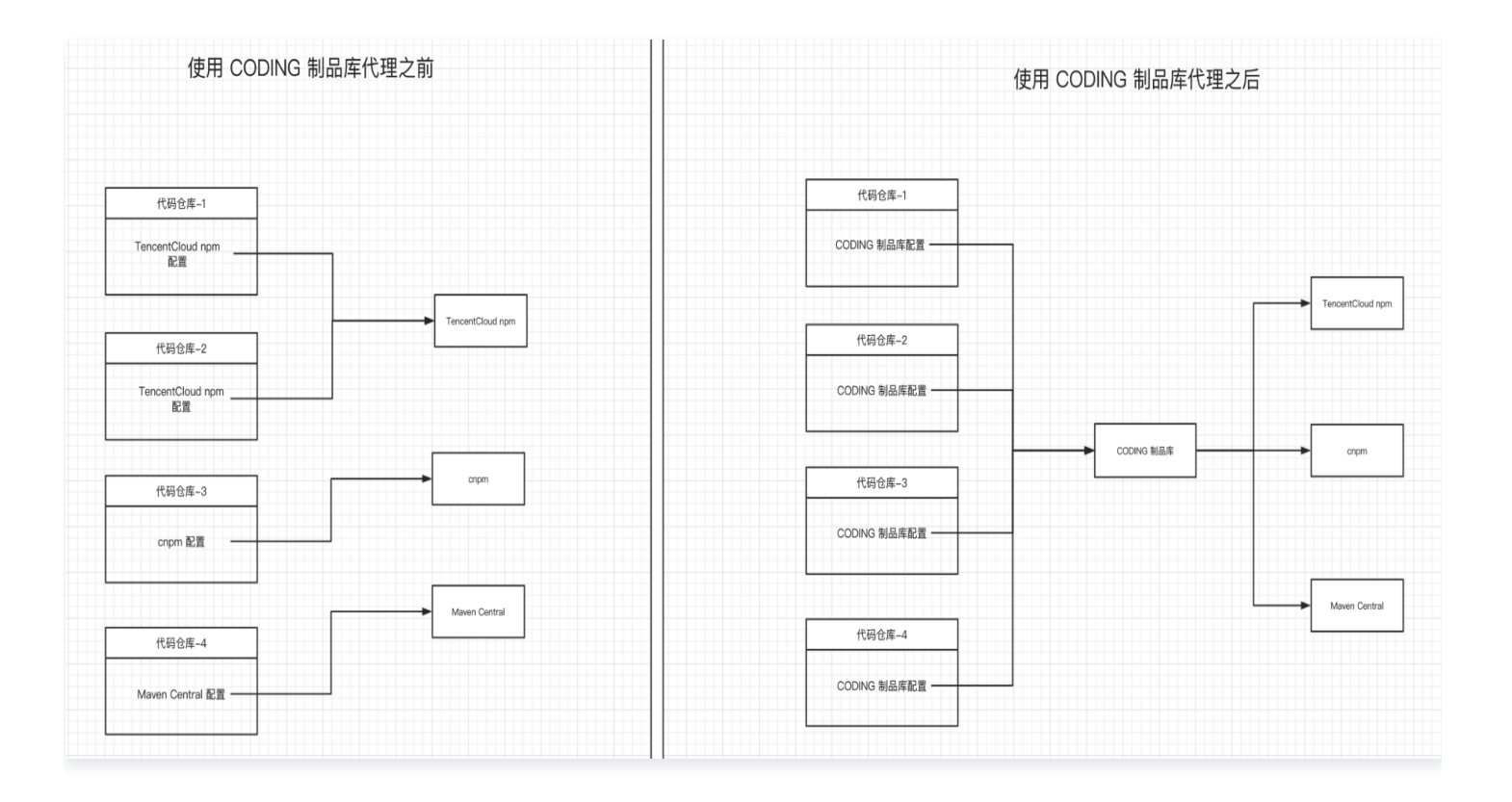

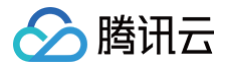

# 制品库认证

最近更新时间: 2024-08-02 15:23:01

# 功能介绍

当用户访问制品库时,制品库会对用户提供的凭证进行鉴权,以确保用户对制品库拥有操作权限。 制品库支持多种鉴权方式:

- 个人访问令牌
- 用户账号密码
- 项目令牌

每种制品库在本地配置凭证的命令会有区别,但逻辑相似,并且在制品库页面都有设置凭证的指引。本文以 Docker 制品库为例,演示用户配置鉴权凭证的三种方式。

# 个人访问令牌

个人访问令牌(Access token)包含了用户的安全认证信息,利用访问令牌可以拥有查看或操作相应资源的权 限。推荐使用个人访问令牌进行制品库认证,相比直接配置用户账号密码更加安全。

1. 单击制品仓库指引页面的生成个人令牌作为凭据。

| 制品 | 仓库 全部制品 仓/                        | 库管理                      |                   |                                            |            |         | 创建制品仓库          |
|----|-----------------------------------|--------------------------|-------------------|--------------------------------------------|------------|---------|-----------------|
|    | <b>k8s</b><br>Docker 仓库   项目内     | <b>k8s 司</b><br>类型 Docke | er 权限 项目内         |                                            |            | \$ 设置仓库 | 代理设置版本覆盖策略      |
|    | example<br>npm 仓库 I项目内            | 镜像列表                     | ◆ 操作指引            | <b>配置访问令牌</b><br>输入密码后系统将自动生成访问令牌,并填入指引命令: | ×          |         | 10.4% Hz 71     |
| -  | <b>ruby</b><br>Docker 仓库   项目内    | 刑吅守級                     | <b>配置凭据</b><br>推送 | (1) 生成个人令操作为凭据<br>设置凭证                     | ñ ¢        | 版本数     | 3年(F7日7)<br>操作  |
|    | <b>apk</b><br>Generic 仓库   项目内    | k8sdemo<br>              | 拉取<br>镜像源加速 🔗     | 请在命令行执行一下命令登陆仓库:<br>docker login -u(       | 2 17:31:24 | 1       |                 |
| ۲  | <b>build</b><br>Docker 仓库 \ 公开    | 1-1个,共                   |                   |                                            |            |         | 每页显示行数 15 👻 🕴 1 |
| ۲  | daily-sentence<br>Docker 仓库   项目内 |                          |                   |                                            |            |         |                 |
|    | electron<br>Generic 仓库 团队内        |                          |                   |                                            |            |         |                 |
|    | gwt<br>Generic 仓库   项目内           |                          |                   |                                            |            |         |                 |
|    | go<br>Generic 仓库   项目内            |                          |                   |                                            |            |         |                 |
|    | Generic 仓库   项目内                  |                          | ⑦帮助中心             |                                            |            |         |                 |

### 2. 输入认证信息后,即可看到已携带新访问令牌的执行命令,单击 copy 复制命令。

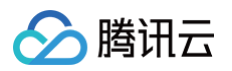

| ◆ 操作指引   | <b>配置访问令牌</b><br>输入密码后系统将自动生成访问令牌,并填入指引命令: | × |
|----------|--------------------------------------------|---|
| 配置凭据     | 清除                                         |   |
| 推送<br>拉取 | <b>设置凭证</b><br>请在命令行执行一下命令登陆仓库:            |   |
| 現隊源加速 🍐  | docker login -u -p                         |   |

3. 在本地 docker 环境中,执行刚刚复制的 docker login 命令,提示登录成功即可进行下一步的推送/拉取操 作。

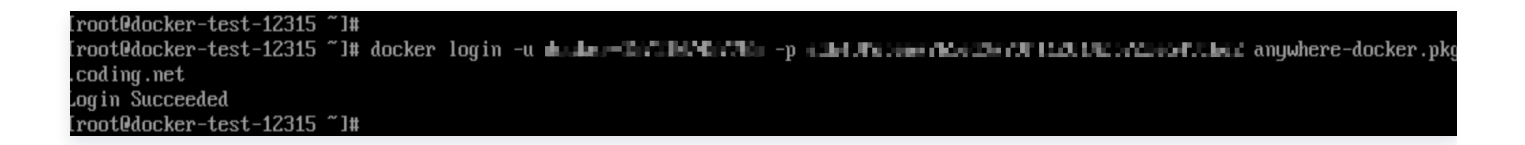

# 查看个人令牌

1. 单击左下角头像框中的个人账户设置。

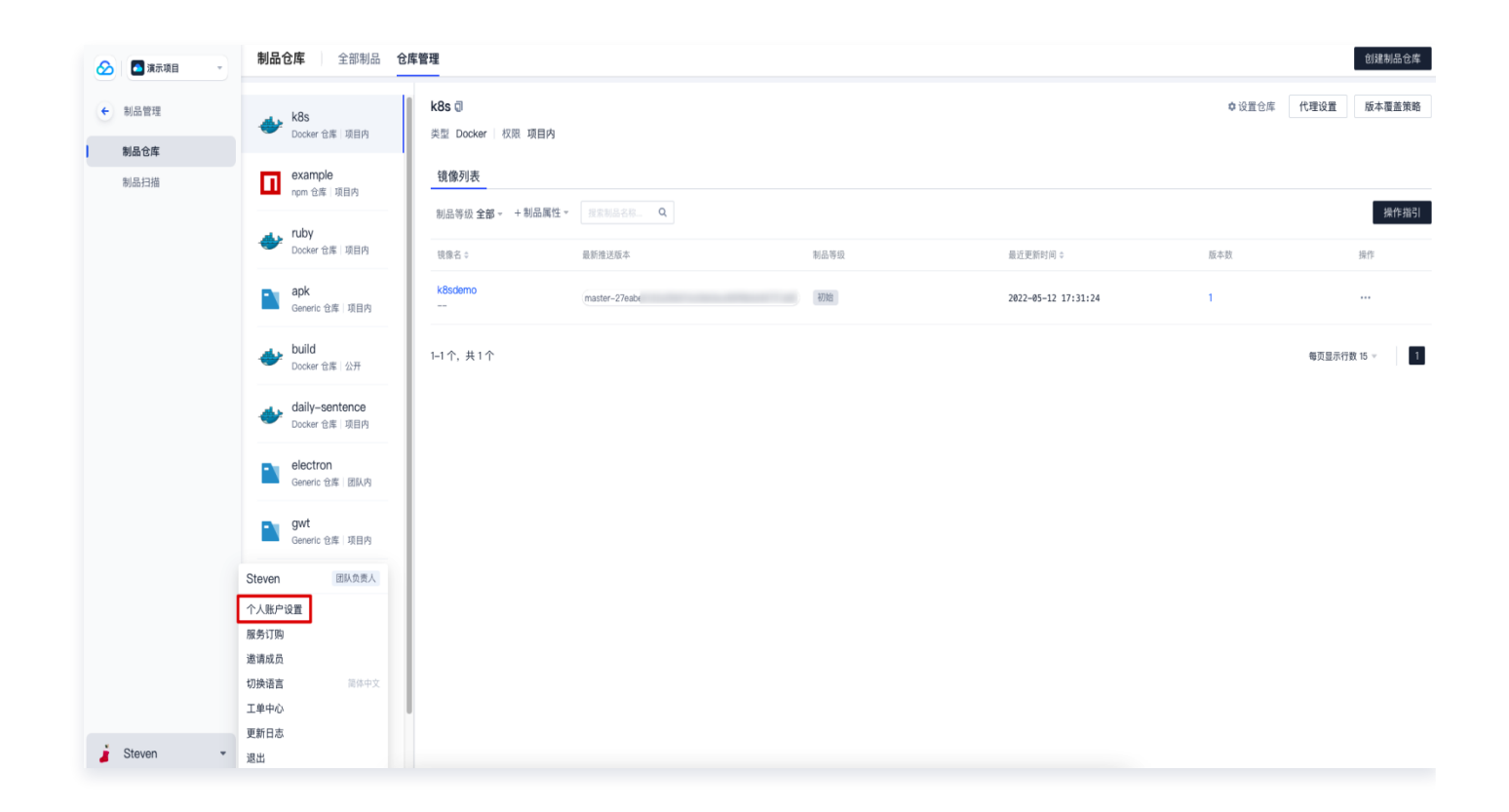

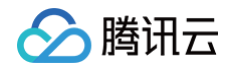

2. 在个人账户页面,单击**访问令牌**,可以看到上述步骤中通过制品库新建的个人访问令牌信息,在此页面您也可以 看到个人访问令牌被使用的记录。

| الا کی 😒 🌜                          | <b>鸟集 ▼</b><br>人账户设置 | 访问令牌 ⑦<br>个人访问令牌可用于访问 CODING API,您的令牌用户名为 <b>会会的</b> 。 | I           | 新建令牌 |  |
|-------------------------------------|----------------------|--------------------------------------------------------|-------------|------|--|
| 账户信息<br><b>上</b> 个ノ                 | 人账户                  | <b>k8s-</b> — project:artifacts<br>该令牌永久有效。            | 从未使用        | 编辑   |  |
|                                     | 箱设置                  | example — project:artifacts<br>该令牌永久有效。                | 从未使用        | 编辑   |  |
| <♪ 仓№<br>♂ SSI                      | 库设置                  | example — project:artifacts<br>该令牌永久有效。                | 从未使用        | 编辑   |  |
| of GP                               | PG 公钥<br>问令牌         | demo — project:artifacts<br>该令牌永久有效。                   | 最后使用于 6 个月前 | 编辑   |  |
| <ul><li>♥ 两枚</li><li>● 両枚</li></ul> | 步验证                  | <b>ssrum</b> — project:artifacts<br>该令牌永久有效。           | 最后使用于 6 个月前 | 编辑   |  |
| <ul><li> </li> </ul>                | 定设置                  | ssrum2 — project:artifacts<br>该令牌永久有效。                 | 最后使用于 6 个月前 | 编辑   |  |
|                                     |                      | <b>coco-go</b> - project:artifacts<br>该令牌永久有效。         | 从未使用        | 编辑   |  |

3. 单击令牌右侧的编辑,可以查看或修改该访问令牌的权限信息。

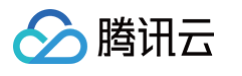

| <ul> <li>人 (1)</li> </ul> |                                          | 访问令牌 / <b>编辑访问令牌</b><br>个人访问令牌类似 OAuth 访问令 | <b>!</b><br>∂牌, 在通过 H | ITTPS 使用 Git 时可用它来代替密码, 或者将它授权给标准认证系统的 API。 |      |
|---------------------------|------------------------------------------|--------------------------------------------|-----------------------|---------------------------------------------|------|
|                           | () () () () () () () () () () () () () ( | ○ 如果您遗失或遗忘了此会!                             | 魄 您可以选择               | 重新生成 但是请注章 所有使用此今牌的应用或程序都必须更新为新的今期          | 重新生成 |
| 账尸信息<br>● 个人喘             | ÷Þ                                       |                                            |                       |                                             |      |
| - 中海辺                     | - <del>122</del>                         | 令牌描述                                       |                       |                                             |      |
| 又1114年                    | ( <b>H</b>                               | k8s–1                                      |                       |                                             |      |
| 个人设置                      |                                          |                                            |                       |                                             |      |
| 17 已件仅                    |                                          | 到期时间                                       |                       |                                             |      |
| of SSH ½                  | 公钥                                       | 该令牌永久有效。要设置新的到                             | 期时间,您必须               | 重新生成令牌。                                     |      |
| GPG 2                     | 公钥                                       | 选择权限                                       |                       |                                             |      |
| 🥻 访问令                     | 牌                                        | 个人访问令牌的权限定义。进一步了解                          | 译请阅读 OAuth S          | copes,                                      |      |
| 🥏 两步验                     | tiE                                      | lisar                                      | 读                     | 获取田户信息 (名称、斗像等)                             |      |
| 📑 通知设                     | 注置                                       | usei                                       | ~                     |                                             |      |
| ∂ 绑定设                     | 置                                        | user:email                                 | 读                     | 读取用户的 email                                 |      |
| <b>38</b> 开放生             | 态                                        | notification                               | 读、写                   | 读取用户通知信息                                    |      |
|                           |                                          | project                                    | 读                     | 授权项目信息、项目列表,仓库信息,公钥列表、成员                    |      |
|                           |                                          | project:api_doc                            | 发布                    | 授权发布 API 文档                                 |      |
|                           |                                          | project:artifacts                          | 读、写                   | 授权推送、拉取制品库                                  |      |
|                           |                                          | project:depot                              | 读、写                   | 完整的仓库控制权限                                   |      |
|                           |                                          | project:file                               | 读、写                   | 授权读取与操作文件                                   |      |
| 🎽 Steve                   | en 🝷                                     | project:issue                              | 读、写                   | 授权读取与操作项目协同模块                               |      |

# 用户账号密码

通过用户账号(手机号或邮箱)密码也可设置凭证信息。

1. 在制品仓库指引页面,直接复制默认提供的 Docker 命令,将其中的 password 替换为个人账户登录密码。

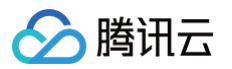

| ◆ 操作指引        | 配置访问令牌<br>输入密码后系统将自动生成访问令牌,并填入指引命令: |
|---------------|-------------------------------------|
| 配置凭据          | 请输入密码 生成个人令牌作为凭据                    |
| 拉取<br>镜像源加速 🔗 | <b>设置凭证</b><br>请在命令行执行一下命令登陆仓库:     |
|               | docker login -up d                  |

2. 在本地 docker 页面执行命令,输入密码,即可认证成功进行下一步推送或拉取操作。

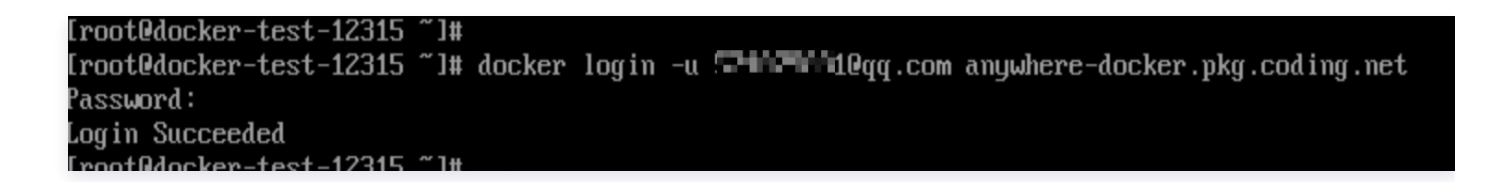

### 项目令牌

CODING 提供项目令牌功能,项目管理员可根据实际情况配置项目内制品仓库的推拉权限。具体操作请参见 项目 令牌 。

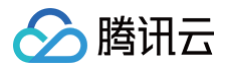

# 制品晋级

最近更新时间: 2024-08-02 15:23:01

# 功能介绍

仅通过简单的制品版本号无法有效判断制品是否达到了可交付水平。制品晋级功能提供自定义制品等级和晋级规则, 帮助研发团队有效且直观地区分制品版本的成熟度情况,使得最终交付的制品版本是合格且可信赖的。团队成员能够 根据业务需求,为制品仓库配置不同的晋级规则,完善制品质量及版本区分。

|         |                         |      |        | + 添加等级 |
|---------|-------------------------|------|--------|--------|
| 等级名称    | 描述                      | 标签颜色 | 操作     |        |
| 初始 系统   | 用于标识初始状态的制品             | •    | 编辑     |        |
| Alpha   | 用以标识进入 A 测阶段制品          | •    | 编辑  删除 |        |
| Beta    | 用以描述完成 A 测阶段,进入 B 测阶段制品 | •    | 编辑  删除 |        |
| Charlie | 用以描述完成 B 测阶段,进入 C 测阶段制品 | •    | 编辑  删除 |        |
| 已发布 系統  | 用于标识已发布的制品              | •    | 编辑     |        |

# 设定制品等级

类似于项目协同中的事项流转,制品晋级本质上是在直观描述制品的交付状态。前往**团队设置中心 > 功能设置 > 制** 品晋级创建制品等级。

| 💽 团队设置中心                                     |                       |                        |                                               |                                   |
|----------------------------------------------|-----------------------|------------------------|-----------------------------------------------|-----------------------------------|
| <b>Q</b> 搜索设置项                               | ☑ 项目协同 へ<br>团队级项目协同配置 | ② 代码扫描 へ<br>団队代码扫描工具管理 | ∞ 持续集成 ∧<br>团队级持续构建配置                         | ▲ 持续部署 へ<br>团队级持续部署配置             |
| ✿ 全局设置                                       | 配置方案                  | 工具规则                   | 构建节点池                                         | 云账号                               |
| 🕞 功能设置                                       | 事项类型                  | 方案模版                   | 构建计划模版                                        | 堡垒机                               |
| <table-of-contents> 生态能力</table-of-contents> | 事项属性<br>事项状态          |                        | 构建插件                                          | 主机组                               |
|                                              | ⑦ 公开资源 ^ 管理公开代码仓库     | 小 代码仓库 へ<br>団队銀代码仓库配置  | <ul> <li>制品管理 ^</li> <li>团队级制品管理功能</li> </ul> | 二菜单管理         へ           団队级菜单配置 |
|                                              | 公开资源                  | 仓库设置<br>团队部署公钥<br>仓库规范 | 制品音級                                          | 菜单管理                              |

您可以按照测试交付流程定义制品等级,例如初始 > A 测 > B 测 > 待发布 > 已发布;或根据团队内部对于制品质 量的共识制定等级,输入名称并勾选颜色后完成创建。

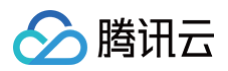

| 制品管理 | 功能设置 / 制品晋级 / 制品等级设置<br>制品晋级 | l de la construcción de la construcción de la construcción de la construcción de la construcción de la constru |      |        |        |
|------|------------------------------|----------------------------------------------------------------------------------------------------|------|--------|--------|
| 制品晋级 | 制品晋级功能支持团队内项目级和仓             | 库级的自定义制品等级,您可根据制品质量情况设定对应的制品等级、实现以区分不同质量的制品版本。                                                                 |      |        |        |
|      | <b>制品等级</b> 制品晋级规则           | × × × × × × × × × × × × × × × × × × ×                                                                          |      |        |        |
|      |                              | 等级名称                                                                                                    |      |        | + 添加等级 |
|      | 等级名称                         | 清癯入寻纵名柳                                                                                                    | 标签颜色 | 操作     |        |
|      | 初始 系统                        |                                                                                                    | •    | 编辑     |        |
|      | Alpha                        |                                                                                                    |      | 编辑  删除 |        |
|      | Beta                         | <b>等级描述</b><br>请输入等级描述                                                                                         | •    | 编辑  删除 |        |
|      | Charlie                      | A                                                                                                    |      | 编辑  删除 |        |
|      | 已发布 系统                       | 确定 取消                                                                                                    | •    | 编辑     |        |
|      |                              |                                                                                                    |      |        |        |

等级创建完成后,还需要继续设定晋级规则才能够应用至制品仓库。

# 设定制品晋级规则

晋级规则用于定义制品等级的流转顺序,例如规定制品状态需从**初始**等级历经各项测试后才能达到**待发布**等级。进入 制品晋级选项后,前往**制品晋级规则**页创建晋级规则。

| 制品管理 | 功能设置 / 制品晋级 / 制品晋级规则设置<br>制品晋级                                 |
|------|----------------------------------------------------------------|
| 制品晋级 | 制品晋级功能支持团队内项目级和仓库级的自定义制品等级,您可根据制品质量情况设定对应的制品等级,实现以区分不同质量的制品版本。 |
|      | 制品等级 制品晋级规则                                                    |
|      | 规则                                                             |
|      | 规则 A                                                           |
|      |                                                                |
|      |                                                                |
|      |                                                                |
|      |                                                                |
|      | 暂无制品晋级规则                                                       |

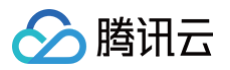

#### 1. 将制品等级圈选至晋级规则中。

| 制品管理 | 功能设置 / 制品 | 晋级 / 制品晋级规则设置                                       |      |      |
|------|-----------|-----------------------------------------------------|------|------|
|      | 制品晋级      |                                                     |      |      |
| 制品晋级 | 制品晋级功能支持  | 寺团队内项目级和仓库级的自定义制品等级、您可根据制品质量情况设定对应的制品等级,实现以区分不同质量的制 | 品版本。 |      |
|      | 制品等级      | ×<br>添加等级                                           |      |      |
|      | 规则        |                                                     |      |      |
|      | 规则A       | 编记时中的Ling 守-3X                                      | 标签   | 操作   |
|      |           | Beta                                                | 初始   |      |
|      |           | Charlie                                             | 已发布  |      |
|      |           | <u>10友</u> 中<br>+ 添加                                |      |      |
|      |           |                                                     |      |      |
|      |           | ▲ 适用范围 用于配置生效的制品仓库 ● …                              |      | Q.搜索 |
|      |           | + 添加                                                |      |      |
|      |           |                                                     |      |      |
|      |           | 确认                                                  |      |      |

2. 拖拽左侧按钮调整等级的流转顺序。

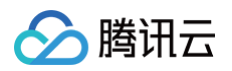

| 制品管理 | 功能设置 / 制品晋级 | / 制品晋级规则 | 则设置                                                                              |                               | U                                                                                                    |
|------|-------------|----------|----------------------------------------------------------------------------------|-------------------------------|----------------------------------------------------------------------------------------------------|
| 制品晋级 | 制品晋级        | 队内项目级和仓  | 3)库级的自定义制品等级,您可根据制品质量情况设定对应的制品等级,实现以区分不同质量的制                                     | 山品版本。                         |                                                                                                    |
|      | 制品等级 制品     | 晋级规则     |                                                                                  |                               |                                                                                                    |
|      | 规则          | 0        | ▲ 晋级规则 □ 用于配置制品晋级路径 ③ ····                                                       |                               |                                                                                                    |
|      | 规则A         |          | 等级名称                                                                             | 标签                            | 操作                                                                                                    |
|      |             |          | 初始 系统                                                                            | 初始                            |                                                                                                    |
|      |             |          | Alpha                                                                            | Alpha                         | 删除                                                                                                    |
|      |             |          |                                                                                  |                               |                                                                                                    |
|      |             |          | Charlie                                                                          | Charlie                       | 删除                                                                                                    |
|      |             |          | Charlie<br>Beta                                                                  | Charlie<br>Beta               | 删除                                                                                                    |
|      |             |          | Charlie       Beta       ::     待发布                                              | Charlie<br>Beta<br>待发布        | 删除<br>删除<br>删除                                                                                                    |
|      |             |          | Charlie       Beta       待发布       已发布 系統                                        | Charlie<br>Beta<br>待发布<br>已发布 | 删除<br>删除<br>删除                                                                                                    |
|      |             |          | Charlie         Beta         6发布         E发布 系統                                  | Charlie<br>Beta<br>待发布<br>已发布 | 删除<br>删除<br>删除                                                                                                    |
|      |             |          | Charlie         Beta         6发布         E发布 系统                                  | Charlie<br>Beta<br>待发布<br>已发布 | 删除<br>删除<br>删除                                                                                                    |
|      |             |          | Charlie         Beta         ···         ···         ···         ···         ··· | Charlie<br>Beta<br>待发布<br>已发布 | 删除         删除         删除         删除                                                                                                    < |

3. 勾选适用该晋级规则的制品仓库。完成后单击下方的确认进行保存即可。

# 说明: 单个项目或制品仓库支持应用多项规则,在实际的制品流转过程中任意选择一项等级。

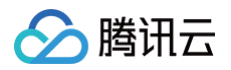

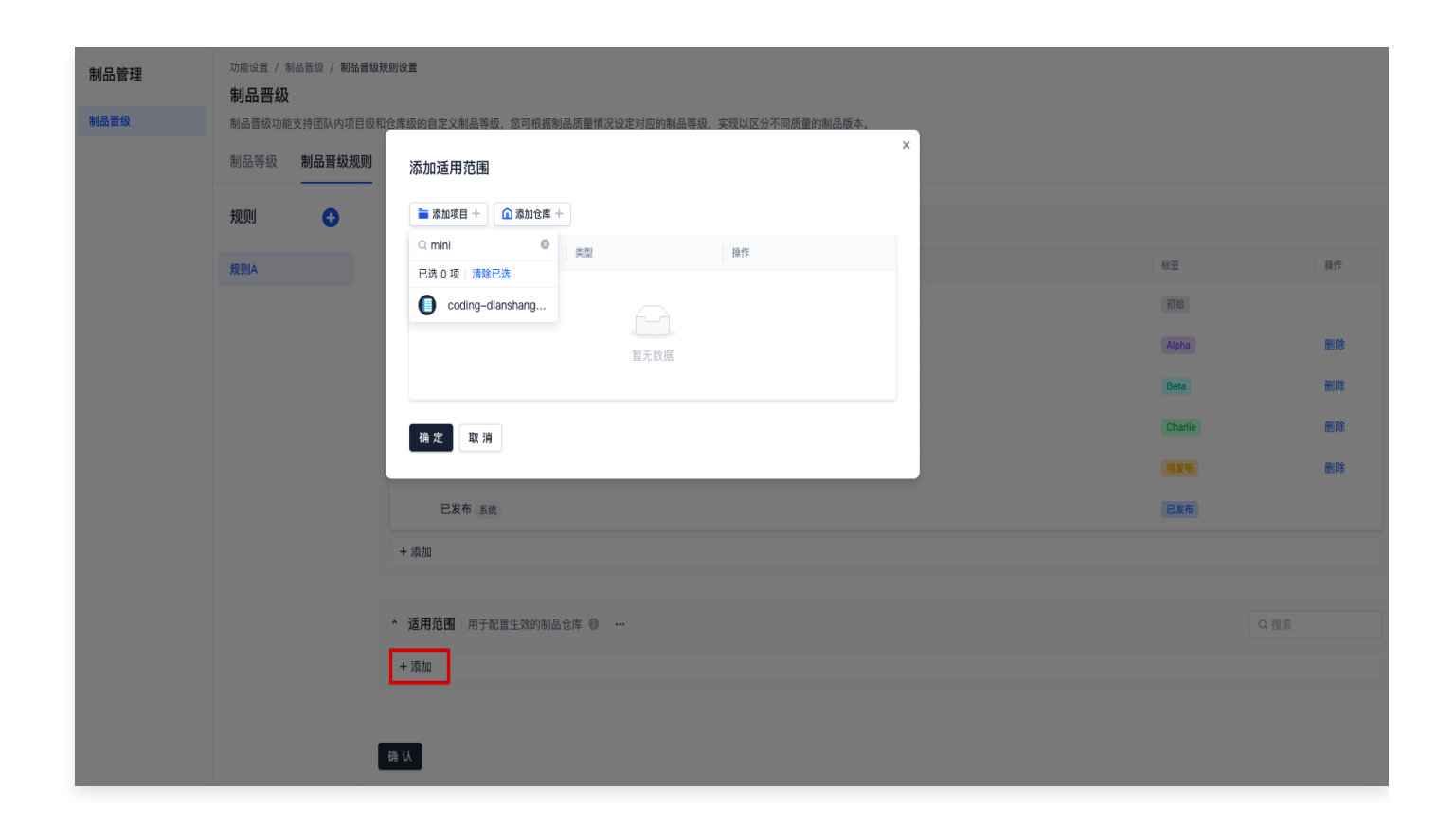

# 应用制品晋级规则

在制品管理中的制品列表与制品历史版本页调整制品等级,方便团队成员掌握制品目前的所属状态,快速了解当前版 本的制品质量是否达到了待发布等级。

### 制品列表

进入仓库管理页,在列表中手动调整制品等级。

| 👸 🗖 ¢ 🛛 P | <br>制品仓库 全部制品 仓属           | · 출판                          |       |                     |        | 创建制品仓库        |
|-----------|----------------------------|-------------------------------|-------|---------------------|--------|---------------|
| ← 制品管理    | npmtesting                 | docker3 3<br>西型 Docker 初思 正目内 |       |                     | ✿ 设置仓库 | 代理设置版本覆盖策略    |
| 制品仓库      | - HALLING SHE PALIFI       | YE DOWN LWA YEL               |       |                     |        |               |
| 制品扫描      | Fepo<br>Generic 仓库 □ 项目内   | 镜像列表                          |       |                     |        |               |
|           | docker3                    | 制品等级 全部 = +制品属性 = 提索制品名称Q     |       |                     |        | 操作指引          |
|           | Docker 仓库 项目内              | 镀像名☆ 最新推送版本 制品等级              |       | 最近更新时间⇔             | 版本数    | 操作            |
|           | docker2<br>Docker 仓库 : 项目内 | Java-spring-app branch-9e2 19 |       | 2022-09-08 18:12:58 | 18     |               |
|           | tocker<br>Docker 仓库 项目内    | 1-1个, 共1个                     | Alpha |                     |        | 每页显示行数 15 × 1 |

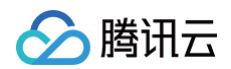

# 历史版本

1. 单击制品概览右上角的全屏按钮,展开查看制品的历史版本。

| 🔶 🔶 ja              | va-spring-app branch-9e2eb2717/41c5 49 49                                                                                                    |                                 | ▶制品地址▼ | 2 操作指引 | ✿设置 | » | 历史版本                            | 69 🖉    |
|---------------------|----------------------------------------------------------------------------------------------------|---------------------------------|--------|--------|-----|---|---------------------------------|---------|
| 概览                  | 属性                                                                                                    |                                 |        | 搜索版本名称 | ٩   |   |                                 |         |
| 基本信息                |                                                                                                    |                                 |        |        |     |   | 版本 ≑                            | 所在仓库    |
| 仓库                  | docker3                                                                                                    |                                 |        |        |     |   | branch-9e2eb<br>初始              | docker3 |
| 大小                  | 제비가<br>439.56 MB                                                                                                    |                                 |        |        |     |   | 439.56 MB<br>master-c765f       |         |
| hash                | sha256:e2dd36bfb45ef46cf 5152                                                                                                    |                                 |        |        |     |   | 初始<br>439.56 MB                 | docker3 |
| <b>推送信息</b><br>推送人  | 项目助手 😮 持续集成 spring-docker#22                                                                                                    |                                 |        |        |     |   | branch-54271<br>初始<br>439.56 MB | docker3 |
| 推送时间<br><b>镜像历史</b> | 2022-09-08 18:12:58                                                                                                    |                                 |        |        |     |   | branch-e3e45<br>初始<br>439.56 MB | docker3 |
| 命令                  |                                                                                                    | 大小                              |        |        |     |   | branchb7da6<br>初始<br>439.56 MB  | docker3 |
| ADD file            | f086177965196842af3c15f50a7f6ad7912aaa7bf73a60b1d00e3129265eec9a in /                                                                                                    | 48.05 MB                        |        |        | ~   |   | branch-6ff17f0                  |         |
| CMD ["b             |                                                                                                    | 0 B                             |        |        | Ŷ   |   | 初始<br>439.56 MB                 | docker3 |
| /bin/sh             | -c apt-get update && apt-get instail -yno-instail-recommends ca-certificates our netbase wget && rm -rf /var/i<br>-c set -ex; if ! command -v gpg > /dev/null; then apt-get update; apt-get instail -yno-install-recommends gnupg | nstall-recommends grupg 9.53 MB |        |        |     |   | master6ff17f<br>初始              | docker3 |
| /bin/sh             | -c apt-get update && apt-get install -yno-install-recommends git mercurial openssh-client subversion procps &&                                                                                                    | 49.43 MB                        |        |        | v   |   | 439.56 MB                       |         |
| /bin/sh             | -c set -eux; apt-get update; apt-get install -yno-install-recommends bzip2 unzip xz-utils ca-certificates p11-kit f                                                                                                    | 5.04 MB                         |        |        |     |   | 初始<br>439.56 MB                 | docker3 |
| ENV LA              | ENV LANG=C.UTF-8 0 B                                                                                                    |                                 |        |        |     |   | branch-ada63                    |         |
| ENV JAV             | /A_HOME=/usr/local/openjdk-8                                                                                                    | 0 B                             | v      |        |     |   | 初始<br>439.56 MB                 | docker3 |

2. 在制品等级中手动调整制品状态。

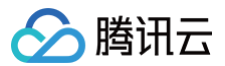

| 历史版本 科                                       |                 |                             |            |      |                     |     |        | ,  |
|----------------------------------------------|-----------------|-----------------------------|------------|------|---------------------|-----|--------|----|
| 仓库全部▼ 权限范围全部▼ 制品                             | 等级 全部 ▼ +制品属性 ▼ |                             |            |      |                     |     | 搜索版本名称 |    |
| 版本 ≑                                         | 所在仓库            | hash 值                      | 制品等级       | 推送人  | 推送时间 🗧              | 下载量 |        | 操作 |
| branch-9e2eb2717f41c5904463fa9<br>439.56 MB  | docker3         | sha256:e2dd36bfb45ef46cfbd  | 初始         | 项目助手 | 2022-09-08 18:12:58 | 3   |        |    |
| master-c765fb599373d42a40b747<br>439.56 MB   | docker3         | sha256:5cfd686ee5f4c9f1328  | 初始 → Alpha | 项目助手 | 2022-09-08 18:12:55 | 3   |        |    |
| branch-54271d0d2f436dfa6c05c7<br>439.56 MB   | docker3         | sha256:44db700bf23694bd0a   | 初始         | 项目助手 | 2022-09-08 18:12:55 | 3   |        |    |
| branch-e3e45d188c595bb2af6b5b<br>439.56 MB   | docker3         | sha256:6d0a0faddd738d11a24  | 初始         | 项目助手 | 2022-07-05 16:09:05 | 3   |        |    |
| branch-b7da6527099345e0cec1ce<br>439.56 MB   | docker3         | sha256:7acd05da6a6c2fff73c  | 初始         | 项目助手 | 2022-07-05 16:09:05 | 3   |        |    |
| branch-6ff17f0e5c1ae156924b71c6<br>439.56 MB | docker3         | sha256:f0aec98afbfed2127bcf | 初始         | 项目助手 | 2022-07-05 16:09:05 | 3   |        |    |
| master-6ff17f0e5c1ae156924b71c6<br>439.56 MB | docker3         | sha256:946e115ecd5dbd65a55  | 初始         | 项目助手 | 2022-07-05 16:08:51 | 3   |        |    |
| branch-443f78394a6c60842d471d<br>439.56 MB   | docker3         | sha256:d8b22a4e72ae55898b   | 初始         | 项目助手 | 2022-05-30 11:14:51 | 0   |        |    |

# 制品版本覆盖策略

最近更新时间: 2024-08-02 15:23:01

在开发阶段,每一次的代码修改都有可能会产生新的制品。开发人员可能需要依赖方频繁修改版本号来使用最新的版 本。这将会非常不利于开发调试,因为如果在生产阶段随意覆盖同一个制品的版本,可能会带来管理上的混乱。**让制 品拥有唯一的版本号,可以保障同一个版本的制品永远保持相同的行为,这对于部署及应用生命周期管理而言都非常 有意义。** 

CODING 制品库提供了灵活的版本覆盖策略,可以保障 Docker 镜像版本的唯一,也可以重复发布同一个 npm 包的版本。您可以根据需要,针对制品的生命周期,设置**仓库/包/版本** 的策略。 接下来本文按照这三个层级来介绍如何设置制品版本覆盖策略、以及制品库提供的默认版本覆盖策略。

### 仓库版本覆盖策略

单击**制品库 > 设置仓库**。

| 8 | Plask Demo 🔹 | 制品仓库 全部制品 仓属                       | <b>车管理</b>                                 |        |      |                     |            | 创建制品仓库    |
|---|--------------|------------------------------------|--------------------------------------------|--------|------|---------------------|------------|-----------|
| ¢ | 制品管理         | python Docker 金属 源目内               | python 司<br>拳型 Docker 初期 項目内               |        |      |                     | ◆设置仓库 代理设置 | 版本覆盖策略    |
|   | 制品仓库         |                                    |                                            |        |      |                     |            |           |
|   | 制品扫描         | hpm     Docker 仓库   項目内            | 镜像列表                                       | 0      |      |                     |            |           |
|   |              | cd-demo                            | 前四等级王即************************************ |        |      |                     |            | 10-11-11  |
|   |              | <ul> <li>Docker 仓库   公升</li> </ul> | 镜像名≑                                       | 最新推送版本 | 制品等级 | 最近更新时间 ≑            | 版本数        | 操作        |
|   |              | docker-go<br>Docker 仓库   项目内       | python-flask-app<br>                       | v1.0   | 初始   | 2022-05-17 11:54:26 | 2          |           |
|   |              |                                    | 1-1个, 共1个                                  |        |      |                     | 每页显示行      | 行数 15 ▽ 1 |

#### 单击版本策略,此处可设置该仓库下所有制品的版本是否允许覆盖。

| 基础   | 版本策略                                                              |
|------|-------------------------------------------------------------------|
| 基本信息 | 控制该仓库下所有的制品的版本是否允许覆盖。包默认会使用仓库的版本策略,您也可以单独设置某个包的版本策略,包的优先级高于仓库的设置, |
| 代理设置 | 设置请前往对应包的设置页面。 查看版本策略帮助文档记                                        |
| 版本策略 | ● 允许覆盖版本                                                          |
|      | ○ 禁止覆盖版本                                                          |
|      | 更新                                                                |

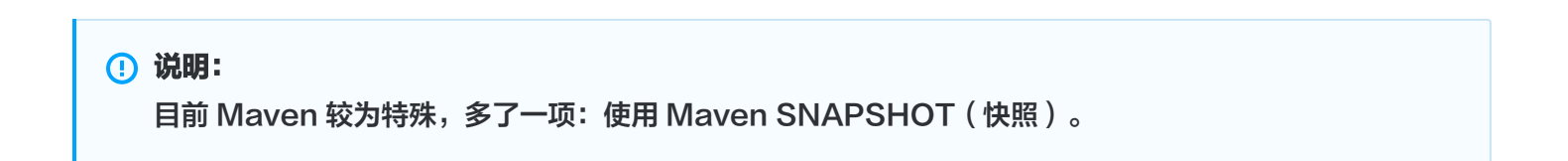

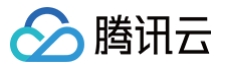

## 包的版本覆盖策略

#### 单击具体包名可看到右侧的包详情页面。

| ¢           | 🔷 pyt      | hon-flask-app v1.0 初始                                                                                          |           | ▶制品地址▼ | 回操作指引 | ¢设置 | » | 历史版本                            | 69     |
|-------------|------------|----------------------------------------------------------------------------------------------------|-----------|--------|-------|-----|---|---------------------------------|--------|
| 枝           | 既览         | 属性                                                                                                    |           |        |       |     |   | 搜索版本名称                          |        |
| 基           | 本信息        |                                                                                                    |           |        |       |     |   | 版本 ≑                            | 所在仓库   |
| 创权          | 车          | python<br>项目内                                                                                                  |           |        |       |     |   | v1.0 初始<br>376.58 MB            | python |
| 大/<br>ha    | J)<br>sh   | 376.58 MB<br>sha256:479754 >c0                                                                                 |           |        |       |     |   | master-e4d09<br>初始<br>376.58 MB | python |
| 推           | 送信息        |                                                                                                    |           |        |       |     |   |                                 |        |
| 推<br>推<br>: | 送人<br>送时间  | 項目助手 🔮 2022-05-17 11:54:26                                                                                     |           |        |       |     |   |                                 |        |
| 镜           | 像历史        |                                                                                                    |           |        |       |     |   |                                 |        |
|             | 命令         |                                                                                                    | 大小        |        |       |     |   |                                 |        |
|             | ADD file:f | 086177965196842af3c15f50a7f6ad7912aaa7bf73a60b1d00e3129265eec9a in /                                           | 48.05 MB  |        |       | ~   |   |                                 |        |
|             | CMD ["ba   | sh"]                                                                                                    | 0 B       |        |       | ~   |   |                                 |        |
|             | /bin/sh –  | apt-get update && apt-get install -yno-install-recommends ca-certificates curl netbase wget && rm -rf /var/li  | 7.45 MB   |        |       | ~   |   |                                 |        |
|             | /bin/sh –  | c set -ex; if ! command -v gpg > /dev/null; then apt-get update; apt-get install -yno-install-recommends gnupg | 9.53 MB   |        |       | ~   |   |                                 |        |
|             | /bin/sh –  | c apt-get update && apt-get install -yno-install-recommends git mercurial openssh-client subversion procps &&  | 49.43 MB  |        |       | ~   |   |                                 |        |
|             | /bin/sh –  | set -ex; apt-get update; DEBIAN_FRONTEND=noninteractive apt-get install -yno-install-recommends autoconf       | 183.27 MB |        |       | ~   |   |                                 |        |
|             | ENV PATH   | t=/usr/local/bin:/usr/local/sbin:/usr/local/bin:/usr/sbin:/usr/bin:/sbin:/bin                                  | 0 B       |        |       | ~   |   |                                 |        |
|             | ENV LAN    | S=C.UTF-8                                                                                                    | 0 B       |        |       | ~   |   |                                 |        |

### 单击设置即可对包的版本策略进行选择,默认情况下包使用本仓库的版本覆盖策略。

| 🔶 🔷 py    | thon-flask-app v1.0 初始                                                                         |                                                | ▶制品地址▼ 目       | 操作指引 ♀设置 … | 》 历史版本 | 69 v.                |        |
|-----------|------------------------------------------------------------------------------------------------|------------------------------------------------|----------------|------------|--------|----------------------|--------|
| 概览        | 属性                                                                                             |                                                |                |            |        |                      |        |
|           |                                                                                                |                                                |                |            |        |                      | 所在仓库   |
| 基本信息      |                                                                                                |                                                |                |            |        |                      |        |
| 仓库        | python                                                                                         |                                                | ×              |            |        | v1.0 初始<br>376 58 MB | python |
| 权限        | 项目内                                                                                            |                                                |                |            |        |                      |        |
| 大小        | 376.58 MB                                                                                      | 编辑 python-flask-app                            |                |            |        | master-e4d09<br>初始   |        |
| hash      | sha256:479754cc7e553ed885bfd459dfecf58158051808c71c1e9b                                        |                                                |                |            |        | 376.58 MB            |        |
|           |                                                                                                | 镜像名*                                           |                |            |        |                      |        |
| 推送信息      |                                                                                                | python-flask-app                               |                |            |        |                      |        |
| 推送人       | 项目助手 👕                                                                                         | 结免描述                                           |                |            |        |                      |        |
| 推送时间      | 2022-05-17 11:54:26                                                                            | 73.1第7回火上                                      |                |            |        |                      |        |
|           |                                                                                                | 请输入镜像描述,最多可输入100个字符                            |                |            |        |                      |        |
| 镜像历史      |                                                                                                |                                                |                |            |        |                      |        |
|           |                                                                                                | 版本策略* 前往仓盾                                     | <b>军版本策略设置</b> |            |        |                      |        |
| ADD file: | f086177965196842af3c15f50a7f6ad7912aaa7bf73a60b1d00e3129265eec                                 | 控制该镜像下所有的制品版本是否允许覆盖。镜像默认                       |                |            |        |                      |        |
| CMD ["b   | ash"]                                                                                          | 版本來唱,說歐的比比較同了已早的反直 宣信僅重來。<br>態度合库 nuthon 的版本策略 |                |            |        |                      |        |
| /bin/sh - | -c apt-get update && apt-get install -yno-install-recommends ca-c                              | 207 GA PYON MARKAN                             |                |            |        |                      |        |
| /bin/sh - | -c set -ex; if ! command -v gpg > /dev/null; then apt-get update; apt-g                        | 保存取消                                           |                |            |        |                      |        |
| /bin/sh - | -c apt-get update && apt-get install -yno-install-recommends git man                           | ини ороноот онон аконстанит ргосра ки и        |                |            |        |                      |        |
| /bin/sh - | -c set -ex; apt-get update; DEBIAN_FRONTEND=noninteractive apt-get in                          | stall -yno-install-recommends autoconf 183.27  | MB             |            |        |                      |        |
| ENV PAT   | H=/usr/local/bin:/usr/local/sbin:/usr/local/bin:/usr/sbin:/bin:/bin:/bin:/bin:/bin:/bin:/bin:/ | n 0B                                           |                |            | ~      |                      |        |

# 默认的版本覆盖策略

制品库按照该制品类型的原生逻辑,提供了默认的版本覆盖策略,详情如下:

| 制品类型     | 仓库             | 包      | 版本  |
|----------|----------------|--------|-----|
| Docker   | 允许发布相同版本       | 继承仓库规则 | 未发布 |
| Maven    | Maven SNAPSHOT | 继承仓库规则 | 未发布 |
| npm      | 不允许发布相同版本      | 继承仓库规则 | 未发布 |
| PyPI     | 不允许发布相同版本      | 继承仓库规则 | 未发布 |
| Generic  | 允许发布相同版本       | 继承仓库规则 | 未发布 |
| Helm     | 允许发布相同版本       | 继承仓库规则 | 未发布 |
| Composer | 不允许发布相同版本      | 继承仓库规则 | 未发布 |
| NuGet    | 不允许发布相同版本      | 继承仓库规则 | 未发布 |
| Conan    | 允许发布相同版本       | 继承仓库规则 | 未发布 |

# 制品清理策略

腾讯云

最近更新时间: 2023-09-11 16:05:27

制品仓库的清理策略能够及时清理老旧版本的制品。您可以通过设置清理策略快速清理多余制品,释放储存空间。目 前支持清理策略设置的制品类型:

- Docker
- Generic
- Gradle
- Helm
- npm

### 配置清理策略

进入上述类型的制品仓库页后,单击设置仓库>清理策略。

| 制品仓库 全部制品 仓/                  |                                         | 创建制品仓库                       |      |                     |      |           |  |  |  |
|-------------------------------|-----------------------------------------|------------------------------|------|---------------------|------|-----------|--|--|--|
| ● python<br>Docker 仓库 □项目内    | <b>python 司</b><br>类型 Docker │ 权限 项目内   | rthon 司<br>型 Docker   权限 项目内 |      |                     |      |           |  |  |  |
| <b>npm</b><br>Docker 仓库   项目内 | <b>镜像列表</b><br>制品等级 全部 = +制品属性 = 提索制品名称 | 像列表<br>品等级 全部 + 制品属性 -       |      |                     |      |           |  |  |  |
| ted-demo<br>Docker 仓库   公开    | 镜像名 ≎                                   | 最新推送版本                       | 制品等级 | 最近更新时间 ⇔            | 版本数  | 操作        |  |  |  |
| docker-go<br>Docker 仓库   项目内  | python-flask-app<br>                    | (v1.0)                       | 初始   | 2022-05-17 11:54:26 | 2    |           |  |  |  |
|                               | 1-1个, 共1个                               |                              |      |                     | 每页显示 | 行数 15 ▼ 1 |  |  |  |

您需要先填写清理设置中的两个触发条件,再选择执行自动或手动清理,只有同时符合两个触发清理条件的制品才会 被纳入清理列表。

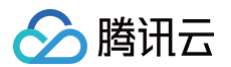

| ← 设置 python  |                                                                                                  |
|--------------|--------------------------------------------------------------------------------------------------|
| 基本信息<br>代理设置 |                                                                                                  |
| 版本策略         | 「「「」」」では「「「「」」」」」」」」「「」」」」」「「」」」」」」」」「「」」」」」」」」                                                  |
| 清理策略         | 单个制品包的制品版本保留 20 个                                                                                |
|              | 超山床面或重的版本名在取此 30 人及有极下载,将去极自动才子动清理。优先清理上一八极下载的间找半的成本。<br>✓ 保留被标记为"已发布"的制品<br>开启自动清理 ⑦<br>保存 手动清理 |

# 查看清理记录

进入团队设置中心,在日志中查看制品仓库的操作日志。

| 🔗 团队设置中心        |                    |             |                                                   |                       |   |                     |   |
|-----------------|--------------------|-------------|---------------------------------------------------|-----------------------|---|---------------------|---|
| Q 搜索设置项         | 5 团队信息<br>团队基本信息设置 | へ 🚢 組<br>団服 | <b>织和成员</b> / / / / / / / / / / / / / / / / / / / |                       | ^ | ▽ 安全性<br>团队安全相关功能设置 | ^ |
| ☆ 全局设置          | 基本信息               | 成           | 見管理                                               | 概览                    |   | 访问审计                |   |
| <b>"</b> " 切能设直 | 实名认证               | 权图          | <b></b>                                           | 订购                    |   | 会话管理                |   |
|                 | 注销团队               | 批组          | 直操作                                               | 资源用量                  |   | 登录设置                |   |
|                 |                    |             |                                                   | <u>如半百</u> 理<br>优惠券管理 |   | 日志                  |   |
|                 | ■ 第三方应用<br>第三方服务绑定 | ^           |                                                   |                       |   |                     |   |
|                 | 第三方应用              |             |                                                   |                       |   |                     |   |
|                 |                    |             |                                                   |                       |   |                     |   |

在制品仓库日志页将显示近期的制品仓库日志。

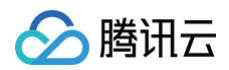

| 8 | 飞鸟集              |      | 日志管理                  |                                              |                       |                          |                          |                                                     |                   |                    |                                              |                        |
|---|------------------|------|-----------------------|----------------------------------------------|-----------------------|--------------------------|--------------------------|-----------------------------------------------------|-------------------|--------------------|----------------------------------------------|------------------------|
| Q |                  |      | 操作日志                  | 登录日志                                         | 代码仓                   | 车日志 制                    | 品仓库日志                    |                                                     |                   |                    |                                              |                        |
| ¢ |                  |      | 选择成员<br>搜索条件:操作       | <ul> <li>选择制品</li> <li>者:所有;制品仓库:</li> </ul> | 5 <b>库</b><br>所有;开始日期 | ✔ 开始日期<br>: 无;结束日期:无     | ▼ 至<br>×                 | 结束日期 ▼                                              |                   |                    |                                              | 导出 Excel               |
|   | 会话管理             |      | 成员                    | 制品仓库                                         | 仓库类型                  | 操作类型                     | 制品名称                     | 制品版本                                                | 代理信息              | IP                 | 平台                                           | 操作时间                   |
|   | 登录设置<br>水印设置 Pro |      | 项目助手                  | demo/k8s                                     | Docker                | 拉取制品版本                   | k8sdemo                  | master-<br>27eabe61d2a26b814cb9e0ece98f8b6d48757a69 |                   | 172.17.16.156      | docker/20.10.6 go/go1.13.15 git-commit/872 a | 2022–08–11<br>14:48:36 |
|   | 日志               |      | 项目助手                  | flask-<br>demo/python                        | Docker                | 拉取制品版本                   | python–<br>flask–<br>app | v1.0                                                |                   | 10.0.32.229:44852  | coding-artifacts/docker-registry-client 🧃    | 2022–05–17<br>11:54:27 |
|   |                  | 项目助手 | flask-<br>demo/python | Docker                                       | 拉取制品版本                | python–<br>flask–<br>app | v1.0                     |                                                     | 10.0.32.229:51622 | Go-http-client/1.1 | 2022-05-17<br>11:54:27                       |                        |
|   |                  |      | 项目助手                  | flask-<br>demo/python                        | Docker                | 拉取制品版本                   | python<br>flask<br>app   | v1.0                                                |                   | 10.0.32.229:39032  | Go-http-client/1.1                           | 2022-05-17<br>11:54:27 |
|   |                  |      | 项目助手                  | flask-<br>demo/python                        | Docker                | 删除制品版本                   | python–<br>flask–<br>app | v1.0                                                |                   | 172.17.49.196      | docker/20.10.6 go/go1.13.15 git-commit/872 🧃 | 2022-05-17<br>11:54:26 |

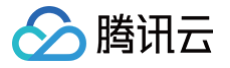

# 制品扫描 功能简介

最近更新时间: 2025-03-17 15:33:52

### 🕛 说明:

CODING DevOps 于2025年9月1日起更新 CODING 订购方案,取消原标准版套餐,下线部分功能 (制品安全扫描、测试管理、测试协同、仪表盘、研发度量),新注册团队用户界面无持续部署、应用管理 功能,为确保您的使用权益和资产数据安全,请及时关注并处理,了解更多详情。

CODING 制品仓库的扫描功能可以在不访问源代码的情况下,通过扫描二进制组件及其元数据,找寻组件中存在的 漏洞。制品扫描功能支持与持续集成/持续部署模块相集成。您可以在方案中预设质量红线标准,杜绝问题组件发布 至生产环境。同时,扫描方案还支持提供详细扫描记录和缺陷统计。

## 产品功能

### 扫描方案

用于规定扫描规则、质量红线,以及被执行扫描的制品包。扫描方案只能应用于当前项目内的制品仓库,每个扫描方 案都有唯一的扫描 ID。扫描方案可以应用于当前项目下的任意仓库、任意制品包与任意制品版本。触发方式可以选 择制品包更新时自动触发或选择制品版本手动触发。

### 扫描规则

用于规定扫描时关注的制品缺陷内容,可以指定关注的漏洞等级并设置漏洞白名单。

• 漏洞危险等级规则:

定义该扫描方案关注的漏洞危险等级。若不勾选**低危**等级,则所有低危等级的漏洞都不会被扫描出来,不计入漏 洞统计。

| 扫描规则 ⑦ |      |      |      |      |
|--------|------|------|------|------|
| 漏洞等级 * | ✔ 危急 | ✔ 高危 | ✔ 中危 | ✔ 低危 |

• 漏洞白名单(仅安全扫描):

将具体的 CVE 漏洞编号纳入至白名单后,所有公共组件中如果存在该编号的 CVE 漏洞都不会被扫描;将具体 所属依赖组件列入白名单后,该组件中的所有漏洞都不会被扫描。

| 漏洞 CVE ID        | 所属组件 ⑦                  |           |
|------------------|-------------------------|-----------|
| 例如 CVE-2020-9794 | 例如 com.alibaba:fastjson | $\otimes$ |

### 质量红线

用于规定扫描结果是否通过的标准。您可以根据团队的安全需求定义红线标准,包括对漏洞、开源许可证等级和数量 限制。

## 组成成分分析(SBOM)

目前仅针对 Generic、Maven、Docker、npm 类型制品提供分析功能。

组成成分分析(SBOM)功能可以帮助企业分析制品中的依赖组件,并提供各组件的版本、漏洞、license 统计等 信息。与此同时,系统还会分析制品与依赖的关联关系,包括组件依赖的组件及组件所关联的制品,为软件供应链风 险追溯和安全治理提供有效依据。

| java-spring-app:master-a6                                     | f5du3115744733c79ba04 | 4595567854947384 详         | <del>主</del><br>月 |          |            | <b>1</b> 导出报告 | 重新扫描   |
|---------------------------------------------------------------|-----------------------|----------------------------|-------------------|----------|------------|---------------|--------|
| java-spring-app:master<br>-<br>b                              | 漏洞概览 开源许可<br>依赖 被依赖 C | 证风险  _ <mark>组件成分分析</mark> | (SBOM)            |          |            | 检索            | Q      |
| 用户 Chasy 通过手动触发了扫描<br>                                        | 组件名称                  | 命名空间                       | 组件类型              | 组件版本     | 漏洞 ①       |               |        |
| 扫描版本<br>master-a6d5da3f1f5744f33d76ba                         | io.ktor:ktor-server   | lo.ktor<br>debian          | deb               | 2.2.53-4 | 0/0/0/0    | 0/1/0         |        |
| 対比版本<br>dev-3c9c08e9338e7f180a61c056<br>红线标准<br>台歌 C 伏失关注 < 0 | freetype              | debian                     | deb               | 0/0/0/0  |            | 0/0/0         |        |
| L 新増 V 优先关注 ≤ 0<br>且 新増 V 优先关注 ≤ 0<br>且 总数 O 危急 ≤ 0           | lazy-object-proxy     |                            | generic           |          | 0/0/0/0    | 0/0/1         |        |
| 白 m/4 ● /2.02 ~ ●<br>构建记录<br>2969251#1                        | 共 482 项数据             |                            |                   | 5条/页 > 1 | 2 3 4 5 97 | > 跳至 1        | / 97 页 |
| 持续时间<br>14 分钟 14 秒<br>开始时间                                    |                       |                            |                   |          |            |               |        |
| 16 分钟前<br>制品仓库<br>docker-test                                 |                       |                            |                   |          |            |               |        |

### 开源许可证风险

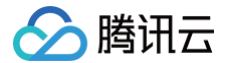

开发者在使用开源软件的过程中需注意许可证是否存在违规风险。制品扫描在执行漏洞扫描的同时也会对开源组件许 可证进行扫描,展示许可证风险等级、来源、约束与关联组件等信息。

### 方案应用

单个扫描方案可以复用于各类型的制品仓库中的任意制品版本,触发方式支持制品包更新时自动触发与手动触发。

### 方案类型

扫描方案支持安全漏洞扫描与移动端安装包质量检查两种类型。移动端安装包质量检查方案由**腾讯云安装包质量检查** IPT 提供主要能力。除了两种类型外,制品扫描还将继续拓展更多制品扫描能力。

• 安全漏洞扫描:

扫描制品及其依赖的公共组件中存在的安全漏洞。漏洞的定义采用 CVE 国际通用标准及评级;制品扫描采用的 组件漏洞特征库由云鼎实验室维护,为腾讯安全提供超过 20 年的行业经验积累,由专门的安全运营团队实时更 新。

支持以下类型制品仓库: Docker、Maven、npm、PyPI、Generic。

• 移动端安装包质量扫描:

对 Android / iOS 操作系统的安装包进行安装包大小、重复文件、图片等进行规范检查。 支持 Generic 类型制品仓库中 .ipa 和 .apk 格式的制品文件。

### 安全漏洞

漏洞的定义采用 CVE 国际通用标准定义,其危险等级遵循 CVSS 标准。CODING 制品扫描通过对制品及其依赖 解析,暴露该制品存在的安全漏洞。漏洞信息包括 CVE 编号、引入依赖组件、危险等级及漏洞描述等。 漏洞的定义由 CVE 编号及其存在的公共组件共同决定。例如,我们在公共组件 Log4j 2.17 版本中,发现了编号为 CVE-2021-45105 的安全漏洞,则这条漏洞在扫描结果中会显示为:

- CVE 编号: CVE-2021-45105
- 所属依赖: Log4j
- 引入版本: 2.17

### 制品漏洞库

CODING 制品扫描采用腾讯安全漏洞特征库。

腾讯安全漏洞特征库是腾讯科恩实验室自研的、长期维护的商业化制品漏洞库。在漏洞信息方面,包含了国内外的开 源漏洞库信息(包括:CVE、NVD、CNVD、 CNNVD 等)与腾讯自身发现的独有商业漏洞信息。腾讯安全团队 对开源漏洞信息进行了误报校验与中文翻译,同时提供修复优先级与修复建议信息,扫描准确性行业领先。对于自身 发现的独有商业漏洞信息,提供独有漏洞 ID、漏洞详情描述、漏洞修复建议等内容,涵盖漏洞基本信息。 对于私有化客户,我们提供了实时更新和离线更新两种更新方式。

### 实时更新

在实时更新方面,支持在本地漏洞库配置 国内互联网更新地址 和腾讯云账号密钥认证,在每次扫描执行的时候,会 检查漏洞库是否为最新版本。如果不是最新版本,则会先更新漏洞库再执行扫描。

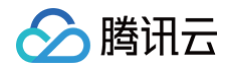

### 离线更新

在离线更新方面,也支持将漏洞库离线打包部署至企业内网,提供更新服务。

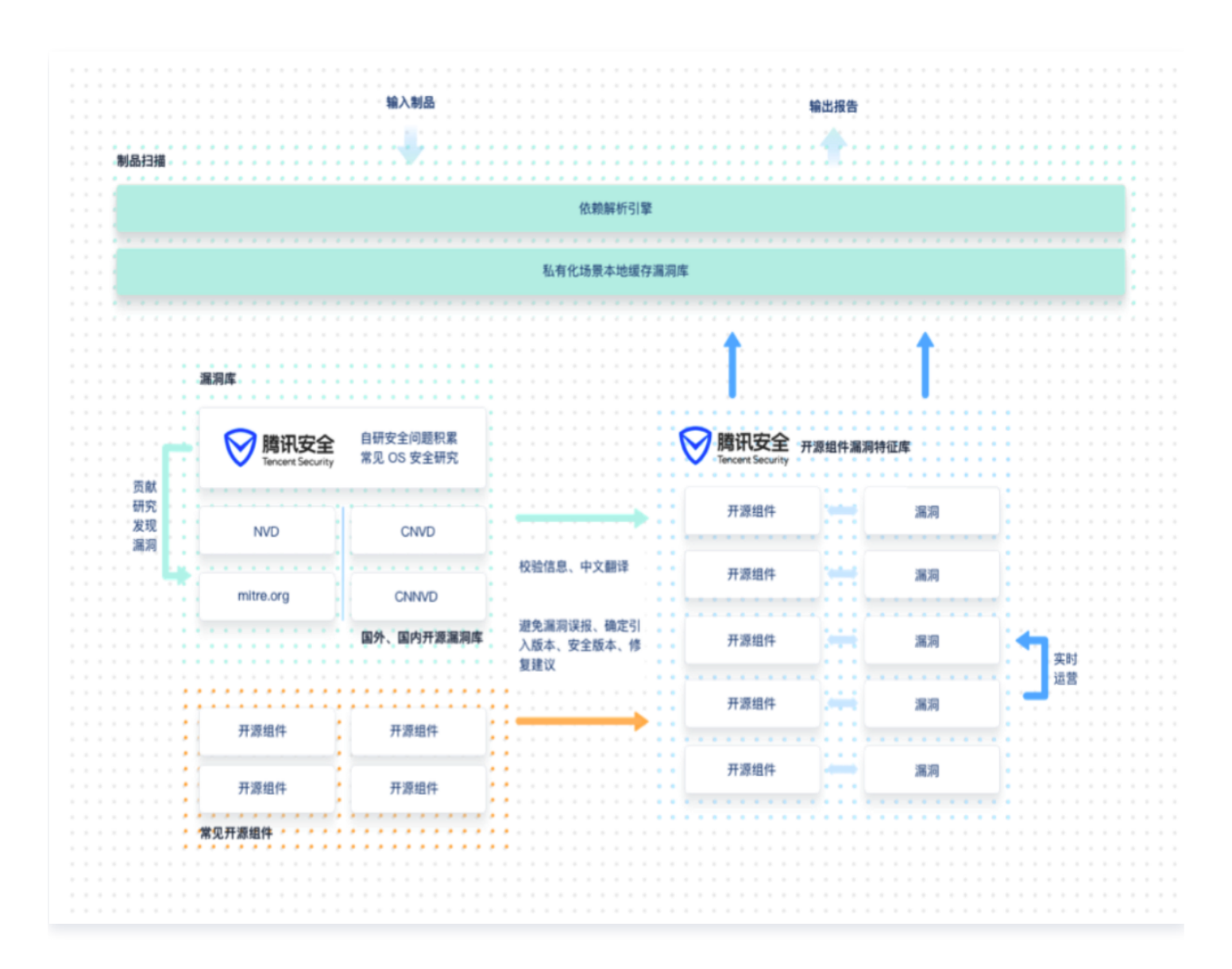

腾讯云

# 快速开始

最近更新时间: 2024-08-02 15:23:01

本文以示例制品 fastjson 作为扫描对象,若项目内已有制品,可以直接进行扫描。 得益于 CODING 制品代理功能,在拉取制品至本地时将自动上传至制品仓库。单击 示例制品 获取相关信息,若不 清楚如何使用 Maven 制品仓库,请参见 快速开始 Maven 制品库 。

### 创建扫描方案

前往**制品管理 > 制品扫描**,点击左上角的蓝色 + 号创建一个新的扫描方案,输入扫描方案名称、描述、扫描规则和 质量红线标准,即可完成创建。

### 方案类型

扫描方案支持安全漏洞扫描与移动端安装包质量检查两种类型;使用安全漏洞扫描类型能够筛选漏洞等级与 CVE 漏 洞白名单。移动端安装包质量检查方案由**腾讯云安装包质量检查 IPT** 提供主要能力。

### 扫描规则

扫描规则决定了该扫描方案中能够被检查出来的漏洞。若仅勾选了<mark>高危</mark>的漏洞等级,则其他等级的漏洞将不会被统 计,即使存在高于**高危**等级的漏洞也不会被纳入检查。

### CVE 漏洞白名单

用于在扫描过程中忽略特定类型的漏洞。您可以给某种类型的漏洞定义一个 CVE 漏洞编号并在白名单处填写,若制 品存在 CVE-2020-9794 类型的漏洞则不会被纳入统计范围,单击查看 CVE 漏洞收录 。

#### 🕛 说明:

在扫描过程中,漏洞扫描仅会在扫描规则中勾选的等级范围中进行,其他等级均会被过滤,然后才会判断 CVE 漏洞白名单中规定的具体漏洞编号。例如用户在漏洞扫描中只选择了**危急**的漏洞等级,而又在 CVE 漏洞白名单中填入了一个**低危**等级的漏洞,此等级的漏洞会被忽略。

### 高级选项

在高级配置中可以自动禁止未扫描完成或存在质量问题的制品被下载,防止存在漏洞的制品被意外使用。

### 编辑扫描方案

对于已创建的扫描方案,单击右上角的设置或规则配置进入设置页面。

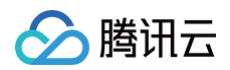

| 扫描方案 🕂                                                     |           |           |           |                     |               |           |                    |            | 帮助文档记                       |
|------------------------------------------------------------|-----------|-----------|-----------|---------------------|---------------|-----------|--------------------|------------|-----------------------------|
| <b>test-go</b><br>方案 ID 9089                               |           |           |           | <b>制品仓库测试验证</b>     |               |           |                    |            |                             |
| 历史累计数据                                                     |           |           |           |                     | 历史累计数据        |           |                    |            |                             |
| 累计制品<br>1<br>second in in in in in in in in in in in in in | 危急漏洞<br>0 | 高级漏洞<br>0 | 中级漏洞<br>0 | 低级漏洞<br>0<br>【看详情 → | 累计制品<br>8<br> | 危急漏洞<br>9 | 高级漏洞<br><b>114</b> | 中级漏洞<br>64 | 低级漏洞<br><b>735</b><br>适详情 → |

您可以在此处编辑方案名称或描述、查看重新勾选扫描规则中的漏洞等级和质量红线标准。

## 触发扫描方案

扫描方案支持自动与手动两种触发方式。

### 自动扫描

单击右上角的•••,进入方案应用页,您可以在此处配置自动触发扫描方案。

| 扫描方案 🕂                      |           |           |           |                                                                                                    |                               |                   |                    |                         | 帮助文                   | 間  |
|-----------------------------|-----------|-----------|-----------|----------------------------------------------------------------------------------------------------|-------------------------------|-------------------|--------------------|-------------------------|-----------------------|----|
| <b>test-go</b><br>方案 ID 908 | 8-0504.76 |           |           | ¢                                                                                                   | <b>制品仓库测试验证</b><br>方案 ID 0140 | 1997 ( ) T Second |                    | [                       | ✿ •• 方案应用             | -  |
| 历史累计数据                      |           |           |           |                                                                                                    | 历史累计数据                        |                   |                    |                         | 删除                    |    |
| 累计制品<br>1<br>               | 危急漏洞<br>0 | 高级漏洞<br>0 | 中级漏洞<br>0 | 低级漏洞<br>0<br>1<br>1<br>1<br>1<br>1<br>1<br>1<br>1<br>1<br>1<br>1<br>1<br>1<br>1<br>1<br>1<br>1<br>1 | 累计制品<br>8<br>••••••1          | 危急漏洞<br>9         | 高级漏洞<br><b>114</b> | 中级漏洞<br><mark>64</mark> | 低级漏洞<br>735<br>查看详情 → | ij |

打开自动扫描开关后,当前方案所应用的制品仓库有更新时将自动触发扫描。 扫描筛选支持全部和按条件:

- •默认为全部,即任一制品仓库有更新时会自动触发此扫描方案。
- 勾选按条件筛选后,可以为扫描方案设置应用范围与触发条件。例如下图,当 pypi-go 和 write-go 制品仓库 有任何制品更新时就会自动触发该扫描方案。

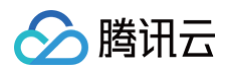

| <ul> <li> <ul> <li></li></ul></li></ul> | 置扫描方案    规则配置  方案应用                                              | 添加筛选规则                                                                                                    |  |  |  |  |
|-----------------------------------------|------------------------------------------------------------------|----------------------------------------------------------------------------------------------------|--|--|--|--|
| 自动扫描                                    | 开启后满足条件的制品有新的推送时,会自动使用当前方案进<br>自动扫描将通过持续集成构建计划 制品扫描方案–fastjson–自 | 筛选规则名称<br>筛选规则–1                                                                                                    |  |  |  |  |
| 扫描筛选                                    | ● ○ 全班                                                           | <b>制品仓库</b><br>只有满足筛选条件的制品更新时,才会自动触发扫描。                                                                                                    |  |  |  |  |
| 1-11田加位在                                | <ul> <li>主印</li> <li>按条件筛选</li> <li>* 添加筛选条件</li> </ul>          | <ul> <li>全部制品仓库</li> <li>指定制品仓库</li> </ul>                                                                                                    |  |  |  |  |
|                                         |                                                                  | M       scan-test <ul> <li>             pypi-go</li> </ul> <li>             mode-demo</li> mypi-go               mypi-go               mypi-go |  |  |  |  |
|                                         |                                                                  | <ul> <li>制品筛选</li> <li>全部制品</li> <li>満足规则条件的制品</li> </ul>                                                                                                    |  |  |  |  |

您还可以对扫描方案添加更加细致的制品筛选条件,如下图当 test 制品的 release 版本有更新时,将对此制品 单独进行扫描。

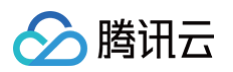

| <ul><li>← 设置</li></ul> | 置扫描方案     规则配置   方案应用                                            | 添加筛选规则                                       |                                            |                                           |             |  |
|------------------------|------------------------------------------------------------------|----------------------------------------------|--------------------------------------------|-------------------------------------------|-------------|--|
| 自动扫描                   | 开启后满足条件的制品有新的推送时,会自动使用当前方案进<br>自动扫描将通过持续集成构建计划 制品扫描方案–fastjson–自 | 筛选规则名称<br>筛选规则—1                             |                                            |                                           |             |  |
| 扫描筛选                   | <ul> <li>已开启</li> <li>全部</li> <li>按条件筛选</li> </ul>               | 制品仓库<br>只有满足筛选条件的制品更新时,才会自动触发扫描。<br>○ 全部制品仓库 |                                            |                                           |             |  |
|                        | + 添加筛选条件                                                         | ● 指定前面它库<br>M scan-test<br>◆ node-demo       | <ul> <li>рурі-до</li> <li>ру-до</li> </ul> | <ul><li>write-gc</li><li>wrideo</li></ul> | o M test-go |  |
|                        |                                                                  | 制品筛选 全部制品 建築和副各件的制品                          |                                            |                                           |             |  |
|                        |                                                                  | 制品名称                                         | ✔ 等于                                       | ∽ test                                    | 8           |  |
|                        |                                                                  | 或 制品版本 、<br>+ 添加制品筛选                         | ✔ 正则表达式                                    | ✓ ^relea                                  | ase- 🛛 🛇    |  |
|                        |                                                                  | 添加取消                                         |                                            |                                           |             |  |

# 手动扫描

有三种手动触发扫描的方式:触发单个扫描方案、批量触发制品扫描与在持续集成流水线中添加制品扫描。

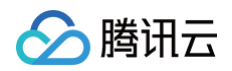

| <ul> <li>← fastjson 方案 ID 707ea00e7b9d49( <ul> <li>↓ 201</li> <li>批量</li> <li>最近七天数据</li> </ul> </li></ul> |                  |                   |     |                  |      | 立即扫描   <b>:</b><br>批量扫描 |      |
|----------------------------------------------------------------------------------------------------|------------------|-------------------|-----|------------------|------|-------------------------|------|
| <sup>累计制品</sup><br>O                                                                                       | 危急漏)<br><b>0</b> | 洞 高级漏<br><b>0</b> |     | 中级漏洞<br><b>0</b> |      | 低级漏洞<br><b>0</b>        |      |
| 扫描记录       全部     制品更新触发     手动触发     自定义构建计划                                                              |                  |                   |     |                  |      |                         |      |
| 制品名称                                                                                                    | 制品版本             | 来源                | 制品  | 仓库               | 持续时长 | 开始时间                    | 操作   |
| om.alibaba:fastjson                                                                                        | 1.1.15           | 用户 蓝健声 通过手动触发了扫描  | sca | n-test           | 4 秒  | 1 个月前                   | 查看详情 |
| 1—1 个, 共 1 个 每页显示行数 15 ▼ 1                                                                                 |                  |                   |     |                  |      |                         |      |

单击扫描方案右上角的批量扫描可以在全部制品仓库中执行扫描,或设置扫描范围与扫描筛选条件。

| <ul><li>fastjson 方案 ID</li></ul> | 707ea00e7b9d49( 🖫                                                          |                  |      | ✿ 设置             | 立即扫描   :    |
|----------------------------------|----------------------------------------------------------------------------|------------------|------|------------------|-------------|
| 最近七天数据                           |                                                                            | ~                |      |                  |             |
| 累计制品<br>O                        | 批量触发                                                                       | 中级漏洞<br><b>0</b> |      | 低级漏洞<br><b>0</b> |             |
| 扫描记录<br>全部 制品更新触发 手动触发           | <ul> <li>制品仓库</li> <li>扫描所有制品仓库</li> <li>扫描指定制品仓库</li> <li>请选择 </li> </ul> |                  |      |                  |             |
| 制品名称                             | 扫描筛选                                                                       | 100              | 持续时长 | 开始时间             | 操作          |
| om.alibaba:fastjson              | <ul> <li>扫描所选制品仓库内所有制品包的最新版本</li> <li>扫描满足规则的制品</li> </ul>                 | test             | 4秒   | 1个月前             | 查看详情        |
| 1–1个, 共1个                        | 立即触发 取消                                                                    |                  |      | 每页显示             | 行数 15 👻 🔰 🕺 |

在持续集成流水线中也支持手动添加制品扫描单元。

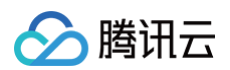

| 🔶 openapi-prod 🗹 📔         | 基础信息 流程配置 触         | 发规则 变量与缓存 通知提醒 | ▶ 立即构建                                                     |  |  |  |
|----------------------------|---------------------|----------------|------------------------------------------------------------|--|--|--|
| 分支 master ▼ 中的 api–Jenking | sfile ⑦ 图形化编辑器 文本编辑 | 128<br>262     | ♦ 休环境变量 丢弃修改 保存                                            |  |  |  |
|                            |                     |                | × CODING 制品扫描 ⑦                                            |  |  |  |
| 1 检出                       | → 3–1 发布 API 文档     | + 增加阶段         | <b>插件配置</b> 高级配置                                           |  |  |  |
| 从代码仓库检出                    | 器 读取代码生成 API 文档     |                | 制品扫描在不需要访问源代码的情况下,通过扫描二进制组件及其元数据,<br>找到组件中存在的漏洞。查看完整帮助文档 🕑 |  |  |  |
| , 植 如 计 经 下 险 任 公          | ▲ CODING 制品扫描       | ]              | 制品仓库 *                                                     |  |  |  |
| + 垣加升110172                | 快速筛选 <b>Q</b>       |                | scan-test 💌                                                |  |  |  |
|                            |                     |                | 制品 *                                                       |  |  |  |
|                            | <⇒ 代码管理 ►           |                | 请选择制品                                                      |  |  |  |
|                            | ▶ 文件操作              |                | 制品版本 *                                                     |  |  |  |
|                            | ▶ 收集报告              |                | 请选择制品版本                                                    |  |  |  |
|                            | 品 流程控制 ▶            |                | 扫描方案 *                                                     |  |  |  |
|                            | ☑ 安全 ▶              |                | 请洗择扫描方案                                                    |  |  |  |
|                            | △ 质量管理 • • •        | CODING 制品扫描    | нукц+т-цырт) <del>ж</del>                                  |  |  |  |
|                            | 品 持续部署 ▶            | 代码扫描NEW        | 质量红线不通过时构建失败                                               |  |  |  |
|                            | 器 其他 ▶              |                |                                                            |  |  |  |
|                            | 器编译 ▶               |                | I                                                          |  |  |  |

# 分析扫描结果

### 图标标识

各标示结果的图标意义:
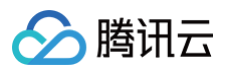

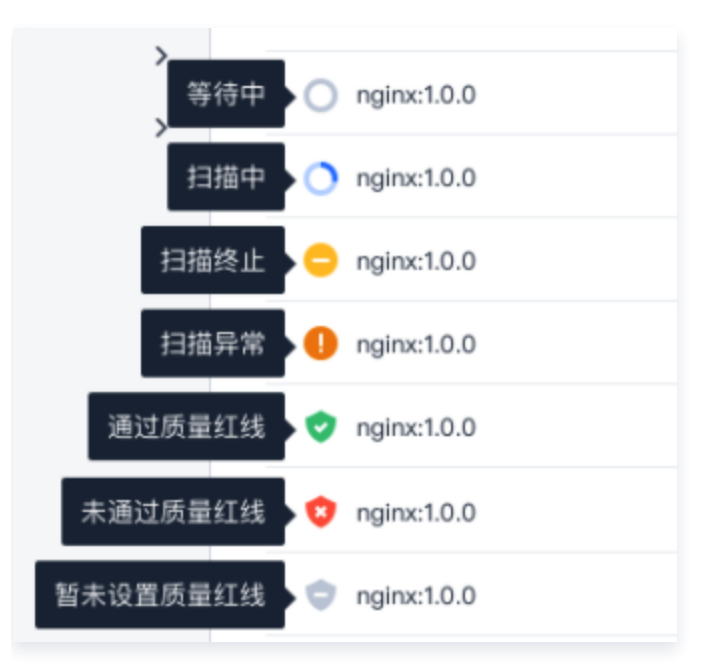

将鼠标移至标示处将会弹窗扫描结果。

| 制品库 🕐 🛛 🛨                        | <b>npm–test</b><br>npm制品         |             |          | ♥设置仓库(代 | 法理设置 版本覆盖策略 |
|----------------------------------|----------------------------------|-------------|----------|---------|-------------|
| <b>pypi-test</b><br>PyPI 仓库   公开 | 类型 npm   权限 团队内                  |             |          |         |             |
| npm-test<br>npm 仓库   团队内         | 指引 <u>包列表</u><br><sub>搜索</sub> Q |             |          |         |             |
| 质量红线 未通过质量红线                     |                                  | 最新推送版本      | 最近更新时间 ≑ | 版本数     | 操作          |
| 1 个未通过,0 个通过,0 个未设置              | 5,0个扫描中                          | 1.0.0 标记为发布 | 21 小时前   | 1       | •••         |
| 😢 制品仓库测试                         | 查看详情                             |             |          |         |             |
| generic-002<br>Generic 仓库   公开   |                                  |             |          |         |             |
| Maven-test<br>Maven 仓库   项目内     |                                  |             |          |         |             |
| java-demo<br>Docker 仓库   项目内     |                                  |             |          |         |             |

## 查看扫描结果

进入扫描方案详情,您可以看到该扫描方案被应用的所有历史累计数据和扫描记录。

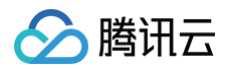

| <ul> <li>项目组测试环境制品扫描 方案</li> </ul>      | ID 3e  | ס                  |                        | ⊉         | 导出报告 🏼 🌣 设计 | ■ 立即扫描   : |
|-----------------------------------------|--------|--------------------|------------------------|-----------|-------------|------------|
| 漏洞统计 🛛                                  |        |                    |                        |           |             |            |
| 演演总数<br>16                              | 危急漏洞   | 高危漏洞<br>15         | 中危漏洞<br><mark>1</mark> |           | 低危漏洞        |            |
| <b>扫描记录</b><br>仓库全部 * 扫描状态全部 * 触发方式全部 * |        |                    |                        |           | **          | 搜索制品名称 Q   |
| 制品名称                                    | 制品版本   | 来源                 | 割品仓库                   | 持续时长      | 开始时间        | 操作         |
| FacebookPlus_145.0_v1.6r-35.ipa         | latest | 用户 oom 通过手动触发了扫描   | generic                | 4 分钟 23 秒 | 4 天前        | 查看详情       |
| v apkextractorprov14.5.0.apk            | latest | 用户 Diane 通过手动触发了扫描 | generic                | 2 分钟 48 秒 | 4 天前        | 查看详情       |
| com.thoughtworks.xstream:xstream        | 1.4.17 | 用户 Diane 通过手动触发了扫描 | maven-proxy            | 3 分钟 12 秒 | 4 天前        | 查看详情       |
| 1-3 个, 共 3 个                            |        |                    |                        |           | 每页显         | 示行数 15 ▼ 1 |

## 开源许可证风险

单击开源许可证风险可以查看该制品所有组件的开源 license 名称、风险等级、来源信息与关联组件等。

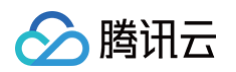

| ← npm:3.0.0 详情                                    |                                                                                                    |                                                                                              |        |
|---------------------------------------------------|----------------------------------------------------------------------------------------------------|----------------------------------------------------------------------------------------------|--------|
| npm:3.0.0                                         | 漏洞概览 开源许可证风险 依赖分析                                                                                                    |                                                                                              |        |
| ■■■ 用户 coding 通过制品更新触发了<br>扫描                     | License 名称                                                                                                    | License 风险                                                                                   | 关联组件数量 |
| 扫描状态                                              | > bsd-simplified                                                                                                    | ♥ 低风险                                                                                        | 3      |
| ▼ 木迪旦质量红线 扫描版本                                    | > isc                                                                                                    | 🗢 低风险                                                                                        | 56     |
| 3.0.0<br>对比版本                                     | ✓ gpl−3.0                                                                                                    | ● 高风险                                                                                        | 2      |
| 8.16.0<br>红线标准<br>总数 ♥ 优先关注 ≤ 0                   | <b>License 详情</b><br>License 名称 gpl-3.0                                                                                             |                                                                                              |        |
| 且 新増 ♥ 优先关注 ≤ 0<br>且 总数 ● 危急 ≤ 0<br>且 新増 ● 危急 ≤ 0 | License 风险 6 高风险<br>License 来源 https://spdx.org/licenses/GPL-3                                                                      | .0-only.html                                                                                 |        |
| /────────────────────────────────────             | License 约束 无                                                                                                    |                                                                                              |        |
| 开始时间<br>5 小时前                                     | License Copyright                                                                                                    |                                                                                              |        |
| 制品仓库<br>npm                                       | GNU GENERAL PUBLIC<br>Version 3, 29 J                                                                                               | LICENSE<br>une 2007                                                                          |        |
|                                                   | Copyright (C) 2007 Free Software Foun<br>Everyone is permitted to copy and dis<br>of this license document, but changin<br>Preamble | Jation, Inc. <https: fsf.org=""></https:><br>tribute verbatim copies<br>g it is not allowed. |        |
|                                                   | 查看更多                                                                                                    |                                                                                              |        |
|                                                   | 关联组件                                                                                                    |                                                                                              |        |
|                                                   | 组件名称                                                                                                    | ↓ 组件版本                                                                                       |        |
|                                                   | tar                                                                                                    | 2.1.1                                                                                        |        |

## 组成成分分析(SBOM)

目前仅针对 Generic、Maven、Docker、npm 类型制品提供分析功能。

组成成分分析(SBOM)功能可以帮助企业分析制品中的依赖组件,并提供各组件的版本、漏洞、license 统计等 信息。与此同时,系统还会分析制品与依赖的关联关系,包括组件依赖的组件及组件所关联的制品,为软件供应链风 险追溯和安全治理提供有效依据。

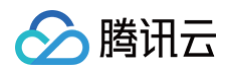

| java-spring-app:master-a6d                                             | 5da3195744f33d76ba04 | ethethet Hotaelee Tabas 详' | <b>生</b><br>月 |          |            | <b>1</b> 导出报告 | 重新扫描   |
|------------------------------------------------------------------------|----------------------|----------------------------|---------------|----------|------------|---------------|--------|
| 🚛 java-spring-app:master                                               | 漏洞概览   开源许可          | 证风险 <b>组件成分分析</b>          | (SBOM)        |          |            |               |        |
| →<br>ba<br>用户 Chasy 通过手动触发了扫描                                          | 依赖 被依赖 🖸             |                            |               |          |            | 检索            | Q      |
| 7世地大                                                                   | 组件名称                 | 命名空间                       | 组件类型          | 组件版本     | 漏洞 🕕       | License 🕕     |        |
| □ 未通过质量红线                                                              | io.ktor:ktor-server  | io.ktor                    | maven         |          | 0/0/0/0    | 0/1/0         |        |
| ∃描版本<br>naster–a6d5da3f1f5744f33d76ba…                                 | acl                  | debian                     | deb           | 2.2.53-4 | 0/0/0/0    | 0/1/0         |        |
| 讨比版本<br>Jev−3c9c08e9338e7f180a61c056…                                  | freetype             | debian                     | deb           |          | 0/0/0/0    | 0/0/0         |        |
| [线标准<br>总数 <b>丁</b> 优先关注 ≤ 0                                           | zlib                 | debian                     | deb           |          | 0/0/0/0    | 0/1/0         |        |
| 且 新増 <b>⊽</b> 优先关注 ≤ 0<br>且 总数 <b>①</b> 危急 ≤ 0<br>且 新増 <b>①</b> 危急 ≤ 0 | lazy-object-proxy    |                            | generic       |          | 0/0/0/0    | 0/0/1         |        |
| 建记录<br>969251#1                                                        | 共 482 项数据            |                            |               | 5条/页 > 1 | 2 3 4 5 97 | 7 > 跳至 1      | / 97 页 |
| 续时间<br>↓分钟 14 秒                                                        |                      |                            |               |          |            |               |        |
| 始时间<br>3 分钟前                                                           |                      |                            |               |          |            |               |        |
| 」品仓库<br>iocker-test                                                    |                      |                            |               |          |            |               |        |

## 解决漏洞并记录

单击**查看详情**或制品名称即可查看该制品版本的漏洞详情。详情页展示了所有漏洞的详细信息,包括漏洞编码、等级、所属依赖、版本、修复建议等。

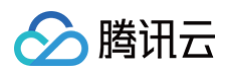

| <ul> <li>図 devops ・</li> <li>Q 反素</li> <li>・ 制品管理<br/>別品合作</li> <li>制品行補</li> </ul> | <ul> <li>npm:3.0.0 详情</li> <li>のpm:3.0.0<br/>用 = coding 通过商品更留意及了<br/>日本状态</li> <li>大型过度量红後</li> <li>日本版本</li> <li>3.0.0</li> <li>対比版本</li> <li>8.16.0</li> </ul> | 全 身拔撥 重新扫描<br>蒲洞模型 开质许可证风险 依赖分析<br>漏洞数量统计图                                                                                                    |                                                                           |                                               |                       |                |                                            |                                                  |
|-------------------------------------------------------------------------------------|----------------------------------------------------------------------------------------------------|----------------------------------------------------------------------------------------------------|---------------------------------------------------------------------------|-----------------------------------------------|-----------------------|----------------|--------------------------------------------|--------------------------------------------------|
|                                                                                     | 紅线标准<br>总数 ♥ 优先关注 ≤ 0                                                                                                    | CVE 漏洞编号                                                                                                    | 漏洞等级                                                                      | 所属依赖                                          | 引入版本                  | 修复版本           | 有无利用 POC                                   | 操作                                               |
|                                                                                     | 且 新増 ♥ 优先关注 ≤ 0<br>且 总数 ● 危急 ≤ 0                                                                                                    | ✓ CVE-2018-16492 新增                                                                                                    | 🔽 🚺 危急                                                                    | extend                                        | 2.0.1                 | 2.0.2,3.0.2    | 无                                          |                                                  |
|                                                                                     | 1936年<br>24 世<br>3 小封開<br>制品化率<br>npm                                                                                                    | extend module 注入漏洞<br>extend module是一分Date/96足與extend () 方法的端口。<br>e 品起之利用PMA 改第的正确包讧, 未过送或承正确过送掉其中<br><b>修复建议</b><br>目前「商已发布升级补丁以修复逼用, 补丁载取链接: https://c<br>相关信息<br>https://hackerone.com/reports/381185<br>改起 | xtend 2.0.2之前版本和3.0.0版本<br>的特殊元素,母族系统成产品产<br>jithub.com/justmoor/node—ext | 23.0.2版本中存在注入漏洞,该<br>解析或解释力式错误。<br>nd/pull/48 | (温观游于用户输入构造命令、数据结构或记) | 录的操作过程中, 网络系统或 | CVSS 3.0<br>(現立安立房<br>交互必要性<br>触及特权<br>双击動 | CVSS 2.0<br>王王弟<br>安慰性影响<br>可用性影响<br>双击进径<br>和原型 |
|                                                                                     |                                                                                                    | ➤ CVE-2021-44906 新增                                                                                                    | 🔽 🚯 危急                                                                    | minimist                                      | 0.0.8                 | 1.2.6          | 无                                          |                                                  |
|                                                                                     |                                                                                                    | > CVE-2018-1000620 新増                                                                                                    | 🔽 🚺 危急                                                                    | cryptiles                                     | 2.0.4                 | >4.1.1         | 无                                          |                                                  |
|                                                                                     |                                                                                                    | > CVE-2018-3728 新增                                                                                                    | 🔽 😋 高危                                                                    | hoek                                          | 2.14.0                | 4.2.0,5.0.3    | 无                                          |                                                  |
|                                                                                     |                                                                                                    | → CVE-2017-6458 新增                                                                                                    | 🔽 😋 高危                                                                    | sntp                                          | 1.0.9                 | 4.2.8,4.3.94   | 无                                          |                                                  |
|                                                                                     |                                                                                                    | 1-5个, 共5个                                                                                                    |                                                                           |                                               |                       |                | 報页                                         | 1显示行数 15 - 1                                     |

针对已暴露的漏洞,您可以按照漏洞概览中的修复建议进行漏洞修复。

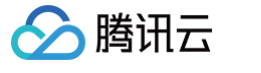

| com          | .alibaba:fastjson:1.1.15 🕯      | 羊情                                                                                                    |                                                                                                    | 重新打                                       |
|--------------|---------------------------------|----------------------------------------------------------------------------------------------------|----------------------------------------------------------------------------------------------------|-------------------------------------------|
| CO           | m.alibaba:fastjson:1.1.1        | 漏洞概览                                                                                                    |                                                                                                    |                                           |
| 5<br>用F      | 9 蓝健声 通过手动触发了扫描                 | 漏洞数量统计图                                                                                                    |                                                                                                    |                                           |
| 质量红线<br>任务状态 | ✿ 未通过质量红线<br>扫描结束               | <b>2</b><br>漏洞数量 ■ 危急 0 ■ 高危 2 ■                                                                            | ■ 中危 0 🛛 🔳 低危 0                                                                                                    |                                           |
| 制品仓库         | scan-test                       | 漏洞列表统计                                                                                                    |                                                                                                    |                                           |
| 制品           | com.alibaba:fastjson:1.1.<br>15 | 全部 危急 高危 中危 低危                                                                                              | 搜索漏洞编号 Q                                                                                                    |                                           |
| 持续时间         | 4 秒                             | CVE 漏洞编号                                                                                                    | 漏洞等级    所属依赖                                                                                                    | 引入版本                                      |
| 开始时间         | 2 分钟前                           | ✓ CVE-2017-18349                                                                                            | 〇 高危 com.alibaba:fastjson                                                                                              | 1.1.15                                    |
|              |                                 | <b>Pippo FastjsonEngine Fastjs</b><br>Pippo是一款基于Java的Web框架。<br>器/生成器。Pippo1.11.0版本中的Fa<br>过发送特制的JSON请求利用该漏漏 | <b>son 输入验证漏洞</b><br>FastjsonEngine是其中的一个JSON处理引擎。Fastjson员<br>astjsonEngine所使用的Fastjson1.2.25之前版本的parseOb<br>I执行任意代码。 | 是其中的一个基于Java的JSON解析<br>ject存在安全漏洞。远程攻击者可選 |
|              |                                 | <b>修复建议</b><br>目前厂商已发布升级补丁以修复漏;                                                                             | 同,补丁获取链接:https://github.com/alibaba/fastjson,                                                                          | /wiki/security_update_20170315            |
|              |                                 | 相关信息                                                                                                    |                                                                                                    |                                           |
|              |                                 | https://fortiguard.com/encyclop<br>https://github.com/alibaba/fastj                                         | edia/ips/44059<br>son/wiki/security_update_20170315                                                                    |                                           |

若漏洞并不会造成较为严重的后果,可以将其记录为**忽略**;若已对漏洞采取修补动作,可以将其记录为**修复**。